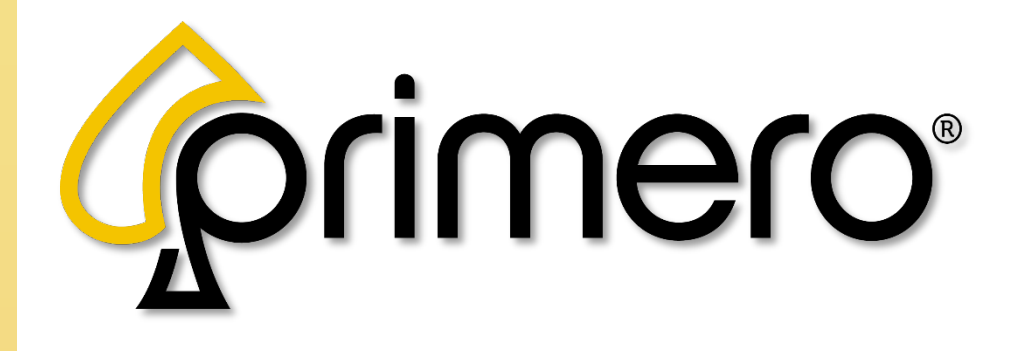

Date: Nov. 19, 2024 Revision: 1.4.1

Navigational Links

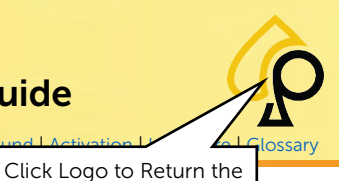

Main | Terminal Config | Game Config | Tickets | Prog Config | Terminal Ops | Audit | Errors | Logs | Recall | Sound | Activation

### Table of Contents

| Introduction                           | 3  |
|----------------------------------------|----|
| Features and Functions                 | 4  |
| Lock Locations                         | 4  |
| Navigational Buttons                   | 4  |
| Button Colors                          | 5  |
| Number Pad                             | 6  |
| Alphanumeric Keypad                    | 7  |
| Date Configuration                     | 8  |
| Security Features                      | 9  |
| Player Hold                            | 9  |
| Access Codes                           | 10 |
| Service Assistance Menu                | 12 |
| Main Configuration Menu                | 13 |
| Main Configuration - Page 1            | 14 |
| Main Configuration – Page 2            | 19 |
| Main Configuration – Page 3            | 28 |
| Terminal Configuration Menu            | 32 |
| Terminal Configuration Menu – Page 1   | 33 |
| Terminal Configuration Menu – Page 2   | 35 |
| Game Configuration Menu                | 37 |
| Game Configuration Menu – Primary Page | 38 |
| Game Configuration Menu – Page 1       | 40 |
| Game Configuration Menu – Page 2       | 46 |
| Tickets Configuration Menu             | 48 |
| Tickets Configuration Menu – Page 1    | 49 |
| Tickets Configuration Menu – Page 2    | 52 |
| Progressive Configuration Menu         | 54 |

|                         | Table of Contents |         |
|-------------------------|-------------------|---------|
| Attract Configuration N | 1enu              | -<br>59 |
| Terminal Operations M   | enu               | 60      |
| Terminal Audit          |                   | 63      |
| Data                    |                   | 64      |
| Meters Data             |                   | 67      |
| Access                  |                   | 68      |
| Errors                  |                   | 68      |
| Error Statistics        |                   | 69      |
| Events Log              |                   | 70      |
| Recall History          |                   | 71      |
| Game Stats              |                   | 77      |
| On Off Times            |                   | 78      |
| Money Accept            |                   | 79      |
| CAT                     |                   | 80      |
| Sound                   |                   | 81      |
| Door Switches           |                   | 83      |
| Touch Screen            |                   | 84      |
| I/O - Inputs/Outputs    |                   | 85      |
| Activation Manage       |                   | 86      |
| Versions                |                   | 88      |
| Hardware Tests          |                   | 90      |
| Video RAM               |                   | 91      |
| RAM Backup              |                   | 92      |
| CPU RAM                 |                   | 93      |
| Color Palette           |                   | 94      |
| Appendix A: Glossary    |                   | 95      |

All rights reserved. No part of this document may be reproduced, in any form or by any means, without prior written authorization from Primero Games, LLC. The information contained in this document represents the current view of Primero Games on the issues discussed as of the date of publication. Because Primero Games must respond to changing market conditions, the comprised information should not be interpreted as a commitment on the part of Primero Games, and Primero Games does not guarantee the accuracy of any presented information. This document is for informational purposes only. PRIMERO GAMES MAKES NO WARRANTIES, EXPRESSED OR IMPLIED, IN THIS DOCUMENT. Other product and company names mentioned herein may be the trademarks of their respective owners.

| Version | Author / Contributors                                                                                                    | Date     | Changes / Comments                                                                                                |
|---------|----------------------------------------------------------------------------------------------------|----------|----------------------------------------------------------------------------------------------------|
| 1.0.0   | Technical Documentation                                                                                                    | 4/5/18   | Original version                                                                                                  |
| 1.1.0   | Technical Documentation                                                                                                    | 9/5/19   |                                                                                                    |
| 1.2.0   | Technical Documentation                                                                                                    | 3/2/20   | Options hidden in Operator Menu                                                                                   |
| 1.3.0   | Technical Documentation                                                                                                    | 1/8/21   | To add & remove buttons                                                                                           |
| 1.4.0   | Shawn Lucci – Technical Writer<br>Derrick Harden – Lead SQA Tester<br>Brett Prank – Quality Assurance<br>Frank Semeraro - Studio Director | 7/16/24  | Updated definitions, examples, screen captures and references. Added some game features, formulas and a glossary. |
| 1.4.1   | Shawn Lucci – Technical Writer<br>Frank Semeraro - Studio Director                                                                        | 11/19/24 | Updated RTP Table                                                                                                 |

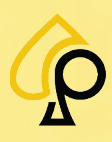

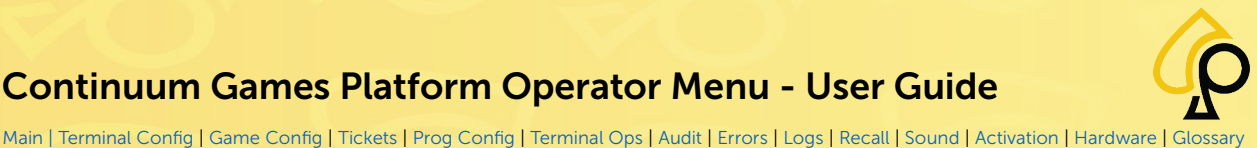

Introduction

This user guide presents an overview of the CFX / FOX / LCX / SED / MAX / ITA / RITA / MIGII Operator Menu for the Continuum Games Platform and its functions. This guide is meant for use by Operators to assist in the set up and altering of games and game play as well as acquiring logs, setting up peripheral components like Bill Acceptors and Printers and accounting systems.

This document was designed to be used in PDF format but may be printed if necessary. Referential links are in blue font to help the Operator jump to other sections for additional information.

| OPERATOR MENU          |                   |     |                  |                   |  |  |  |  |
|------------------------|-------------------|-----|------------------|-------------------|--|--|--|--|
| MAIN<br>Config         | TERMINAL<br>AUDIT |     | MONEY<br>Accept  | TOUCH<br>SCREEN   |  |  |  |  |
| TERMINAL<br>Config     | ERROR<br>STATS    |     | SOUND            |                   |  |  |  |  |
| GAME<br>Config         | EVENTS<br>LOG     |     |                  | I/O               |  |  |  |  |
| TICKETS<br>CONFIG      | RECALL<br>HISTORY |     | DOOR<br>SWITCHES |                   |  |  |  |  |
| PROGRES<br>CONFIG      | GAME<br>Stats     |     |                  | ACTIVAT<br>MANAGE |  |  |  |  |
| ATTRACT<br>Config      | ON OFF<br>TIMES   | CAT |                  | VERSIONS          |  |  |  |  |
| TERMINAL<br>OPERATIONS |                   |     |                  | HARDWARE<br>TESTS |  |  |  |  |
|                        |                   |     |                  |                   |  |  |  |  |
|                        |                   |     |                  | EXIT              |  |  |  |  |

#### Symbols Used in This Guide:

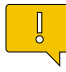

Indicates a note or tip that the Operator should be aware of or may be helpful during the set up.

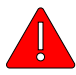

Indicates a Warning in which the Operator should pay close attention as damage to the machine, software or injury to the Operator may occur.

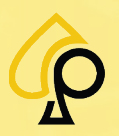

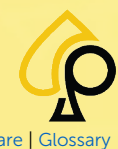

Main | Terminal Config | Game Config | Tickets | Prog Config | Terminal Ops | Audit | Errors | Logs | Recall | Sound | Activation | Hardware | Glossar

### **Features and Functions**

The Operator will need an **Operator Menu Key** (#1247) to access the various Menus and Features of the Operator Menu system.

This key is inserted into the Operator Menu or Reset Lock to open the Operator Menu or other features.

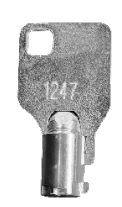

### **Lock Locations**

The Lock locations may vary from cabinet to cabinet but are generally side by side.

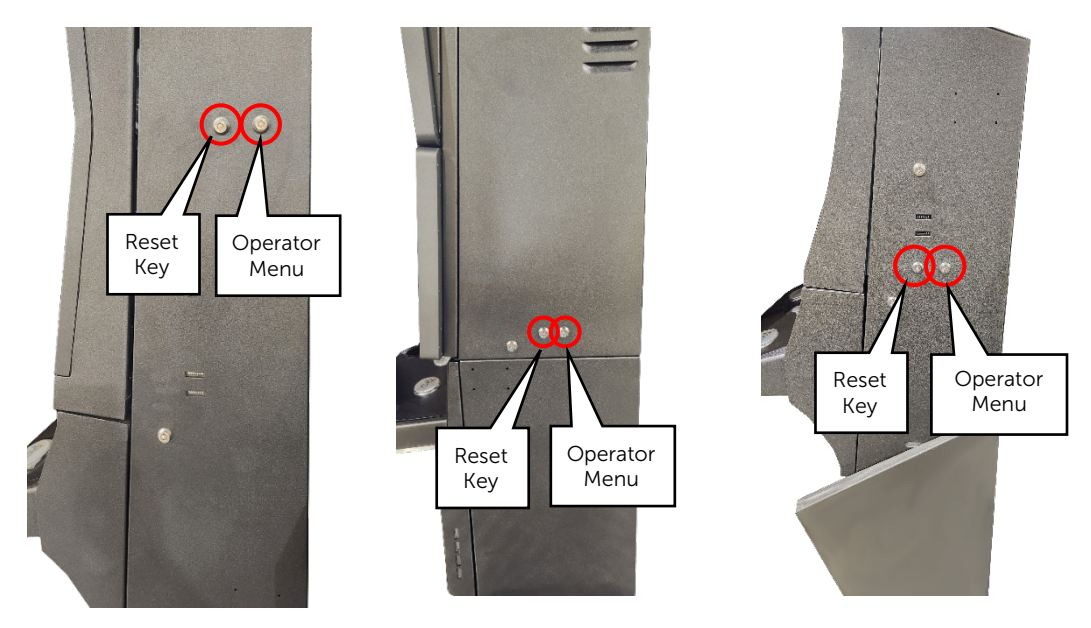

### **Navigational Buttons**

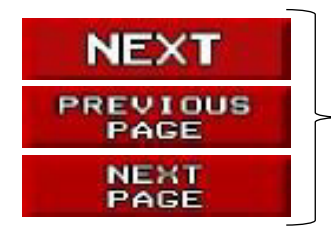

<sup>-</sup> Tap to cycle through pages.

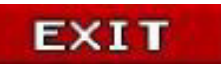

Tap to return to the previous menu page or to the game from the main page.

Warning: The Exit button must be Tapped, and the page exited for settings to save.

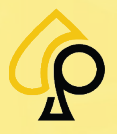

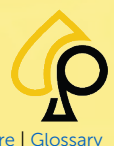

Main | Terminal Config | Game Config | Tickets | Prog Config | Terminal Ops | Audit | Errors | Logs | Recall | Sound | Activation | Hardware | Gloss

### **Button Colors**

The Button Color in the Operator Menu indicates the function type.

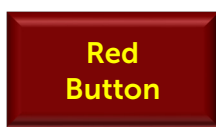

**Red Button** = Crucial machine parameters, such as terminal and game configurations. The **Operator Menu Key** (#1247) must be inserted, turned, and held in the key switch while modifying these parameters.

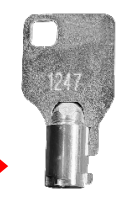

Orange Button **Orange Button** = View and print statistical reports, clear errors, or periodic statistics.

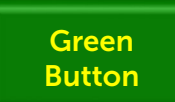

**Green Button** = Access hardware tests. Only useful to technicians monitoring the functionalities of the system.

| Purple |  |
|--------|--|
| Button |  |

**Purple Button** = Indicates the value cannot be changed by the Operator for one of the following reasons:

- The operator does not have the appropriate key.
- The setting is unavailable due to another selection.
- The setting is controlled by another service, such as the management system.
- The button displays information that cannot be altered by the Operator such as the electronic serial number of the board.

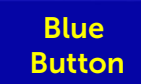

**Blue Button** = Allows the Operator to modify the numeric value of certain parameters.

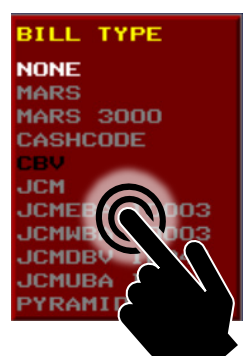

Some buttons display the options available for selection. **Tap** the **Button** to **Toggle / Scroll** through the selection until the desired setting is **highlighted** in **White**.

Yellow . Characters = Parameter Name White Characters = Current Setting Gray Characters = Available Settings Black Characters = Unavailable Settings

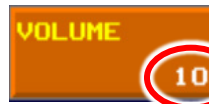

Some buttons display the current parameter value which may be changed using the Number Pad as shown below.

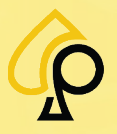

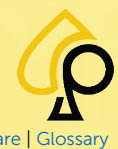

Main | Terminal Config | Game Config | Tickets | Prog Config | Terminal Ops | Audit | Errors | Logs | Recall | Sound | Activation | Hardware | Gloss

#### **Number Pad**

The Number Pad is used to set numeric values for some settings.

#### MINIMUM VOLUME MAX MIN 7 8 9 Parameter Name - displayed in white at the top of the keypad. 4 6 BACK 5 CANCEL 2 3 1 OK 0 ZERO MAX Displays the Maximum and Minimum value to which the parameter may be set. MIN Displays the current value for the parameter. Tap to delete a digit from right to left on the numeric display. BACK To exit the Number Pad without changing any settings. CANCEL To set all digits on the numeric display to zero. ZERO

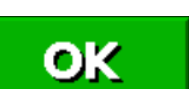

To confirm new settings.

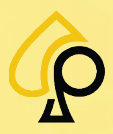

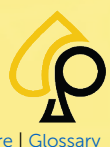

Main | Terminal Config | Game Config | Tickets | Prog Config | Terminal Ops | Audit | Errors | Logs | Recall | Sound | Activation | Hardware | Glossa

#### Alphanumeric Keypad

The Alphanumeric Keypad is used to enter text and numbers for some settings such as Messages on Tickets and URLs for QR Codes.

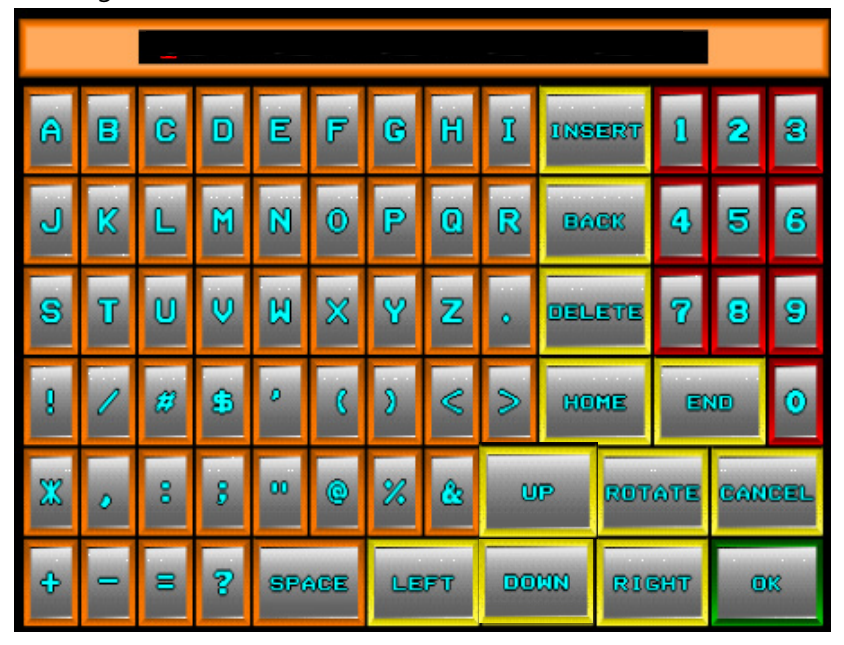

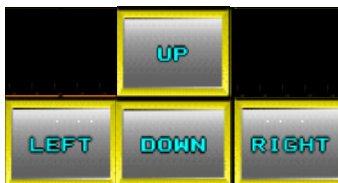

Use the Up, Down, Left and Right buttons to move the Cursor through the text if editing a specific part of the message.

Tap Insert to change the Cursor behavior where the active character will be replaced with a new letter.

Tap Back to remove the character one space to the left of the cursor.

Tap Delete to remove the character that the cursor is currently under.

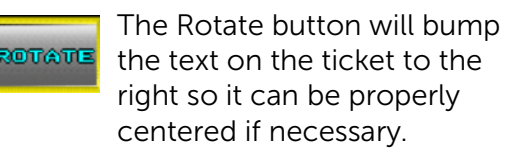

| CADILLAC1_MULTIPREVIEW-MG-   | CADILLACI_MULTIPREVIEW-MG-                            |
|------------------------------|-------------------------------------------------------|
| SAS                          | SAS                                                   |
| Reference #: 373794          | Reference #: 373794                                   |
| VALID ON DATE OF ISSUE ONLY! | VALID ON DATE OF ISSUE ONLY!<br>TERM#0000001 BANK#001 |
| Date: 04/01/2024             | Date: 04/01/2024                                      |
| Time: 12:03:04               | Time: 12:03:04                                        |
| Base: 40 Voucher #2          | Base: 40 Voucher #2                                   |
| # of sames: 3                | # of sames: 3                                         |
| # tishata                    | # tickets won : 2                                     |

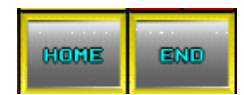

BACK

DELETE

Tap Home to move the Cursor to the Leftmost space and End to the Rightmost space in the line.

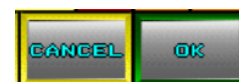

Tap Cancel to go back to the previous menu or OK when finished.

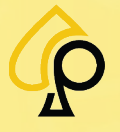

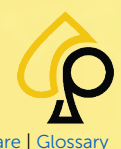

Main | Terminal Config | Game Config | Tickets | Prog Config | Terminal Ops | Audit | Errors | Logs | Recall | Sound | Activation | Hardware | Glossar

#### **Date Configuration**

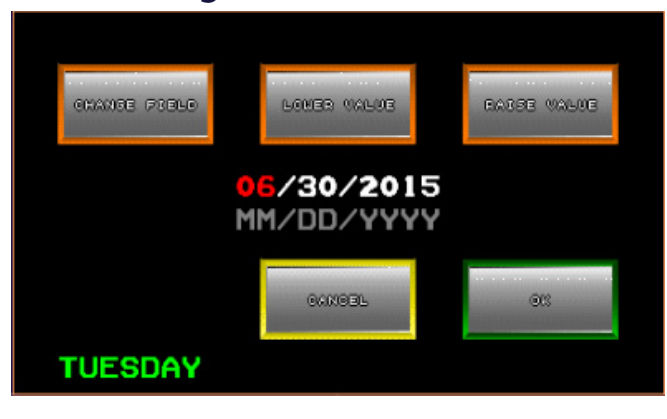

The Date Configuration Pop Up will appear for some fields where the date may need to be altered or corrected.

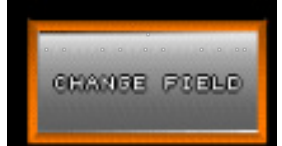

Tap the Change Field button to toggle between the date fields with the current field highlighted in **Red**.

| <mark>06</mark> /30/2015 | 06/ <mark>30</mark> /2015 |
|--------------------------|---------------------------|
| MM/DD/YYYY               | MM/DD/YYYY                |

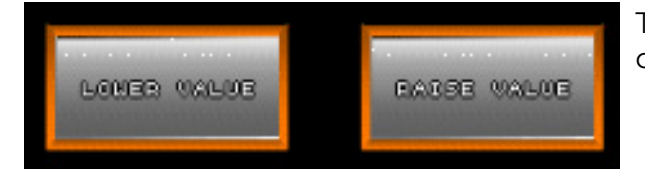

Tap the Lower Value or Raise Value buttons to change the highlighted field value.

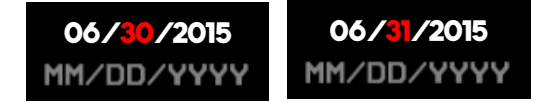

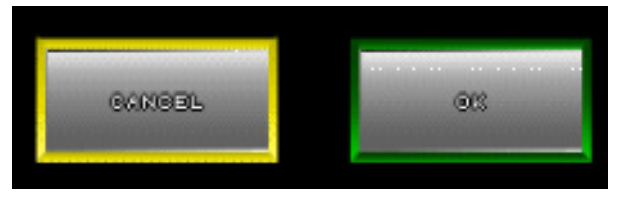

When finished, Tap OK to Save the Value or Cancel to keep the original.

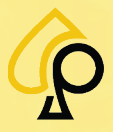

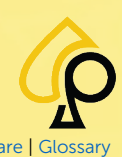

Main | Terminal Config | Game Config | Tickets | Prog Config | Terminal Ops | Audit | Errors | Logs | Recall | Sound | Activation | Hardware | Gloss

## **Security Features**

### **Player Hold**

The Operator may put the gaming machine on hold for a specified period.

To activate the Player Hold option:

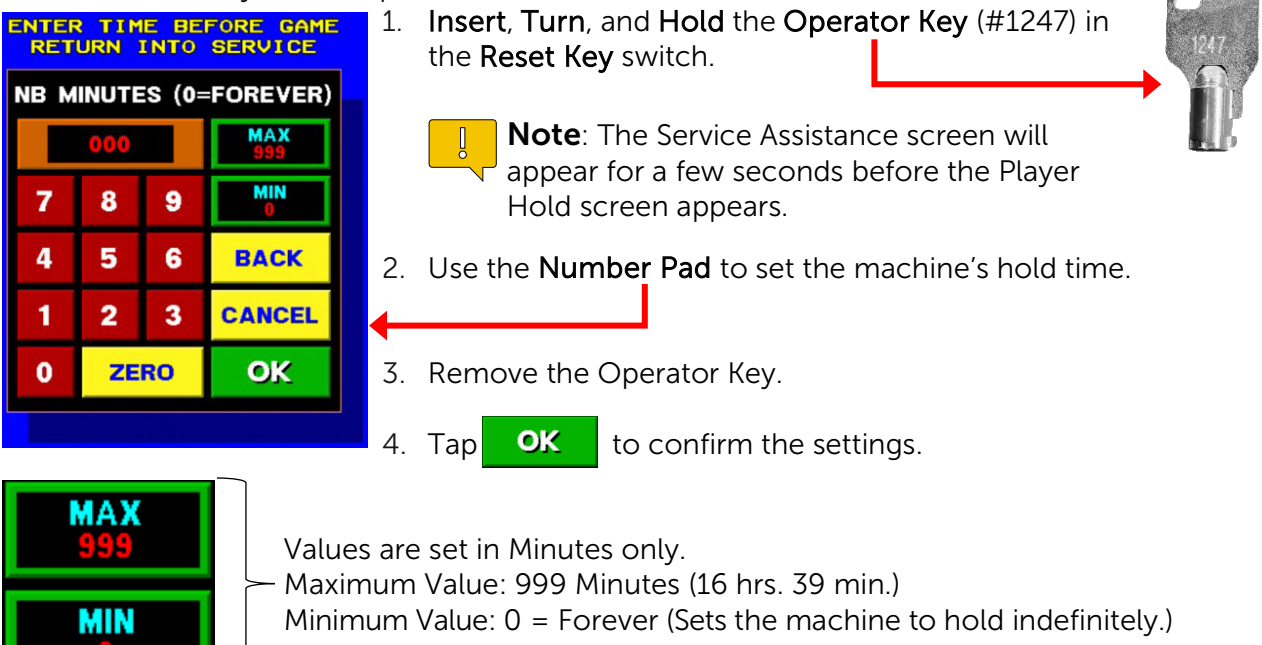

The **Player Hold** screen appears when the Hold option has been activated.

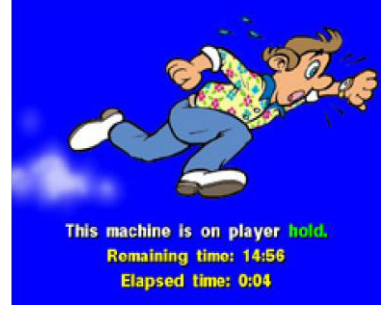

The Player Hold Screen Displays:

**Remaining Time:** Indicates how much time remains until the end of the Player Hold period.

**Elapsed Time:** Indicates how long the machine has been on hold.

**Note**: The Elapsed Time will continue incrementing even after the end of the hold period and until the Operator deactivates the Player Hold option. This prevents the machine from exiting the Hold until the Operator releases it, but still lets the Player know when the machine should be ready for Game Play again.

To deactivate the Hold and return to Game Play:

- 1. Insert and Turn the Operator Key in the Reset Key switch.
- 2. Tap **CANCEL** on the Number Pad to return to Game Play.

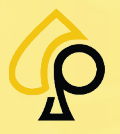

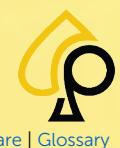

Main | Terminal Config | Game Config | Tickets | Prog Config | Terminal Ops | Audit | Errors | Logs | Recall | Sound | Activation | Hardware | Gloss

#### **Access Codes**

The operator may assign codes to control access to specific categories of the menu options.

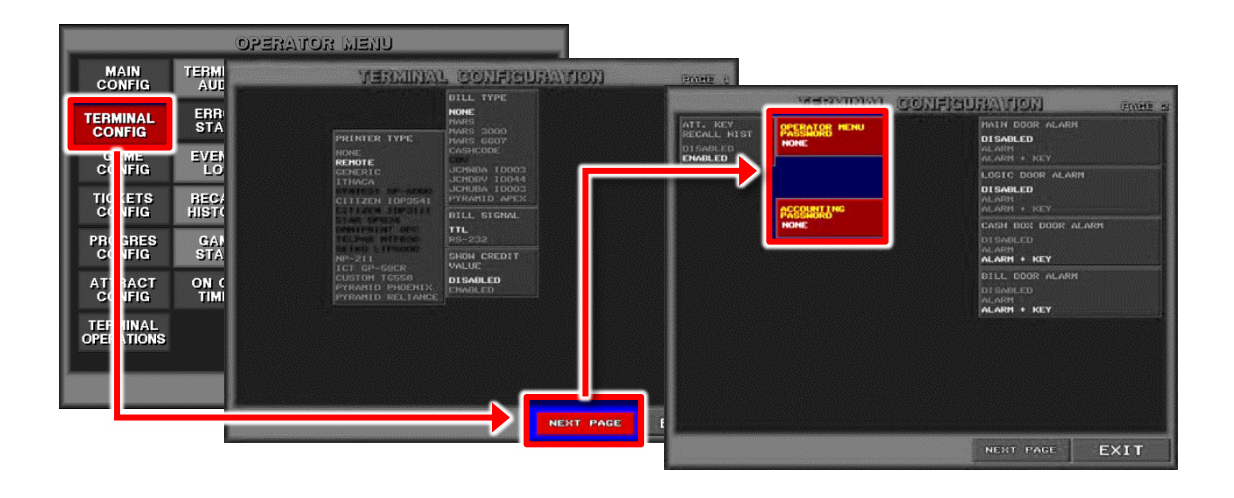

**Menu Access Codes -** Define the menu options available to a particular user and include the *Accounting, Configuration,* and *Operator Menus.* 

Print Access Codes - Determine the range of statistics a particular user may print or clear.

**Service Menu Access Codes** - Controls access to some of the Service Menu settings and information available to a particular user.

To Install or Clear an Access Code:

The installation and uninstallation procedures are essentially identical for all access codes.

The following example focuses on the Operator Menu access code.

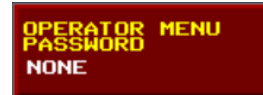

To enter the code, press the corresponding access code button. Then enter at least three digits on the numeric keypad. The Operator may ABORT code installation, cancel the last character using BACK, or press ENTER to confirm code installation.

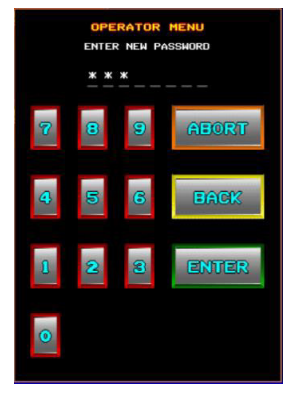

The BACK option appears only after the Operator has entered the second digit. The ENTER option appears only after the Operator has entered three digits. The code must contain from 3 to 8 digits.

Once the code has been entered, type it a second time in the confirmation screen.

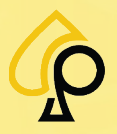

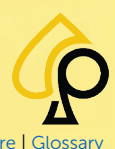

Main | Terminal Config | Game Config | Tickets | Prog Config | Terminal Ops | Audit | Errors | Logs | Recall | Sound | Activation | Hardware | Glossar

#### CLEAR OPERATOR MENU PASSWORD

Once confirmed, the access code is installed, and a CLEAR ACCESS CODE button appears.

To clear the code, press the appropriate CLEAR ACCESS CODE button. Then enter the code. The Operator may ABORT code uninstallation, erase the last character using BACK, or press ENTER to confirm code uninstallation.

To Access Menu Options Protected by an Access Code

Once an access code is installed, the Operator is prompted to enter it before accessing protected options.

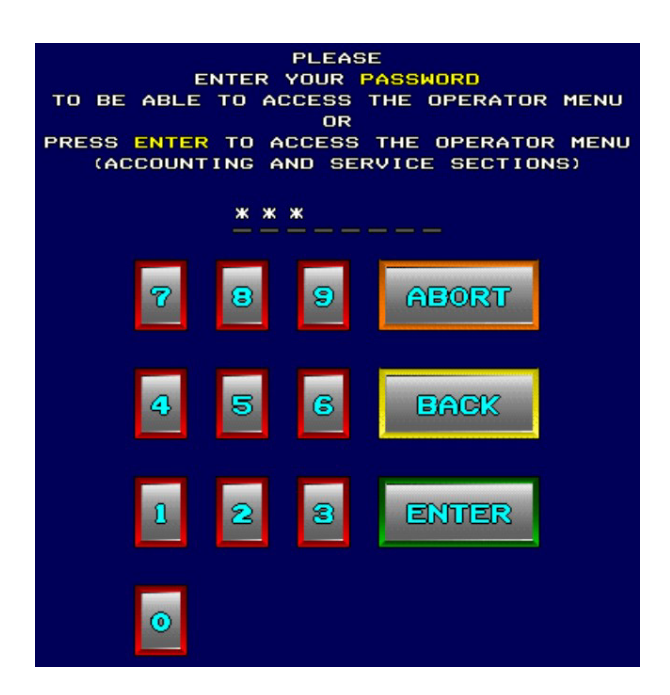

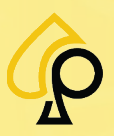

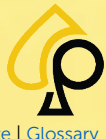

Main | Terminal Config | Game Config | Tickets | Prog Config | Terminal Ops | Audit | Errors | Logs | Recall | Sound | Activation | Hardware | Glossar

### Service Assistance Menu

The Service Assistance Menu allows an Operator to quickly access a few menus related to the Recall History and Activation Management menus.

To access the Service Assistance Menu, **Insert** and **Turn** the **Operator Menu key** in the Reset Key switch.

| SERVICE ASSISTANCE       |                       |                    |  |  |  |  |
|--------------------------|-----------------------|--------------------|--|--|--|--|
| LAST<br>GAMES            | MONEY<br>HISTORY      | COLLECT<br>HISTORY |  |  |  |  |
| ACTIVATION<br>MANAGEMENT | ACTIVATION<br>HISTORY |                    |  |  |  |  |
|                          |                       |                    |  |  |  |  |
|                          |                       | EXIT               |  |  |  |  |

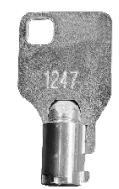

The Service Assistance Menu allows access to the following menus:

Last Games = See Games Played

Money History = See Money History

Collect History = See Collect History

Activation Management = See Activation Management

Activation History = See Activation History

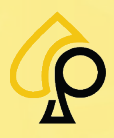

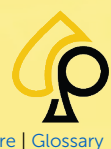

Main | Terminal Config | Game Config | Tickets | Prog Config | Terminal Ops | Audit | Errors | Logs | Recall | Sound | Activation | Hardware | Glossa

### Main Configuration Menu

The Main Configuration Menu is used to configure the primary settings for the system's main functions such as Time, SAS and Ticket Handling.

To access the Main Configuration Menu, **Insert** and **Turn** the **Operator Menu key** in the Operator Key switch.

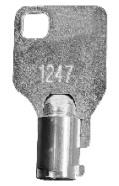

| MAIN                   | TERM       |                               |                            | AIN CON                   | IGURATIO                                  |                                          | PAGE                        |
|------------------------|------------|-------------------------------|----------------------------|---------------------------|-------------------------------------------|------------------------------------------|-----------------------------|
| CONFIG                 | ERA<br>ST/ | SYSTEM<br>MODE<br>DEMO        | DISPLAY<br>MONEY<br>CREDIT | CREDIT<br>VALUE<br>\$0.01 | MAXIMUM<br>CASH IN<br>\$100.00            | MAXIMUM<br>CREDIT<br>\$10000.00          | SPECIAL<br>NIN<br>\$1200.00 |
| G/ IE<br>CO FIG        | EVE        | STDALON                       |                            |                           | LINIT HIN<br>PER HAND<br>DISABLED         | MINIMUM<br>TICKET<br>\$0.01              | METER UNIT<br>\$1.00        |
| TICI TO<br>CONFIG      | -<br>ST    | PLAVER VOLUHI<br>MIN VOL<br>1 |                            |                           | ENABLED<br>MAX \$ PER<br>TICKET<br>\$0.00 | LOSE<br>REMAINING<br>CREDITS<br>DISABLED |                             |
| PROGRES<br>CONFIG      | GA<br>ST/  | 2                             | J<br>V                     | 1                         | MACHINE<br>SERIAL<br>NUMBER               | ENABLED<br>TICKET HAND<br>VALUE          |                             |
| ATTRACT<br>Config      | ON TIM     | PRICE<br>SLOT 1<br>\$1.00     | PRICE<br>SLOT 2<br>\$1.00  | PRICE<br>SLOT 3<br>\$1.00 | 4832                                      | \$5.00                                   |                             |
| TERMINAL<br>OPERATIONS |            | CHANCE<br>TIMESET<br>FIELD    | LOHER                      | RAISE<br>VALUE            |                                           |                                          |                             |
|                        |            | 03/03                         | 2020 14                    | :11:59                    |                                           |                                          |                             |

**Note:** Some options available in the Main Configuration Menus take effect only if the gaming machine contains a specific peripheral component, such as a hopper, a bill acceptor, or a tower light. Otherwise, the setting is ignored.

The Main Configuration Menu has 3 Pages, Page 1, Page 2 including SAS, and Page 3 including QR Codes.

|                                                                                                |                            | AIN CON                            | FIGURATI                                                                                                    | ON                                                   | PAGE 1                                        |                                                                                                    |            |                 |           |                                                                                                    |
|------------------------------------------------------------------------------------------------|----------------------------|------------------------------------|----------------------------------------------------------------------------------------------------|------------------------------------------------------|-----------------------------------------------|----------------------------------------------------------------------------------------------------|------------|-----------------|-----------|----------------------------------------------------------------------------------------------------|
| SYSTEM<br>HODE<br>DEMO                                                                         | DISPLAY<br>MONEY<br>CREDIT | CREDIT<br>VALUE<br>\$0.01          | MAXIMUM<br>CASH IN<br>\$100.00                                                                                     | MAXI**<br>CRED                                       | MAIN CON                                      | FIGURATION                                                                                                    | PAGE 2     |                 |           |                                                                                                    |
| STDALON<br>PLAVES VOLUT<br>MIN VOL<br>1<br>MAX VOL<br>2<br>PRICE<br>BLOT 1<br>\$1.00<br>CHANCE | POINTS                     | PRICE<br>SLOT 3<br>\$1,00<br>RAICE | LENT HIN<br>PER HAND<br>DISABLED<br>EMAGLED<br>MAX 1 PER<br>TICKET<br>*0.00<br>MACHINE<br>SERIAL<br>NUMBER<br>4832 | HINI<br>TICK<br>REMA<br>CRED<br>ENAB<br>TICK<br>VALU |                                               | COURT HANDS<br>HEN HANDS<br>ALL HANDS<br>USE CLEAR<br>UBELAYABLE<br>ANDURT<br>DISABLED<br>EMAILED<br>TIME GUT<br>TO CLEAR |            | MAIN CONF       | IGURATION | PAGE 3<br>OR CODE<br>CONFIG<br>INFORMATER<br>LICENSE<br>ESPIRATION<br>06/30/15<br>MACHINE<br>MACHINE<br>MACHINA |
| MM 0<br>03/0                                                                                   | 3/2020 14                  | :11:59                             | N                                                                                                    | EXT P                                                | ни об ууууу<br>95/03/2020 14:11:59<br>УЧЕУБАУ | NEXT P                                                                                                    | 09/03/2020 | <b>14:11:59</b> |           | NUPDER                                                                                                    |
|                                                                                                |                            |                                    |                                                                                                    |                                                      |                                               |                                                                                                    |            |                 | NEXT PAGE | EXIT                                                                                                    |

Sending and Retrieving a Configuration in a Network:

Use these buttons to speed up and standardize the configuration process.

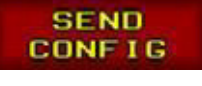

To transmit the Operator Menu configuration of a gaming machine to the network controller.

READ CONFIG

To copy the Operator Menu configuration from the network controller.

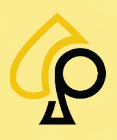

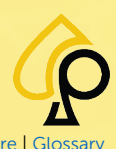

Main | Terminal Config | Game Config | Tickets | Prog Config | Terminal Ops | Audit | Errors | Logs | Recall | Sound | Activation | Hardware | Glossar

### Main Configuration - Page 1

|                            | M                          | AIN CONF                  | IGURATIO                                     | NC                              | PAGE 1                      |
|----------------------------|----------------------------|---------------------------|----------------------------------------------|---------------------------------|-----------------------------|
| SYSTEM<br>MODE<br>DEMO     | DISPLAY<br>MONEY<br>CREDIT | CREDIT<br>VALUE<br>\$0.01 | MAXIMUM<br>CASH IN<br>\$100.00               | MAXIMUM<br>CREDIT<br>\$10000.00 | SPECIAL<br>HIN<br>\$1200.00 |
| NETWORK                    | POINTS                     |                           | TERMINAL<br>NUMBER<br>1                      | MINIMUH<br>TICKET<br>\$0.01     | METER UNIT<br>\$1.00        |
| 6<br>Max Vol<br>10         |                            |                           | LIMIT WIN<br>PER HAND<br>DISABLED<br>ENABLED | BANK<br>NUMBER<br>1             |                             |
|                            | _                          |                           | MAX \$ PER<br>TICKET<br>\$0.00               | LOSE<br>REMAINING<br>CREDITS    |                             |
| PRICE<br>SLOT 1<br>\$1.00  | PRICE<br>SLOT 2<br>\$1.00  | PRICE<br>SLOT 3<br>\$1.00 | MACHINE<br>SERIAL                            | ENABLED                         |                             |
| CHANGE<br>TIMESET<br>FIELD | LOHER<br>VALUE             | RAISE<br>VALUE            | 95465397                                     | \$5.00                          |                             |
| 03/28                      | 2024 16                    | :26:43                    |                                              |                                 |                             |
|                            |                            |                           | NE                                           | XT PAGE                         | EXIT                        |

The Main Configuration – Page 1 has the following buttons:

- System Mode
- Display
- Credit Value
- Maximum Cash In
- Maximum Credit
- Special Win
- Terminal Number
- Minimum Ticket
- Meter Unit

- Limited Win Per Hand
- Bank Number
- Max \$ Per Ticket
- Lose Remaining Credits
- Machine Serial Number
- Ticket Hand Value
- Player Volume
- Price Slot
- Change Timeset Field

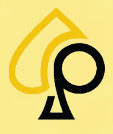

Main | Terminal Config | Game Config | Tickets | Prog Config | Terminal Ops | Audit | Errors | Logs | Recall | Sound | Activation | Hardware | Glossa

#### System Mode

| SYSTEM<br>MODE  |  |
|-----------------|--|
| DEMO<br>STDALON |  |
| NETWORK         |  |

Set the Machine Mode to Demo, Standalone or Networked.

Tap to Toggle the Selection

**Demo** = When the system is in DEMO mode, it does not cost anything to play. Players are granted a virtual sum. Consequently, in DEMO mode, players cannot collect any money: the hopper and the hard meters do not function, and the printer produces a void ticket.

**Standalone** = In STAND-ALONE mode, machines function as independent devices. Players must pay money or credits, and a payout may be awarded, but there is no linked Progressive Jackpot shared.

**Network** = In NETWORK mode, machines function as in STAND-ALONE mode, but they are linked to a gaming machine network. The same game may be played on different machines that contribute to the progressive jackpot.

**Note**: The System Mode cannot be changed once a Game has been Played on the Machine. The Machine will need to be Hard Reset to continue.

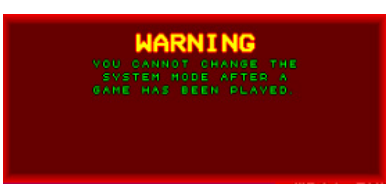

#### Display

DISPLAY MONEY CREDIT POINTS

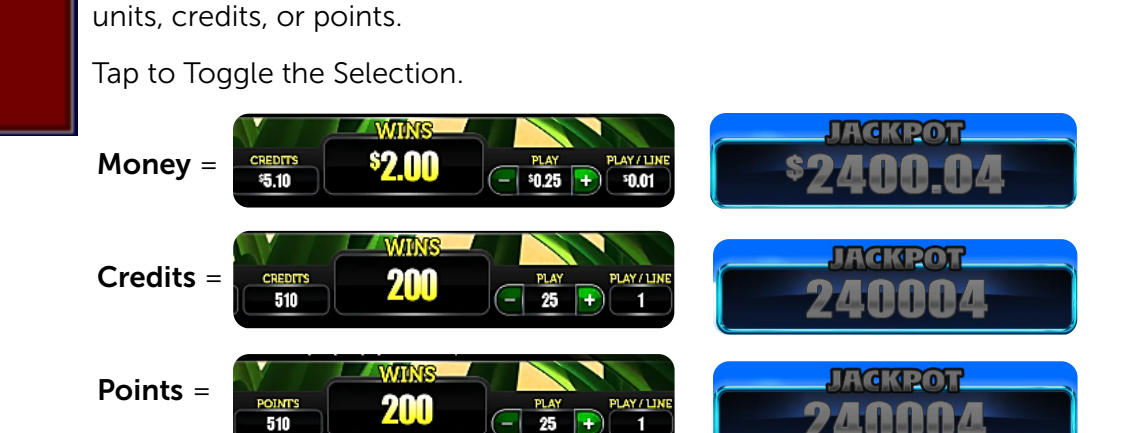

Determines if the amount indicated on screen is displayed in monetary

#### **Credit Value**

CREDIT VALUE \$0.25 Determines the monetary value of credits in statistics.

For example, if the Credit Value is set to 0.25 and the player inserts 1, the game will show 4 credits,  $0.25 \times 4 = 1$ 

Specific Game and SAS settings may override this value.

Use the Number Pad to enter the Value.

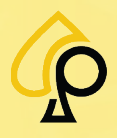

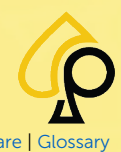

Main | Terminal Config | Game Config | Tickets | Prog Config | Terminal Ops | Audit | Errors | Logs | Recall | Sound | Activation | Hardware | Gloss

#### **Maximum Cash In**

MAXIMUM CASH IN \$100.00 Determines the amount of money needed for the gaming board to turn off the money acceptor.

Use the Number Pad to enter the amount.

#### Maximum Credit

| MAXIMUM<br>CREDIT |
|-------------------|
| \$10000.00        |

Sets the credit limit value which, once reached, triggers an onscreen message requesting players to collect their prize.

Use the Number Pad to enter the amount.

You have \$133.20 Press 'COLLECT" to receive your cash ticket.

#### **Special Win**

| SPECTAL   |   |
|-----------|---|
| OFEGINE   | ā |
| MIN       | t |
| \$1200.00 | ι |

To prevent awarding winnings that exceed a specific amount. If applicable, this limit must be set according to the laws in the jurisdiction to which the machine will be placed.

Use the Number Pad to enter the amount.

#### Terminal Number

TERMINAL NUMBER Sets the number identifying the machine.

Use the Number Pad to enter the value.

#### Limit Win Per Hand

LIMIT WIN PER HAND DISABLED ENABLED Tap to enable or disable the payment of wins in proportion to the number of hands accumulated. The player's hands are added up as the gaming session progresses. When this option is enabled, the player can only withdraw from the gaming machine a maximum amount equivalent to the number of hands multiplied by the ticket value.

For example, a player who has 10 hands and a Ticket Hand Value of \$0.25 can only withdraw \$2.50.

#### Bank Number

Sets the Number for the Bank to which the machine is located.

BANK NUMBER

Use the Number Pad to enter the value.

#### **Minimum Ticket**

MINIMUM TICKET \$0.01 Sets the minimum amount required to print a ticket.

Use the Number Pad to enter the amount.

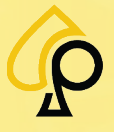

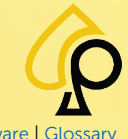

Main | Terminal Config | Game Config | Tickets | Prog Config | Terminal Ops | Audit | Errors | Logs | Recall | Sound | Activation | Hardware | Glossa

#### Meter Unit

METER UNIT \$1.00 Sets the value of the hard-meter unit. Setting this option to \$1.00, means that the meter increments by one each time a \$1 bill is recorded, whether the dollar is inserted, played, won, or collected.

Use the Number Pad to enter the amount.

#### Max \$ Per Ticket

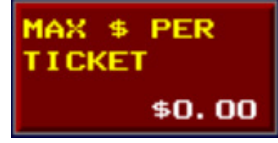

To determine the maximum amount that a player can collect with a single ticket. If the amount to be collected exceeds this limit, several tickets will be printed.

Use the Number Pad to enter the amount.

#### Lose Remaining Credits

#### LOSE REMAINING CREDITS DISABLED ENABLED

Tap to enable or disable any amount to be collected that is lower than the Ticket Hand Value that is not paid to the player. For example, if the player has \$0.10 left in the gaming machine and the Ticket Value is set to \$0.25, they lose \$0.10.

#### **Machine Serial Number**

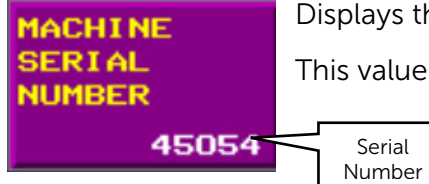

Displays the electronic serial number of the gaming board.

This value cannot be modified.

**Ticket Hand Value** 

**TICKET HAND** VALUE \$5.00

Determines the unitary value of a hand. See Limit Win Per Hand.

Use the Number Pad to enter the value.

#### **Player Volume**

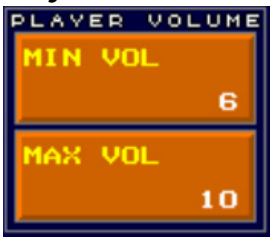

Sets the Sound Level during game play.

Use the Number Pad to enter the value.

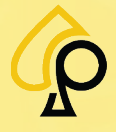

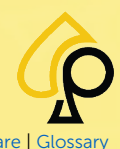

Main | Terminal Config | Game Config | Tickets | Prog Config | Terminal Ops | Audit | Errors | Logs | Recall | Sound | Activation | Hardware | Glossar

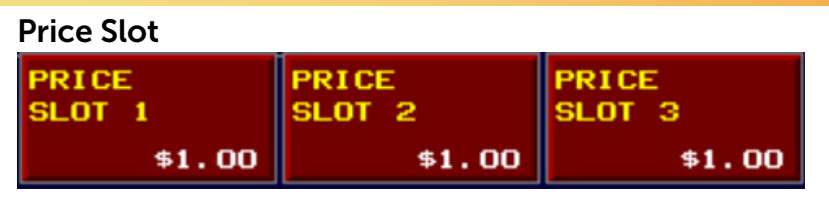

Tap each of the three **Price Slot** buttons to configure the amount of money added to the player's credit when a specific slot receives a pulse signal. Set this option at \$0.00 for a slot that is not in use.

Use the Number Pad to enter the value.

**Note**: If a Game has been played, the Collect Data must be cleared before this value can be changed. See Terminal Audit – Print Audit and Clear Period.

WARNING COLLECT DATA MUST BE CLEARED

#### **Change Timeset Field**

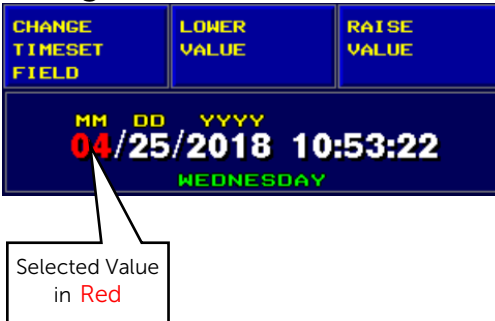

Configures the date and time.

1. Tap **Change Timeset Field** to toggle through the desired fields.

2. Tap **Lower Value** or **Raise Value** to adjust the value of the selected field highlighted in Red.

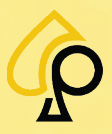

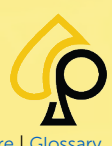

Main | Terminal Config | Game Config | Tickets | Prog Config | Terminal Ops | Audit | Errors | Logs | Recall | Sound | Activation | Hardware | Glossar

### Main Configuration – Page 2

| M                         | IN CONF    | IGURATIO                              | NC                              | PAGE 2                       |
|---------------------------|------------|---------------------------------------|---------------------------------|------------------------------|
|                           | SAS CONFIG | COUNT HANDS<br>WIN HANDS<br>ALL HANDS | COLLECT<br>PARTIAL<br>HANDS     | PAY BACK<br>TIMER<br>O       |
|                           |            | USE CLEAR<br>UNPLAYABLE<br>AMOUNT     | ENABLED<br>PAY BACK             | PAY BACK<br>STYLE            |
|                           |            | DISABLED<br>ENABLED                   | ON WINS<br>DISABLED<br>ALL WINS | STYLE 2<br>STYLE 3           |
|                           |            | TIME OUT<br>TO CLEAR<br>UNPLAYABLE    | WINS <= COST                    | PAY BACK<br>AUTO<br>LEVELING |
|                           |            | 15                                    |                                 | DI SABLE<br>ENABLED          |
|                           |            |                                       |                                 |                              |
|                           |            |                                       |                                 |                              |
| MM . 00 . YYYY            |            |                                       |                                 |                              |
| 04/16/2024 13:<br>TUESDAY | 02:55      |                                       |                                 |                              |
|                           |            |                                       |                                 |                              |
|                           |            | NE                                    | XT PAGE                         | EXIT                         |

The Main Configuration - Page 2 has the following buttons:

- Count Hands
- Collect Partial Hands
- Pay Back Timer
- Use Clear Unpayable Amount
- Time Out to Clear Unpayable Amount
- Pay Back on Wins
- Pay Back Style
- Pay Back Auto Leveling
- SAS Config Opens the SAS Configuration Menu.

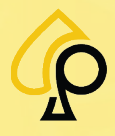

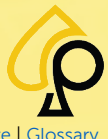

Main | Terminal Config | Game Config | Tickets | Prog Config | Terminal Ops | Audit | Errors | Logs | Recall | Sound | Activation | Hardware | Glossa

#### **Count Hands**

COUNT HANDS WIN HANDS ALL HANDS To determine how player's hands are accumulated. When set to Win Hands the hand value will only increment if a game rewards any amount of credits. When set to All Hands the hand value will increment for each game played.

Tap to Toggle the Selection.

#### **Collect Partial Hands**

| COLLECT<br>PARTIAL<br>HANDS |  |
|-----------------------------|--|
| <b>DI SABLED</b><br>ENABLED |  |

Tap to enable or disable the ability of a player to use a hand to collect an amount that is not a multiple of the ticket value.

#### **Use Clear Unplayable Amount**

USE CLEAR UNPLAYABLE AMOUNT DISABLED ENABLED Tap to enable or disable the clearing any unplayable amount left on the machine.

#### Time Out to Clear Unplayable Amount

TIME OUT TO CLEAR UNPLAYABLE AMOUNT 30 Sets the time limit (in seconds) after which an unplayable amount left in the gaming machine is lost.

An unplayable amount is defined as an amount lower than the minimum credit value for each of the games, including the system base value.

For example, if the smallest playable amount is \$0.25 and the gaming machine contains \$0.10, the player must insert money within the time limit or the \$0.10 is lost to the player and the gaming machine goes back to \$0.00.

Use the Number Pad to enter the value.

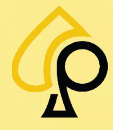

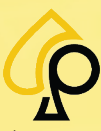

JACKPOT

\$2400.02

PAY-BACK GAME!

YOUR TURN!

 $\star\star\star$ 

BAR BAR

Timer

HAT THE MAX

ROUND

Rounds = Pay Back Style

....

Main | Terminal Config | Game Config | Tickets | Prog Config | Terminal Ops | Audit | Errors | Logs | Recall | Sound | Activation | Hardware | Glos

Pay Back is a feature of some games that allows the player to win back some or all of a bet lost on a particular play by completing a skill or set of skills.

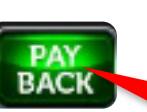

#### **Pay Back Timer**

PAY BACK

TIMER

Sent the Time Limit for the Player to make a selection during each round in the Pay Back Game. If available, setting the timer to Zero will disable the Pay Back feature.

Use the Number Pad to enter the value.

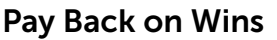

15

PAY BACK ON WINS DISABLED ALL WINS WINS <= COST

Tap to toggle whether the Pay Back feature is available for losses and wins or losses only.

**Disabled** = Pay Back available on Losses Only. **All Wins** = Pay Back available on Wins and Losses

Wins <= Cost = Pay Back available on Losses and Wins that are equal to or less than the Play amount.

TIMER 15

#### Pay Back Style

| PAY BA | СК |
|--------|----|
| STYLE  |    |
| STYLE  | 1  |
| STYLE  | 2  |
| STYLE  | 3  |

Sets the number of Rounds for the Pay Back game. Changing the style here will also change the Pay Back Timer to match.

Rounds may vary according to the game, however in general:

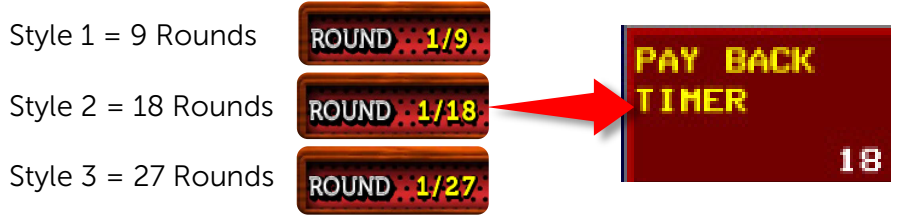

#### Pay Back Auto Leveling

PAY BACK

LEVELING

DISABLE

ENABLED

AUTO

When enabled, the Pay Back Auto Leveling feature increases or decreases the time, depending on the players skills in the game. If the player is skilled or fast, the time decreases and vice versa.

The time is adjusted in fractions of a second and the difference does not appear in the game timer and may not be noticeable to the player.

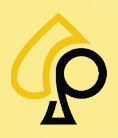

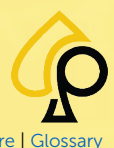

Main | Terminal Config | Game Config | Tickets | Prog Config | Terminal Ops | Audit | Errors | Logs | Recall | Sound | Activation | Hardware | Glossa

#### **SAS Config**

### SAS CONFIG

The SAS Config button opens the SAS Configuration Menu which is used to set up the SAS systems.

|                                        | SAS                                    | CONFIGUR#                                              | TION                                                      |                                                   |
|----------------------------------------|----------------------------------------|--------------------------------------------------------|-----------------------------------------------------------|---------------------------------------------------|
| Sas Number<br>1<br>Sas 2ND Number<br>0 | TITO SYSTEM<br>NO<br>YES<br>SAS TICKET | EXTENDED<br>VALIDATION<br>STATUS<br>DISABLE<br>ENABLED | GAME STARTED<br>GAME ENDED<br>EVENT<br>DISABLE<br>ENABLED | BUFFER EVENT<br>TYPE SIZE<br>STANDARD<br>EXTENDED |
| SAS PROG<br>DISABLE<br>ENABLED         | STANDARD<br>SYSTEM<br>ENHANCED         | LINK DOWN<br>ERROR<br>DISABLE<br>ENABLED               | AUTO RESET<br>STACKER METERS<br>DISABLE<br>ENABLED        | AFTER                                             |
| SAS PROG<br>GROUP ID<br>1              | SAS BONUSING<br>DISABLE<br>ENABLED     | LINK DOWN<br>TIMEOUT (SEC)<br>5400                     | RESET STACKER<br>METERS                                   |                                                   |
| AFT CONFI                              | GURATION                               | PROG EXTRA WIN                                         | SAS AUTHENT                                               |                                                   |
| SAS AFT<br>DISABLE<br>ENABLED          | AFT BONUSING<br>DISABLE<br>ENABLED     | TO NORMAL<br>NO<br>YES                                 | DISABLE<br>ENABLED                                        | PRINT HP<br>RECEIPT SYSTEM<br>MODE                |
| SAS ASSET<br>NUMBER                    | BEGIN<br>REGISTRATION                  |                                                        |                                                           | NO<br>YES                                         |
| 0                                      |                                        | GENERAL CNTRL                                          | VALIDATION                                                | AFT                                               |
| POSID:<br>O                            | CANCEL<br>REGISTRATION                 | ON CHANNEL 1<br>ON CHANNEL 2                           | <b>on Channel 1</b><br>on Channel 2                       | ON CHANNEL 1<br>ON CHANNEL 2                      |
|                                        |                                        | LEGACY BONUS                                           | PROGRESSIVE                                               |                                                   |
| ENTER A SAS<br>BEFORE REC              | ASSET NUMBER                           | ON CHANNEL 1<br>ON CHANNEL 2                           | ON CHANNEL 1<br>ON CHANNEL 2                              |                                                   |
|                                        |                                        |                                                        |                                                           | EXIT                                              |

#### SAS = Slot Accounting System

A network protocol that sets a standard method for transmitting game related events, value transmissions, and remote management.

The SAS Configuration Menu has the following Buttons:

- SAS Number
- SAS 2<sup>nd</sup> Number
- SAS Prog
- SAS Prog Group ID
- TITO System
- SAS Ticket Validation
- SAS Bonusing
- Extended Validation Status
- Link Down Error

#### AFT Configuration

- SAS AFT
- SAS Asset Number
- AFT Bonusing
- Begin Registration
- Cancel Registration
- POSID

- Link Down Timeout (Sec)
- Prog Extra Win to Normal
- Game Started Game Ended Event
- Auto Reset Stacker Meters
- Reset Stacker Meters
- SAS Authentication
- Buffer Event Type Size
- Progressive Win Event vs Game Ended
- Print HP Receipt System Mode

#### SAS Channel Configuration

- General Control
- Legacy Bonus
- Validation
- Progressive
- AFT

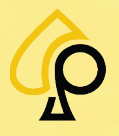

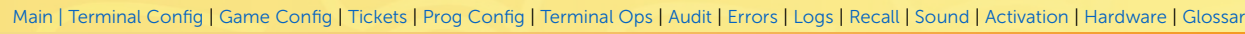

#### SAS Number

SAS NUMBER

Tap to specify the unique number identifying the gaming machine to the main SAS server. This number cooresponds to the SAS Address number for the machine.

Use the Number Pad to enter the value.

#### SAS 2<sup>nd</sup> Number

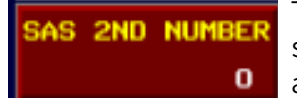

Tap to specify a second number identifying the gaming machine to the secondary SAS server. This number generally cooresponds to the alternate SAS address number for the machine.

Use the Number Pad to enter the value.

| SAS I | Prog |
|-------|------|
|-------|------|

| SAS PROG |
|----------|
|          |
| ENABLED  |

Tap to Enable or Disable SAS Progressives.

#### SAS Prog Group ID

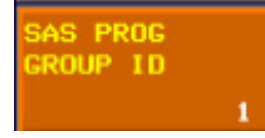

Tap to set the SAS Progressives Group ID.

#### TITO System

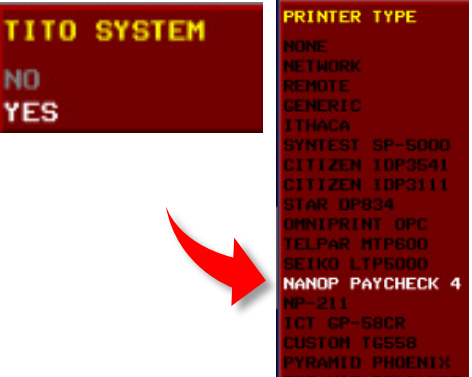

Tap to allow a Ticket In Ticket Out system. This allows the funds or credits printed on a Ticket to be inserted and transferred to another machine if the Bill Acceptor is capable of reading the ticket.

The TITO System requires a Nanoptix PayCheck 4 printer be installed in the machine and if this is set to Yes, the Printer Type on page 1 of the Terminal Configuration Menu will automatically change to the Nanop PayCheck 4 setting.

#### SAS Ticket Validation

| SAS TICKET |
|------------|
| VALIDATION |
| STANDARD   |
| SYSTEM     |
| ENHANCED   |

Tap to toggle and set the SAS Ticket Validation type. Standard = Does not verify SAS is connected. System = Game Machine Generates the Ticket Validation. Enhanced = SAS Host Generates the Ticket Validation.

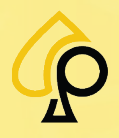

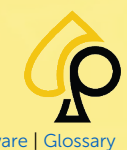

Main | Terminal Config | Game Config | Tickets | Prog Config | Terminal Ops | Audit | Errors | Logs | Recall | Sound | Activation | Hardware | Glossa

#### SAS Bonusing

SAS BONUSING Tap to enable or disable SAS Bonusing.

DI SABLE ENABLED

#### **Extended Validation Status**

EXTENDED VALIDATION STATUS DISABLE ENABLED Tap to enable or disable the Extended Validation Status in which the SAS Host sends the ticket information to the Game Machine.

#### Link Down Error

| LINK DOWN<br>ERROR |
|--------------------|
| DISABLE            |
| ENABLED            |

Tap to enable or disable the Link Down Error.

When enabled, a Tilt will display if the SAS Network Link is down for longer than the time set on the Link Down Timeout button.

#### Link Down Timeout (Sec)

LINK DOWN TIMEOUT (SEC) 5400

PROG EXTRA WIN

TO NORMAL

NO Yes Tap to set the Link Down Timeout period. Default = 5400 sec or 90 minutes. Only available if the Link Down Error is Enabled.

Use the Number Pad to enter the value.

#### Prog Extra Win to Normal

Tap to toggle the Progressive Extra Win to Normal.

#### Game Started Game Ended Event

Tap to enable or disable the Game Started and Game Ended Event.

GAME STARTED GAME ENDED EVENT DISABLE ENABLED

When enabled, the SAS Logs will record when a game is started and ended.

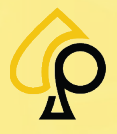

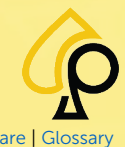

Main | Terminal Config | Game Config | Tickets | Prog Config | Terminal Ops | Audit | Errors | Logs | Recall | Sound | Activation | Hardware | Gloss

#### Auto Reset Stacker Meters

| AUTO RESET     |
|----------------|
| STACKER METERS |
| DISABLE        |
| ENABLED        |

Tap to enable or disable an Auto Reset of the Stacker Meters.

When enabled, the Stacker Meters will automatically clear any time the Stacker is removed from the machine.

#### **Reset Stacker Meters**

Tap to reset the Stacker Meters.

RESET STACKER METERS

#### SAS Authentication

SAS AUTHENT DISABLE ENABLED

#### Buffer Event Type Size

Tap to toggle the Buffer Event Type Size in the SAS Logs.

Tap to enable or disable SAS Authentication for AFT.

BUFFER EVENT TYPE SIZE STANDARD EXTENDED

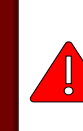

**Warning**: Once the Buffer Event Size is set to Extended, it is not possible to set it back to Standard. The Machine will need to be Hard Reset to make the change.

#### Progressive Win Event vs Game Ended

| PROGRESSIVE<br>WIN EVENT VS<br>GAME ENDED |
|-------------------------------------------|
| BEFORE<br>AFTER                           |

Tap to set the Progressive Win Event to appear before or after the Game End event in the SAS Logs.

#### Print HP Receipt System Mode

 PRINT HP
 Tap to toggle the Print HP (Handpay) Receipt System Mode on or off.

 Conly available if the SAS Ticket Validation is set to System.

 NO

 YES

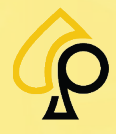

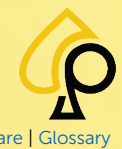

Main | Terminal Config | Game Config | Tickets | Prog Config | Terminal Ops | Audit | Errors | Logs | Recall | Sound | Activation | Hardware | Glossa

#### AFT Configuration

#### SAS AFT

| SAS AFT             | Tap to enable or disable the SAS Advanced Funds Transfer.                        |
|---------------------|----------------------------------------------------------------------------------|
| DI SABLE<br>ENABLED | Allows the Machine to accept monies from the POS as credits when SAS is enabled. |

#### SAS Asset Number

0

SAS ASSET NUMBER Tap to set the SAS Assent Number. This number must match the Asset number assigned to the POS.

Use the Number Pad to enter the value.

#### AFT Bonusing

AFT BONUSING DISABLE ENABLED Tap to enable or disable AFT Bonusing.

Only available if SAS AFT is Enabled.

#### **Begin Registration**

REGISTRATION

BEGIN

Begins the Registration Process for the POS.

Only available if SAS AFT is enabled and a SAS Asset Number has been set.

#### **Cancel Registration**

CANCEL REGISTRATION Removes the Registration for the connected POS.

#### POSID

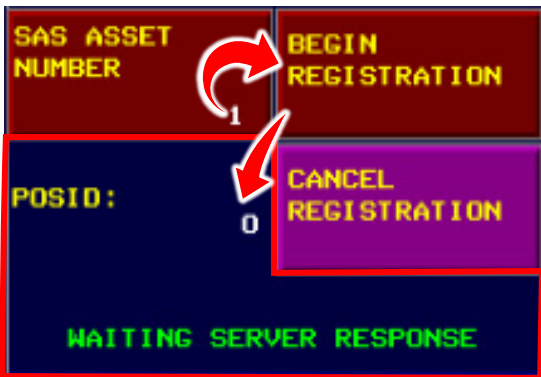

Enter a SAS Asset Number and Tap Begin Registration to connect a POS to the machine.

Displays the POS, (Point of Sale) ID number once registered.

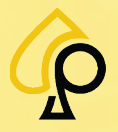

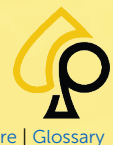

Main | Terminal Config | Game Config | Tickets | Prog Config | Terminal Ops | Audit | Errors | Logs | Recall | Sound | Activation | Hardware | Gloss

#### SAS Channel Configuration

#### General Control

Tap to toggle the SAS General Control Channel.

GENERAL CNTRL ON CHANNEL 1 ON CHANNEL 2

Only available if a SAS 2<sup>nd</sup> Number is set, if not the default channel is 1.

#### Legacy Bonus

LEGACY BONUS ON CHANNEL 1 ON CHANNEL 2 Tap to toggle the SAS Legacy Bonus Channel.

Only available if SAS Bonusing is enabled.

#### Validation

| VAL | IDATION |   |
|-----|---------|---|
| ON  | CHANNEL | 1 |
| ON  | CHANNEL |   |

Tap to toggle the SAS Validation Channel.

Only available if a SAS 2<sup>nd</sup> Number is set, if not the default channel is 1.

#### Progressive

| PROGRESSIVE |         |   |  |
|-------------|---------|---|--|
| ON          | CHANNEL | 1 |  |
| ON          | CHANNEL |   |  |

Tap to toggle the SAS Progressive Channel.

Only available if a SAS 2<sup>nd</sup> Number is set, if not the default channel is 1.

#### AFT

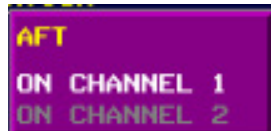

Tap to toggle the SAS AFT Channel.

Only available if SAS AFT is enabled and a SAS 2<sup>nd</sup> Number is set, if not the default channel is 1.

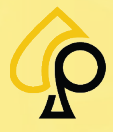

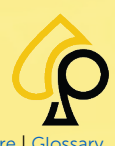

Main | Terminal Config | Game Config | Tickets | Prog Config | Terminal Ops | Audit | Errors | Logs | Recall | Sound | Activation | Hardware | Glossar

### Main Configuration – Page 3

| MAIN CON                          | FIGURATION                                           | PAGE 3                                           |
|-----------------------------------|------------------------------------------------------|--------------------------------------------------|
|                                   | PRINT PLAYABLE<br>ONLY TICKET<br>DISABLED<br>ENABLED | OR CODE<br>CONFIG<br>MASTER<br>LICENSE<br>NUMBER |
|                                   |                                                      | LICENSE<br>EXPIRATION<br>06/30/15                |
|                                   |                                                      | MACHINE<br>DECAL<br>NUMBER                       |
|                                   |                                                      | LOCATION<br>LICENSE<br>NUMBER                    |
| MM DD YYYY<br>04/16/2024 13:03:46 |                                                      |                                                  |
| TOESDAY                           | NEXT PAGE                                            | EXIT                                             |

The Main Configuration – Page 3 has the following buttons:

- Print Playable Only Ticket
- QR Code Config Opens the QR Code Configuration Menu
- Master License Number
- License Expiration
- Machine Decal Number
- Location License Number

#### Print Playable Only Ticket

PRINT PLAYABLE ONLY TICKET DISABLED ENABLED Tap to Enable or Disable the printing of tickets with remaining restricted credits.

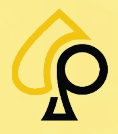

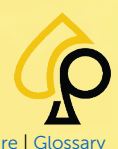

Main | Terminal Config | Game Config | Tickets | Prog Config | Terminal Ops | Audit | Errors | Logs | Recall | Sound | Activation | Hardware | Glossar

#### **QR** Code Config

QR CODE CONFIG Opens the QR Code Configuration menu which is used to Configure the URLs of various QR codes and whether QR codes will be printed on the tickets.

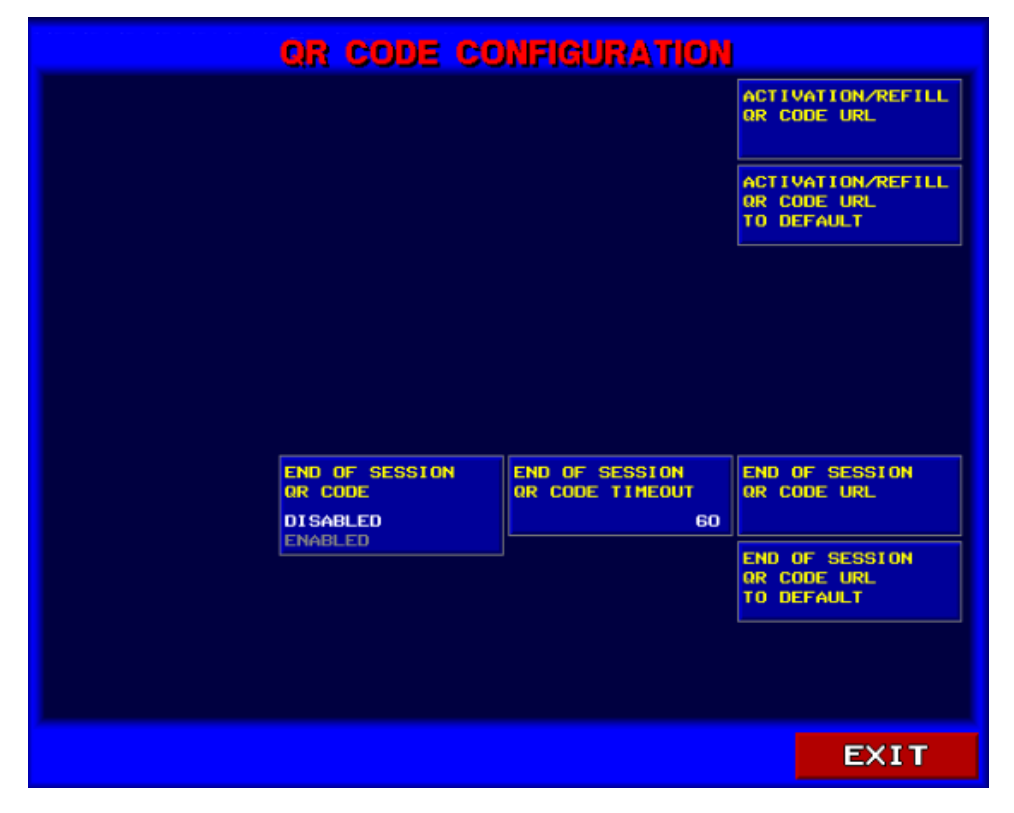

The QR Code Configuration page has the following buttons:

- Activation/Refill QR Code URL
- Activation/Refill QR Code URL to Default
- End of Session QR Code
- End of Session QR Code Timeout
- End of Session QR Code URL
- End of Session QR Code URL to Default

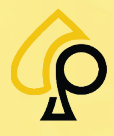

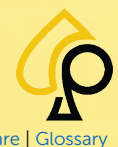

Main | Terminal Config | Game Config | Tickets | Prog Config | Terminal Ops | Audit | Errors | Logs | Recall | Sound | Activation | Hardware | Glossar

#### Activation/Refill QR Code URL

ACTIVATION/REFILL QR CODE URL To enter the URL encoded in the ACTIVATION QR CODE or REFILL QR CODE accessible from buttons displayed on the ACTIVATION MANAGEMENT screen.

Use the Alphanumeric Keypad to Enter the URL.

#### Activation/Refill QR Code URL to Default

ACTIVATION/REFILL QR CODE URL TO DEFAULT Tap to reset the ACTIVATION/REFILL QR CODE URL to its default value.

#### End of Session QR Code

END OF SESSION OR CODE DISABLED ENABLED

END OF SESSION QR CODE URL

END OF SESSION

QR CODE URL

Tap to enable or disable the END OF SESSION QR CODE.

#### End of Session QR Code Timeout

Tap to specify the CODE will be disp

Tap to specify the period of time, in seconds, the END OF SESSION QR CODE will be displayed on screen.

Use the Number Pad to enter the value.

#### End of Session QR Code URL

Tap to enter the URL encoded in the END OF SESSION QR CODE.

Use the Alphanumeric Keypad to Enter the URL.

#### End of Session QR Code URL to Default

Tap to reset the END OF SESSION QR CODE URL to its default value.

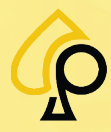

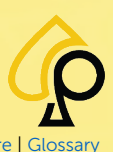

Main | Terminal Config | Game Config | Tickets | Prog Config | Terminal Ops | Audit | Errors | Logs | Recall | Sound | Activation | Hardware | Glossary

Use the following buttons to set the parameters for the License Number QR Code displayed on the help page of the Player's Menu.

| MASTER<br>LICENSE<br>NUMBER   | <b>Master License Number</b><br>Tap and Enter the License Number on the Number Pad.   |
|-------------------------------|---------------------------------------------------------------------------------------|
| LICENSE                       | <b>License Expiration</b>                                                             |
| EXPIRATION                    | Tap to Change the Date on the                                                         |
| 06/30/15                      | Date Configuration Popup Window.                                                      |
| MACHINE                       | <b>Machine Decal Number</b>                                                           |
| DECAL                         | Tap and Enter the License Number on                                                   |
| NUMBER                        | the Number Pad.                                                                       |
| LOCATION<br>LICENSE<br>NUMBER | <b>Location License Number</b><br>Tap and Enter the License Number on the Number Pad. |

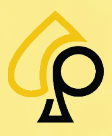

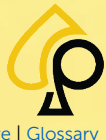

Main | Terminal Config | Game Config | Tickets | Prog Config | Terminal Ops | Audit | Errors | Logs | Recall | Sound | Activation | Hardware | Glossary

### **Terminal Configuration Menu**

The Terminal Configuration Menu is used to configure hardware devices linked to the gaming board, such as the printer and the bill acceptor.

To access the Terminal Configuration Menu, **Insert** and **Turn** the **Operator Menu key** in the Operator Key switch.

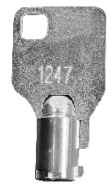

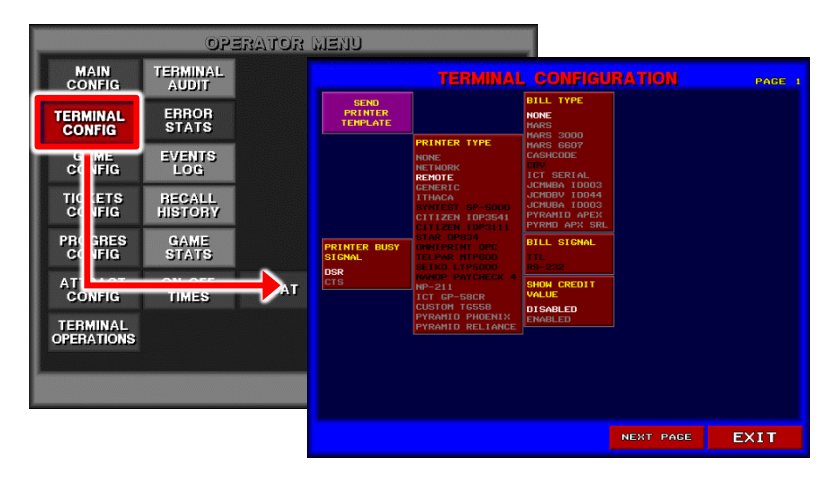

The Terminal Configuration Menu has 2 Pages, Page 1, and Page 2.

| REMOTE C UCHIGA IDDOG<br>GERERIC UCHIGA IDDOG<br>UCHIGA IDDOG<br>CITIZEN DOP301 PYKAHLO ARES RL<br>TAR DP034 PYKAHLO ARES RL<br>TAR DP034 PYKAHLO ARES RL<br>TAR DP034 PYKAHLO ARES RL<br>TAR DP034 PYKAHLO ARES RL<br>TAR DP034 PYKAHLO ARES RL<br>TIL SIGNAL DISABLED<br>DFN HORE SIGNAL DISABLED<br>DFN HORE SIGNAL DISABLED<br>DISABLED ALARH + KEY<br>DISABLED ALARH + KEY<br>DISABLED ALARH + KEY<br>DISABLED ALARH + KEY<br>DISABLED ALARH + KEY<br>DISABLED ALARH + KEY<br>DISABLED ALARH + KEY<br>DISABLED ALARH + KEY<br>DISABLED ALARH + KEY<br>DISABLED ALARH + KEY<br>DISABLED ALARH + KEY<br>DISABLED ALARH + KEY<br>DISABLED ALARH + KEY<br>DISABLED ALARH + KEY | SEND<br>PRINTER<br>TEHPLATE          | TERMINAL                                                                                                    | CONFIGU<br>BILL TYPE<br>HARS 3000<br>HARS 5007<br>CASHCODE<br>CBV                                                                                                    | RATION    | PAGE<br>ATT. KEY<br>RECALL HIST<br>DISABLED | TERMINAL<br>Presentor menu<br>None | CONFIGUR                                                                                     | ATION<br>AIN DOOR ALARM<br>ISABLED<br>LARM                                                                                               | PAGE 2 |
|----------------------------------------------------------------------------------------------------|--------------------------------------|----------------------------------------------------------------------------------------------------|----------------------------------------------------------------------------------------------------|-----------|---------------------------------------------|------------------------------------|----------------------------------------------------------------------------------------------|----------------------------------------------------------------------------------------------------|--------|
|                                                                                                    | PRINTER BUSY<br>Signal<br>DSR<br>CTS | EMDIE<br>GENERIC<br>ITHACA<br>YMICH SP-5000<br>CITIZEN IDP3641<br>TIACA<br>CITIZEN IDP3641<br>TIACA<br>UNKIRRINT OPC<br>TELPAR HIFGOD<br>UNKIRRINT OPC<br>TELPAR HIFGOD<br>UNKIRRINT OPC<br>TELPAR HIFGOD<br>UNKIRRINT OPC<br>TELPAR HIFGOD<br>UNKIRRINT OPC<br>TELPAR HIFGOD<br>VINCON<br>CONTRACTOR<br>PARAMID PAUGENX<br>PYRAMID RELIANCE | ICT SEXIAL<br>JCHIER 10003<br>JCHIER 10003<br>JCHIER 10003<br>PYRANID APEX<br>BILL SIGNAL<br>BILL SIGNAL<br>TIL<br>RES-232<br>SHON CREDIT<br>VALUE<br>DISABLED<br>ENABLED | NEXT PAGE | ENABLED                                     | ACCOUNT I NG<br>PASSIORO<br>NORE   | 41<br>1<br>1<br>1<br>1<br>1<br>1<br>1<br>1<br>1<br>1<br>1<br>1<br>1<br>1<br>1<br>1<br>1<br>1 | LARR + KEY<br>OGIO DOOR ALARM<br>ISABLED<br>LARR + KEY<br>ISABLED<br>LARR + KEY<br>ILL DOOR ALARM<br>ISABLED<br>LARR + KEY<br>LARR + KEY | ARH    |

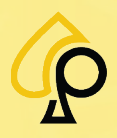

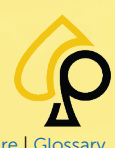

Main | Terminal Config | Game Config | Tickets | Prog Config | Terminal Ops | Audit | Errors | Logs | Recall | Sound | Activation | Hardware | Glossar

#### **TERMINAL CONFIGURATION** PAGE BILL TYP SEND PRINTER TEMPLATE NONE MARS PRINTER TYPE MARS 6607 CASHCODE REMOTE JCMWBA ID003 JCMDBV ID044 PYRAMID APEX PYRMD APX SRL CITIZEN IDP3541 PRINTER BUSY SIGNAL BILL SIGNAL DSR SHOW CREDIT NP-211 NP-211 ICT GP-58CR CUSTOM TG558 PYRAMID PHOENIX PYRAMID RELIANCE DISABLED NEXT PAGE EXIT

Terminal Configuration Menu – Page 1

The Terminal Configuration Menu has the following buttons:

- Send Printer Template
- Printer Busy Signal
- Printer Type
- Bill Type
- Bill Signal
- Show Credit Value

#### Send Printer Template

SEND PRINTER TEMPLATE Tap to Print examples of the Headers for the various Tickets for TITO Printers only.

See TITO System under SAS Config.

# Printer Busy Signal

5I GNAL

DSR

CTS

Tap to specify which serial port signal should be used by a busy printer.

DSR (Data Set Ready) or CTS (Clear to Send)

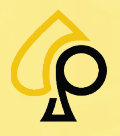

Main | Terminal Config | Game Config | Tickets | Prog Config | Terminal Ops | Audit | Errors | Logs | Recall | Sound | Activation | Hardware | Glossa

#### **Printer Type**

| PRINTER ITPE     |
|------------------|
| NONE             |
| NETWORK          |
| REMOTE           |
| GENERIC          |
| ITHACA           |
| SYNTEST SP-5000  |
| CITIZEN IDP3541  |
| CITIZEN IDP3111  |
| STAR DP834       |
| OMNIPRINT OPC    |
| TELPAR MTP600    |
| SEIKO LTP5000    |
| NANOP PAYCHECK 4 |
| NP-211           |
| ICT GP-58CR      |
| CUSTOM TG558     |
| PYRAMID PHOENIX  |
| PYRAMID RELIANCE |

Tap to specify the brand and model of the printer connected to the gaming board. Selection is Highlighted in White.

- None
  - Network
- Generic
- Ithaca
- Syntest SP-5000
- Citizen IDP3541
- Citizen IDP3111
- Star DP834
- Omniprint OPC

- Telpar MTP600
- Seiko LTP5000
- Nanop Paycheck 4
- NP-211
- ICT GP-58CR
- Custom TG558
- Pyramid Phoenix
- Pyramid Reliance

#### **Bill Type**

| BILL TYPE<br>NONE<br>MARS                                                                                                    | Tap to specify the brar<br>the gaming board. Sel                                                            | nd and model of the bill acceptor connec<br>ection is Highlighted in <mark>White</mark> .                                                     | ted to: |
|----------------------------------------------------------------------------------------------------|----------------------------------------------------------------------------------------------------|----------------------------------------------------------------------------------------------------|---------|
| MARS 3000<br>MARS 6607<br>CASHCODE<br>CEV<br>ICT SERIAL<br>JCMWBA ID003<br>JCMDBV ID044<br>JCMUBA ID003<br>PYRAMID APEX<br>PYRMD APX SRL | <ul> <li>Mone</li> <li>Mars</li> <li>Mars 3000</li> <li>Mars 6607</li> <li>Cashcode</li> <li>CBV</li> </ul> | <ul> <li>ICT serial</li> <li>JCMWBA ID003</li> <li>JCMDBV ID044</li> <li>JCMUBA ID003</li> <li>Pyramid Apex</li> <li>Pyrmd Apx Srl</li> </ul> |         |

#### **Bill Signal**

BILL SIGNAL TTL RS-232 Tap to select the communication protocol used by the bill acceptor.

TTL or RS-232

#### **Show Credit Value**

SHOW CREDIT

VALUE DISABLED

ENABLED

Determines whether the game credit value is displayed on screen in the game.

Tap to Enable or Disable.

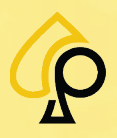

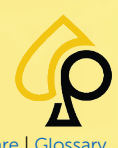

Main | Terminal Config | Game Config | Tickets | Prog Config | Terminal Ops | Audit | Errors | Logs | Recall | Sound | Activation | Hardware | Glossa

### Terminal Configuration Menu – Page 2

|                                                | TERMINAL                          | . CONFIGU | RATION                                              | PAGE 2 |
|------------------------------------------------|-----------------------------------|-----------|-----------------------------------------------------|--------|
| ATT. KEY<br>RECALL HIST<br>DISABLED<br>ENABLED | OPERATOR MENU<br>PASSWORD<br>NONE |           | MAIN DOOR ALAR<br>DISABLED<br>ALARM<br>ALARM + KEY  | Η      |
|                                                |                                   |           | LOGIC DOOR ALA<br>DISABLED<br>ALARM<br>ALARM + KEY  | RM     |
|                                                | NONE                              |           | CASH BOX DOOR (<br>DISABLED<br>ALARM<br>ALARM + KEY | ALARM  |
|                                                |                                   |           | BILL DOOR ALAR<br>DISABLED<br>ALARM<br>ALARM + KEY  | Η      |
|                                                |                                   |           |                                                     |        |
|                                                |                                   |           |                                                     |        |
|                                                |                                   |           |                                                     |        |
|                                                |                                   |           | NEXT PAGE                                           | EXIT   |

The Terminal Configuration Menu - Page 2 has the following buttons:

- Alt. Key Recall Hist
- Operator Menu Password
- Accounting Password
- Main Door Alarm

#### Alt. Key Recall Hist

ATT. KEY RECALL HIST DISABLED ENABLED Sets access to the Recall History menu using the attendant key.

Logic Door Alarm

Bill Door Alarm

Cash Box Door Alarm

Tap to Enable or Disable.

#### **Operator Menu Password**

OPERATOR MENU PASSWORD NONE Tap to set an 8 digit numeric password for Operator Menu access.

Use the Number Pad to Enter.

#### **Accounting Password**

ACCOUNTING PASSWORD NONE Tap to set an 8 digit numeric password for Accounting access. Use the Number Pad to Enter.

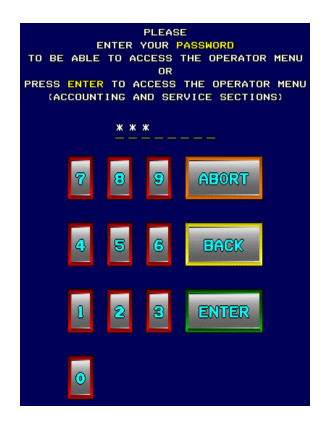

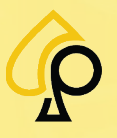

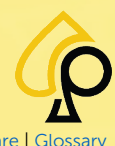

Main | Terminal Config | Game Config | Tickets | Prog Config | Terminal Ops | Audit | Errors | Logs | Recall | Sound | Activation | Hardware | Glossa

| MAIN DOOR ALARM<br>DISABLED<br>ALARM<br>ALARM + KEY | <b>Main Door Alarm</b><br>Tap to Enable or Disable the Main Door Alarm. |
|-----------------------------------------------------|-------------------------------------------------------------------------|
| LOGIC DOOR ALARM                                    | Logic Door Alarm                                                        |
| <b>DISABLED</b><br>ALARM<br>ALARM + KEY             |                                                                         |
| CASH BOX DOOR ALARM                                 | Cash Box Door Alarm                                                     |
| DISABLED<br>ALARM<br>ALARM + KEY                    | Tap to Enable or Disable the Cash Box Door Alarm.                       |
| BILL DOOR ALARM                                     | Bill Door Alarm                                                         |
| DISABLED<br>ALARM<br>ALARM + KEY                    | Tap to Enable or Disable the Bill Door Alarm.                           |

#### **Door Alarm Settings**

**Disabled** = No Alarm will sound, and no message displayed if the Door is opened.

Alarm = An Alarm will sound, and a Game Suspended message will appear indicating which door is open. The Alarm and Message will Clear once the door is shut.

| GAME SUSPENDED    | CREDIT<br>\$5.00 |
|-------------------|------------------|
| MAIN DOOR<br>OPEN |                  |

Alarm + Key = An Alarm will sound, and a Please Wait for the Attendant message will appear indicating which door is open. The Alarm will not Clear until the door is closed, and the Attendant has inserted and turned the Operator Menu Key.

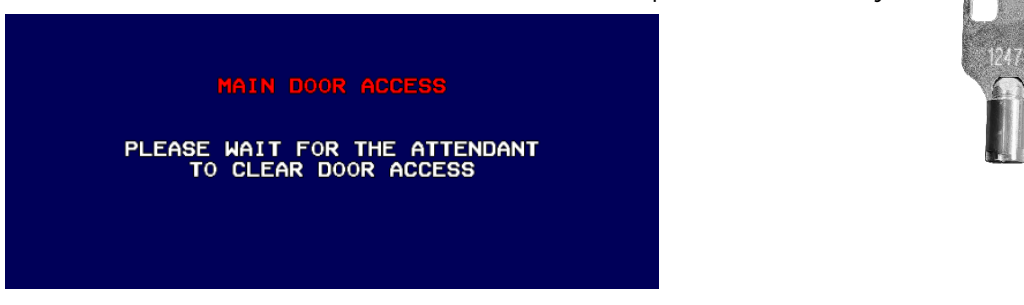

If only one occurs, the system will revert to the remaining message. For example, if the Attendant inserts and turns the Operator Menu Key but does not shut the door, the Game Suspended message will remain.

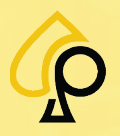
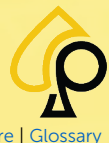

Main | Terminal Config | Game Config | Tickets | Prog Config | Terminal Ops | Audit | Errors | Logs | Recall | Sound | Activation | Hardware | Glossary

# Game Configuration Menu

The Game Configuration Menu is used to set up and configure various Game parameters in a multigame environment with a sub-menu for each game in the game suite.

To access the Game Configuration Menu, **Insert** and **Turn** the **Operator Menu key** in the Operator Key switch.

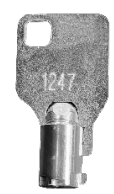

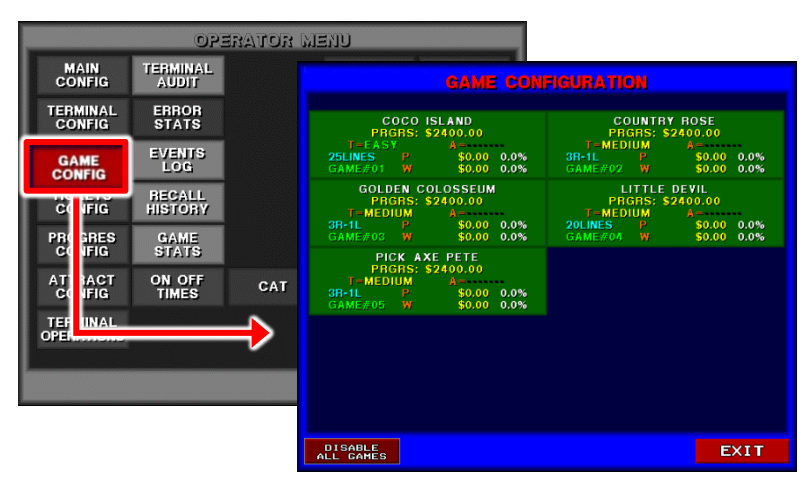

The Game Configuration Menu has a Primary Page and 2 Sub Pages for each game, Page 1, and Page 2.

| GAME CONFIGURA                                                                                                    | non                                                                                                    |                                                                                                    |
|----------------------------------------------------------------------------------------------------|----------------------------------------------------------------------------------------------------|----------------------------------------------------------------------------------------------------|
| COCO ISLAND<br>PRGRS: \$2400.00<br>T=EASY A<br>25LINES P \$0.00 0.0% 3R-1L                                                                                                    | GAME CONFIG                                                                                                    | JRATION PARE 1                                                                                                    |
| GOLDEN<br>PRGRS:<br>T-MEDIUM<br>BH-LL P<br>GAME#05 W<br>PRGRS:<br>T-MEDIUM<br>BH-LP<br>GAME#05 W<br>CANSEND<br>CAME#05 W<br>CANSEND<br>CAME#05 W<br>CANSEND<br>CAME#05 W<br>CANSEND<br>CAME#05 W<br>CANSEND<br>CAME#05 W<br>CANSEND<br>CAME#05 W<br>CAME#05 W<br>CANSEND<br>CAME#05 W<br>CANSEND<br>CAME#05 W<br>CAME#05 W<br>CANSEND<br>CAME#05 W<br>CANSEND<br>CANSEND<br>CANSEND<br>CANSEN | CAME: COCO ISLAMD<br>PRORES VALUE: 92400.00<br>PRORES VALUE: 94200.00<br>PRORES LIHIT: NO LIHIT<br>DIFFICULTY LEVEL: EASY<br>VIEM<br>PROVE<br>VIEM<br>VIEM<br>VIEM<br>VIEM<br>VIEM<br>DISABLE<br>CHANGE<br>LEVEL<br>DISABLE<br>CONFIRMING<br>CHANGE<br>LEVEL<br>DISABLE<br>CONFIRMING<br>CHANGE<br>LEVEL<br>DISABLE<br>DISABLE<br>D | CAME CONFIGURATION PAGE 2                                                                                                    |
|                                                                                                    |                                                                                                    | EMABLED     DLAY RESEASE TEXT (ENGLISH)       PLAY     PLAY       MESSAGE     DLAY RESEASE TEXT (ENGLISH)       DISTRICT     DLAY RESEASE TEXT (SPANISH)       DISTRICT     DLAY RESEASE TEXT (SPANISH)       DISTRICT     DLAY RESEASE TEXT (SPANISH)       DISTRICT     DLAY RESEASE       NEXT PAGE     EXIT |

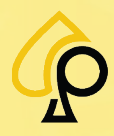

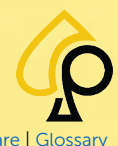

Main | Terminal Config | Game Config | Tickets | Prog Config | Terminal Ops | Audit | Errors | Logs | Recall | Sound | Activation | Hardware | Glossar

## Game Configuration Menu – Primary Page

The Game Configuration Menu – Primary Page displays some basic information for each game in the game suite including if the game is Enabled or Disabled.

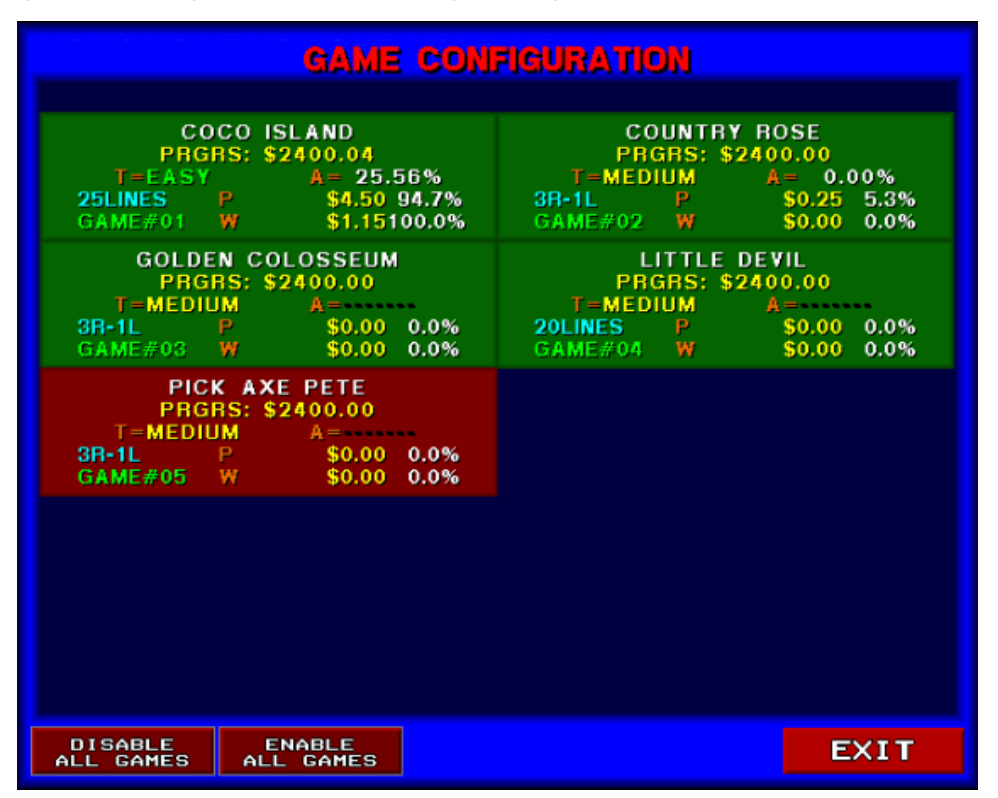

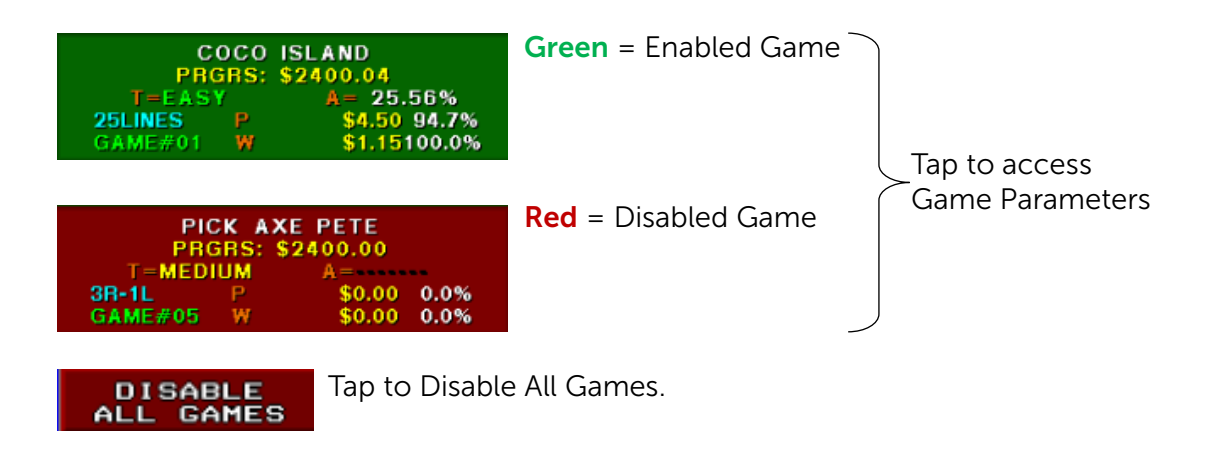

Tap to Enable All Games. Only appears if a game is disabled.

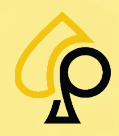

ENABLE ALL GAMES

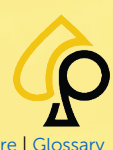

Main | Terminal Config | Game Config | Tickets | Prog Config | Terminal Ops | Audit | Errors | Logs | Recall | Sound | Activation | Hardware | Glossa

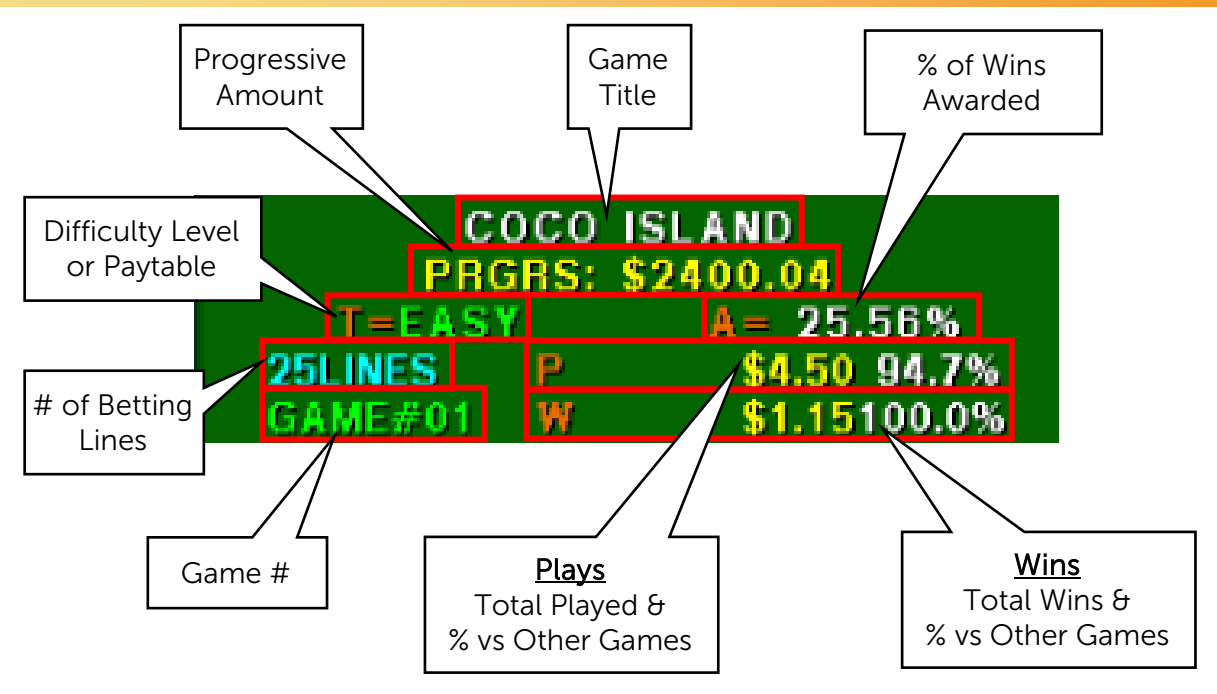

Game Title = Title for the Game

**PRGRS** = Progressive Amount

 $\mathbf{T}$  = Table – Displays the Paytable or Difficulty Level depending on the Game set up.

**Betting Lines** = Shows the number of betting lines.

**Game Number** = Indicates the Games number in relation to the other games.

**A** = Awards - Percent of wins awarded by the game.

 $\mathbf{P}$  = Plays - Shows both the Amount played in the game and the percentage played compared to the other games.

**W** = Wins - Shows both the Total Amount of wins awarded in the game and the percentage of wins compared to the other games.

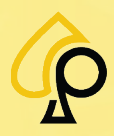

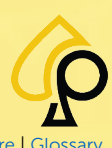

Main | Terminal Config | Game Config | Tickets | Prog Config | Terminal Ops | Audit | Errors | Logs | Recall | Sound | Activation | Hardware | Glossar

## Game Configuration Menu – Page 1

|                                                                                                   | GAME                                                                                          | CONFIG                                                      | URATIO                                                         | N                                                     | PAGE 1                         |
|---------------------------------------------------------------------------------------------------|-----------------------------------------------------------------------------------------------|-------------------------------------------------------------|----------------------------------------------------------------|-------------------------------------------------------|--------------------------------|
| GAME: COCO ISLAND<br>PRGRS VALUE:<br>PRGRS BASE VALUE:<br>PRGRS LIMIT:<br>DIFFICULTY LEVEL:       | \$2400.00<br>\$2400.00<br>NO LIHIT<br>EASY<br>SKILL<br>DISABLED<br>ENABLED                    | GAHE<br>DISABLE<br>ENABLED<br>PROGRES<br>DISABLE<br>ENABLED | JP BET<br>BASE<br>4<br>SKILL<br>ON LOSE<br>DISABLED<br>ENABLED | MIN PLAY<br>PER LINE<br>\$0.01                        | HAX PLAY<br>PER LINE<br>\$0.12 |
| VIEW<br>PREV<br>LEVEL<br>VIEW<br>NEXT<br>LEVEL<br>CHANGE<br>LEVEL<br>DISPLAY<br>DISPLAY<br>LEVEL: | SPIN<br>TIME<br>2<br>DOOR<br>DISABLE<br>ENABLED<br>CONFIRMING<br>SKILL<br>DISABLED<br>ENABLED | CREDIT<br>VALUE<br>\$0.01<br>ALLSTOP<br>DISABLE<br>ENABLED  | SKILL<br>TIMEOUT<br>O<br>PREVIEM<br>DISABLED<br>ENABLED        | MATCH 2<br>SKILL<br>ASSISTANCE<br>DISABLED<br>ENABLED |                                |
|                                                                                                   |                                                                                               |                                                             | NEXT                                                           | PAGE                                                  | EXIT                           |

The Game Configuration Menu – Page 1 has the following buttons:

- Game Information
- View Prev Level
- View Next Level
- Change Level
- Display Difficulty Level
- Game
- Progres
- Skill
- Spin Time
- Door
- Confirming Skill
- Credit Value

- Allstop
- JP Bet Base
- Min Play Per Line
- Max Play Per Line
- Skill on Lose
- Skill Timeout
- Preview
- Always Win
- Double Move %
- Button Skill Assistance
- Symbol Skill Assistance
- Match 2 Skill Assistance

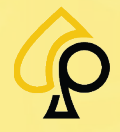

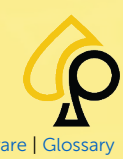

Main | Terminal Config | Game Config | Tickets | Prog Config | Terminal Ops | Audit | Errors | Logs | Recall | Sound | Activation | Hardware | Gloss

#### **Game Information**

The Game information box displays some basic info about the current game and will reflect changes made in the Game Configuration Menu.

| GAME: COCO ISLAND |           |
|-------------------|-----------|
| PRGRS VALUE:      | \$2431.00 |
| PRGRS BASE VALUE: | \$2400.00 |
| PRGRS LIMIT:      | NO LIMIT  |
| DIFFICULTY LEVEL: | EASY      |

**Game** = Selected Game Title

Prgrs Value = Current Progressive Jackpot Value
Prgrs Base Value = Progressive Base Value
Prgrs Limit = Progressive Limit
Difficulty Level = Paytable or Difficulty Level

### Paytable / Difficulty Level

The Difficulty Level or Paytable set for a game reflects the Return to Player Percentage or RTP of a specific game. The higher the difficulty the lower the RTP.

| Style (5)*                         | Style (3)* | Difficulty | RTP |
|------------------------------------|------------|------------|-----|
| Style 1                            |            | Very Hard  | 88% |
| Style 2                            | Style 1    | Hard       | 90% |
| Style 3                            | Style 2    | Medium     | 92% |
| Style 4                            | Style 3    | Easy       | 94% |
| Style 5                            |            | Very Easy  | 96% |
| *Styles apply to Sweepstakes Games |            |            |     |

To change the Paytable or Difficulty Level:

1. Tap the **View Prev Level** or **View Next Level** buttons to select the Level for the Game. The Selected Level will appear on the Display Difficulty Level button.

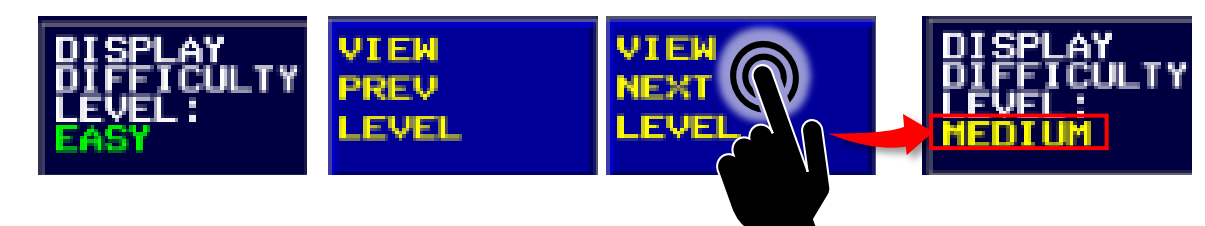

2. Tap the Change Level button to set the selected Level to the Game. The new Game Level will appear in the Game Information Box.

| GAME: COCO ISLAND<br>PRGRS VALUE:<br>PRGRS BASE VALUE:<br>PRGRS LIMIT:<br>DIFFICULTY LEVEL: | \$2431.00<br>\$2400.00<br>NO LIMIT<br>EASY |                                             | GAME: COCO<br>PRGRS VALU<br>PRGRS BASI<br>PRGRS LIM<br>DIFFICULT | ) ISLAND<br>JE:<br>E VALUE:<br>(T:<br>Y LEVEL: | \$2431.00<br>\$2400.00<br>NO LIMIT<br>MEDIUM |
|---------------------------------------------------------------------------------------------|--------------------------------------------|---------------------------------------------|------------------------------------------------------------------|------------------------------------------------|----------------------------------------------|
|                                                                                             | <b>Note</b> : For<br>Table but             | r Sweepstakes games<br>ton to Toggle betwee | s, Tap the Pay<br>en the Styles.                                 | PAY TAE<br>STYLE 1                             |                                              |

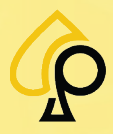

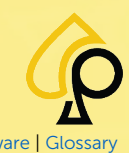

Main | Terminal Config | Game Config | Tickets | Prog Config | Terminal Ops | Audit | Errors | Logs | Recall | Sound | Activation | Hardware | Glossa

Tap to enable or disable the progressive jackpot

#### Game

Tap to Enable or Disable the specific game.

GAHE DISABLE ENABLED

#### Progressive

| PROGRES |  |
|---------|--|
| DISABLE |  |
| ENABLED |  |

Skill

| SKILL               |  |
|---------------------|--|
| DISABLED<br>ENABLED |  |

Tap to enable or disable the Skill feature in which the Player is prompted to Nudge or move a Reel Symbol to a winning position.

### Spin Time

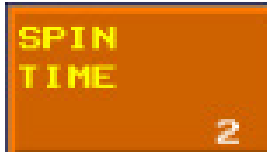

Sets the number of seconds during which the reels are allowed to spin before displaying the outcome.

Use the Number Pad to Enter.

#### Door

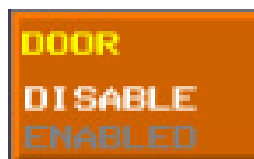

Tap to enable or to disable the Door option. When this option is enabled, doors close over the reels at the beginning of a round and open only to reveal the result.

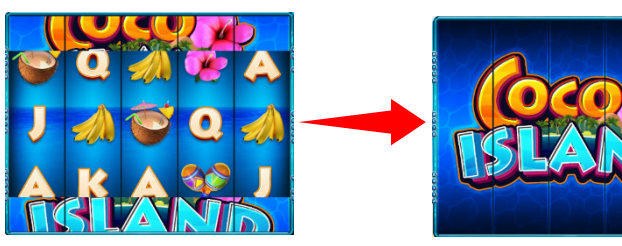

### **Confirming Skill**

CONFIRMING SKILL DISABLED ENABLED

Tap to enable or disable the Confirming Skill which is a second skill the Player must perform in order for the Play to be a Win.

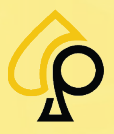

Main | Terminal Config | Game Config | Tickets | Prog Config | Terminal Ops | Audit | Errors | Logs | Recall | Sound | Activation | Hardware | Gloss

#### **Credit Value**

| CREDIT<br>VALUE |
|-----------------|
| \$0.25          |

Sets the monetary value of one credit as displayed onscreen.

Use the Number Pad to Enter.

**Note**: In a multigame environment, this option allows the Operator to set a different credit value for each game. However, these different credit values are converted to the standard credit value set in the MAIN CONFIG menu before being used in statistics.

### Allstop

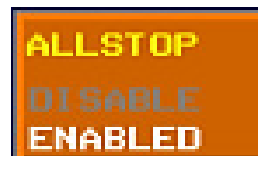

Tap to enable or to disable the option that makes all the reels stop at once. When this option is enabled, and if the Door option is set to Disabled, the PLAY button changes into a STOP ALL button while the reels spin. The player may still let the reels stop on their own or stop each reel one by one by pressing on them.

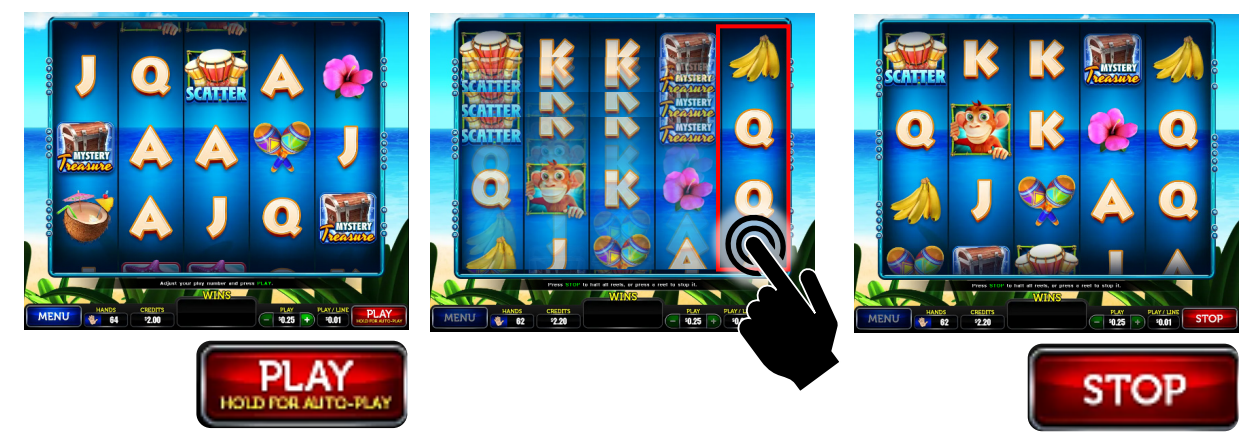

### **Jackpot Bet Base**

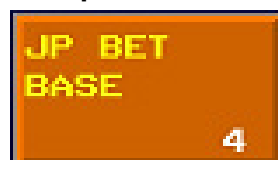

Determines the minimum amount of credits required to win the jackpot Use the Number Pad to Enter.

## Min Play Per Line

IN PLAY

ER LINE

\$0.01

\$0.12

Sets the minimum bet required to play the game.

Use the Number Pad to Enter.

### Max Play Per Line

1AX PLAY

PER LINE

Sets the maximum amount the player is allowed to play per line.

Use the Number Pad to Enter.

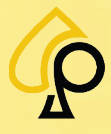

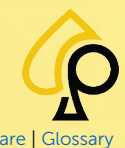

Main | Terminal Config | Game Config | Tickets | Prog Config | Terminal Ops | Audit | Errors | Logs | Recall | Sound | Activation | Hardware | Glo

#### Skill on Lose

| SKILL    |
|----------|
| ON LOSE  |
| DISABLED |
|          |

### **Skill Timeout**

SKILL TIMEOUT O Tap to enable or disable the Skill on Lose feature, which displays the RAISE and LOWER buttons to the player, even on losing games.

Set the time (in seconds) a game that hasn't been nudged by the previous player will stay on the screen.

Use the Number Pad to Enter.

#### Preview

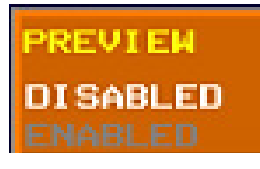

Tap to enable or disable the Potential Win Preview, which lets the player know in advance the next prize available to win.

### Always Win

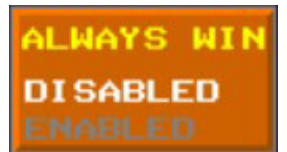

Tap to enable or disable the Always Win feature which allows for an Always Win Reel Symbol that the Player can Nudge on some losing plays to win a small award.

### Double Move %

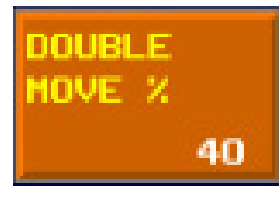

Sets the Double Move percentage.

Use the Number Pad to Enter.

The Double Move feature requires 2 nudges for a winning play to complete. The percentage determines the frequency at which a win will require the double nudge.

100% = Always Double Nudge0% = Always Single Nudge.

## **Button Skill Assistance**

## BUTTONS SKILL ASSISTANCE DISABLED ENABLED

Tap to enable or disable the Buttons Skill Assistance feature, which alerts the player to the best combination to nudge in order to win a play, through the RAISE and LOWER buttons on the main screen (when applicable).

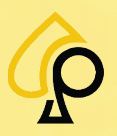

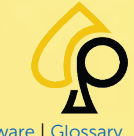

Main | Terminal Config | Game Config | Tickets | Prog Config | Terminal Ops | Audit | Errors | Logs | Recall | Sound | Activation | Hardware | Glossar

#### Symbol Skill Assistance

SYMBOL SKILL ASSISTANCE DISABLED ENABLED Tap to enable or disable the Symbol Skill Assistance feature, which highlights the winning symbols on the paytable in order to alert the player to the best combination to nudge in order to win.

### Match 2 Skill Assistance

| MATCH 2<br>SKILL |
|------------------|
| ASSISTANCE       |
| ENABLED          |

Tap to enable or disable the Match 2 Skill Assistance Feature in which the Player must match 2 Symbols for the Play to be a win.

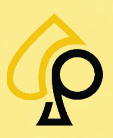

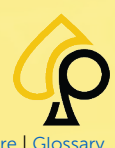

Main | Terminal Config | Game Config | Tickets | Prog Config | Terminal Ops | Audit | Errors | Logs | Recall | Sound | Activation | Hardware | Glossar

## Game Configuration Menu – Page 2

|                                                                                             | GAME                                       | CONFIGURATION                                                                                                    | PAGE 2 |
|---------------------------------------------------------------------------------------------|--------------------------------------------|----------------------------------------------------------------------------------------------------|--------|
| GAME: COCO ISLAND<br>PRGRS VALUE:<br>PRGRS BASE VALUE:<br>PRGRS LIMIT:<br>DIFFICULTY LEVEL: | \$2400.00<br>\$2400.00<br>NO LINIT<br>EASY |                                                                                                    |        |
| VIEW<br>PREV<br>LEVEL<br>VIEW<br>NEXT<br>LEVEL                                              |                                            |                                                                                                    |        |
| CHANGE<br>LEVEL                                                                             | SOUND<br>MARNING<br>DISABLE<br>ENABLED     |                                                                                                    |        |
| DISPLAY<br>DIFFICULTY<br>LEVEL<br>EASY                                                      | PLAY<br>MESSAGE<br>DISABLE<br>ENABLED      | PLAY HESSAGE TEXT (ENGLISH)<br>Remember vour match 2 option:<br>Play Hessage text (spanish)<br>Frequerde su opción de match 2: |        |
|                                                                                             |                                            | NEXT PAGE                                                                                                    | EXIT   |

The Game Configuration Menu – Page 2 has the following buttons:

- Game Information
- View Prev Level
- View Next Level
- Repeated from Page 1
- Change Level
- Display Difficulty Level
- Sound Warning
- Play Message
- Play Message Text (English)
- Play Message Text (Spanish)

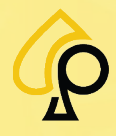

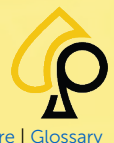

Main | Terminal Config | Game Config | Tickets | Prog Config | Terminal Ops | Audit | Errors | Logs | Recall | Sound | Activation | Hardware | Glossa

#### Sound Warning

| SOUND   |
|---------|
| MARNING |
|         |
| ENABLED |

Tap to enable or disable the sound warning option. When this option is enabled, a sound warns the player if they perform an action that will lead them to lose the game; the game does not resume until the player chooses the winning nudge

#### Play Message

| PLAY    |  |
|---------|--|
| MESSAGE |  |
|         |  |
| ENABLED |  |

Tap to enable or disable the message option. When this option is enabled a message notifies the player when they perform an action that would lead them to lose a potentially winning game.

To change the Play Message:

1. Tap the Play Message Text Box. (English or Spanish)

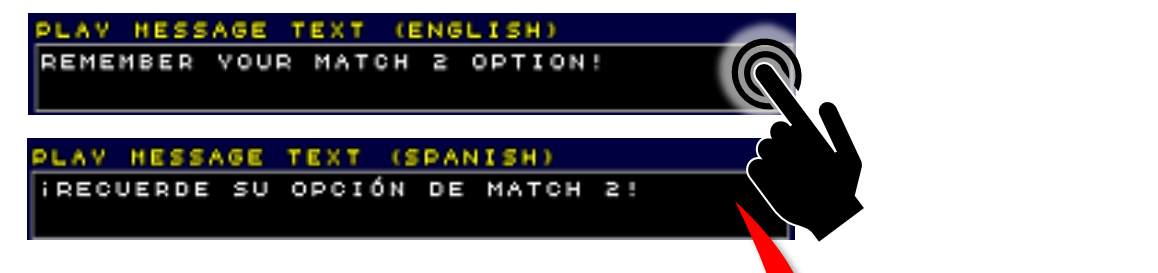

- 2. Enter the new message on the Alphanumeric Keypad.
- 3. Tap OK when finished.

|    | REMEMBER YOUR MATCH 2 OPTION! |    |    |    |     |    |    |    |     |     |     |     |     |
|----|-------------------------------|----|----|----|-----|----|----|----|-----|-----|-----|-----|-----|
| A  |                               | C  | D  | E  | F   | 6  | H  | I  | INS | ERT | 1   | 2   | 8   |
| J  | K                             | L  | M  | N  | 0   | P  | 0  | R  | BA  | CK  | 4   | 5   | 6   |
| \$ | T                             | U  | ≥  | M  | ×   | ۷  | Z  | •  | DEL | ETE | 7   |     | 9   |
| 8  | 1                             | ø  | \$ | 0  | ¢   | 2  | <  | >  | HO  | ME  | E   | 10  | 0   |
| ж  | •                             | 00 | 8  | 00 | 0   | %  | ٨  | U  | P   | ROT | ATE | CAN | GEL |
| ÷  | 0                             | 0  | 8  | SP | RCE | LE | TT | 00 | MN  | RIG | 8HT | 0   | ĸ   |

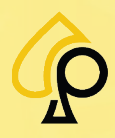

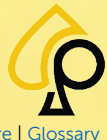

Main | Terminal Config | Game Config | Tickets | Prog Config | Terminal Ops | Audit | Errors | Logs | Recall | Sound | Activation | Hardware | Glossary

# **Tickets Configuration Menu**

The Tickets Configuration Menus are used to set up the various Tickets printed by the machine during and after Game Play.

To access the Tickets Configuration Menu, **Insert** and **Turn** the **Operator Menu key** in the Operator Key switch.

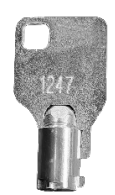

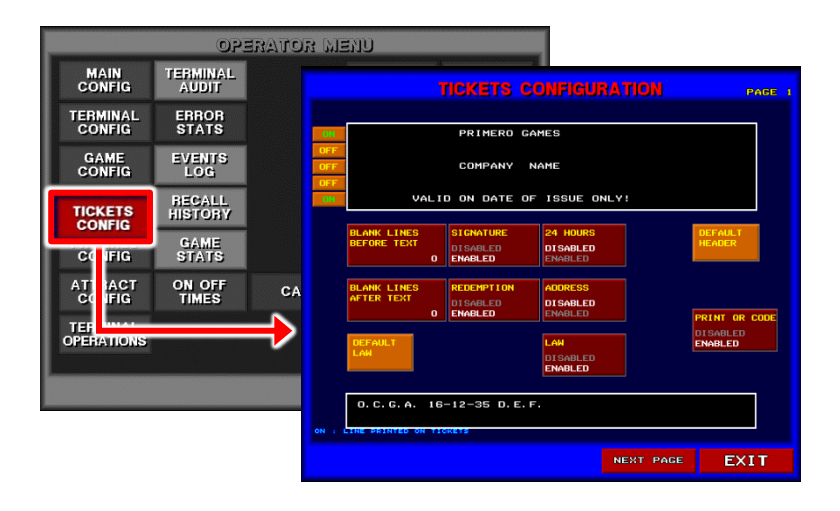

The Tickets Configuration Menu has 2 Pages, Page 1, and Page 2.

|                            |                                   | ONFIGURATION                    | PAGE 1               |                            | TICKETS CO                               | NFIGURATION                 | PAGE 2 |
|----------------------------|-----------------------------------|---------------------------------|----------------------|----------------------------|------------------------------------------|-----------------------------|--------|
| OH                         | PRIMERO G                         | AMES                            |                      | CASHOUT TICKET<br>TITLE    | CASHOUT TICKET<br>TITLE<br>TO DEFAULT    | TICKET TITLES<br>PRINT TEST |        |
| OFF<br>OFF                 | COMPANY                           | NAME                            |                      | RESTRICTED TICKET<br>TITLE | RESTRICTED TICKET<br>TITLE<br>TO DEFAULT |                             |        |
|                            | LID ON DATE O                     | F ISSUE ONLY!                   |                      | DEMO TICKET<br>TITLE       | DEMO TICKET<br>TITLE<br>TO DEFAULT       |                             |        |
| BLANK LINES<br>BEFORE TEXT | DISABLED<br>O ENABLED             | 24 HOURS<br>DISABLED<br>ENABLED | HEADER               | TEST TICKET<br>TITLE       | TEST TICKET<br>TITLE<br>TO DEFAULT       |                             |        |
| BLANK LINES<br>AFTER TEXT  | REDEMPTION<br>DISABLED<br>ENABLED | ADDRESS<br>DISABLED<br>ENABLED  | PRINT OR CODE        | JACKPOT RECEIPT<br>TITLE   | JACKPOT RECEIPT<br>TITLE<br>TO DEFAULT   |                             |        |
| DEFAULT                    |                                   | LAN<br>DISABLED<br>FNARI FD     | DI SABLED<br>ENABLED | HAND PAY RECEIPT<br>TITLE  | HAND PAY RECEIPT<br>TITLE<br>TO DEFAULT  |                             |        |
| 0. C. G. A.                | 16-12-35 D.E.                     | F.                              |                      |                            |                                          |                             |        |
| ON : LINE PRINTED ON       | TICKETS                           | NEXT P                          | AGE EXIT             |                            |                                          | NEXT PA                     |        |

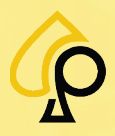

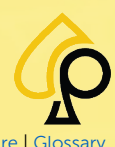

Main | Terminal Config | Game Config | Tickets | Prog Config | Terminal Ops | Audit | Errors | Logs | Recall | Sound | Activation | Hardware | Glossar

## **Tickets Configuration Menu – Page 1**

|                  |                                         | TICKETS C                         | ONFIGURA                                        | TION      | PAGE 1            |  |  |
|------------------|-----------------------------------------|-----------------------------------|-------------------------------------------------|-----------|-------------------|--|--|
| ON<br>OFF<br>OFF |                                         | PRIMERO G<br>COMPANY              | AMES<br>NAME                                    |           |                   |  |  |
| ON               | VALI<br>BLANK LINES<br>BEFORE TEXT<br>O | D ON DATE O                       | F ISSUE ONLY<br>24 HOURS<br>DISABLED<br>ENABLED | ,<br>,    | DEFAULT<br>HEADER |  |  |
|                  | BLANK LINES<br>AFTER TEXT<br>O          | REDEMPTION<br>DISABLED<br>ENABLED | ADDRESS<br>DISABLED<br>ENABLED                  |           | PRINT OR CODE     |  |  |
|                  | DEFAULT<br>LAW                          |                                   | LAW<br>DISABLED<br>ENABLED                      |           | ENABLED           |  |  |
| ON : 1           | O. C. G. A. 16-12-35 D. E. F.           |                                   |                                                 |           |                   |  |  |
|                  |                                         |                                   |                                                 | NEXT PAGE | EXIT              |  |  |

The Tickets Configuration Menu – Page 1 has the following buttons and fields:

- Ticket Header Field
- Blank Lines Before Text
- Blank Lines After Text
- Default Law
- Signature
- Redemption

- 24 Hours
- Address
- Law
- Default Header
- Print QR Code
- Law Code Field

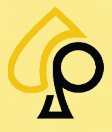

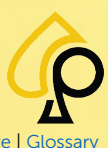

Main | Terminal Config | Game Config | Tickets | Prog Config | Terminal Ops | Audit | Errors | Logs | Recall | Sound | Activation | Hardware | Glossa

#### **Ticket Header Field**

The Ticket Header Field allows the Operator to change or enter the text that will appear at the top of the Ticket when printed.

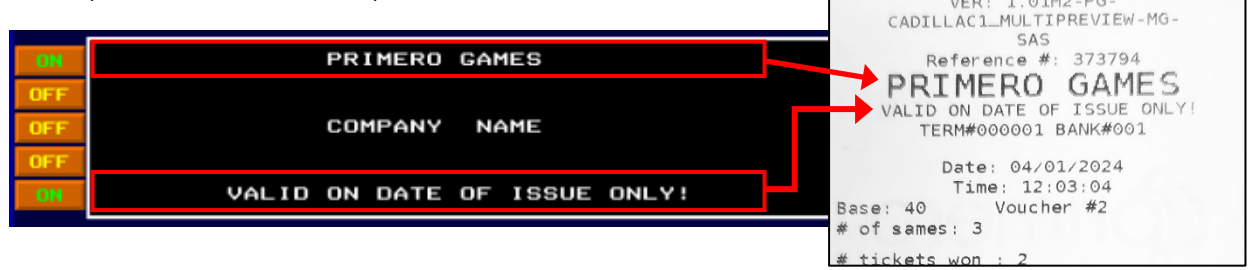

The Ticket Header allows for 5 lines of text. Each line can be turned on or off, if necessary, by Tapping the vertex of the left of each line.

To change the Text appearing in the Header, Tap on the Header Box and Enter the Text using the Alphanumeric Keypad.

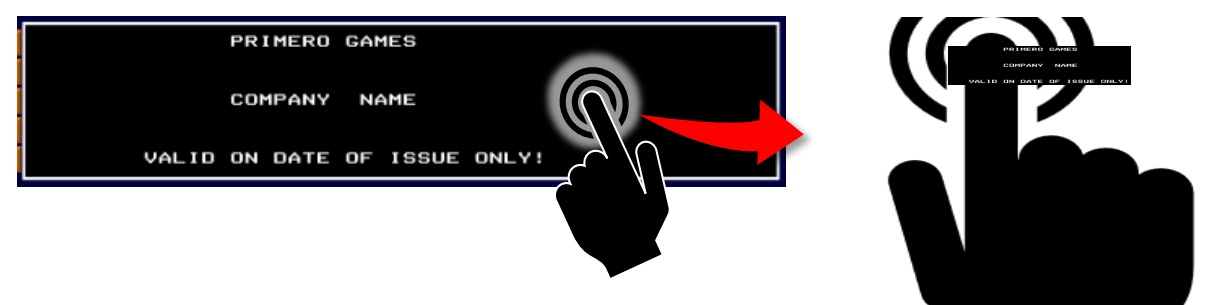

#### Blank Lines Before Text / After Text

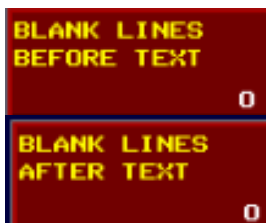

Tap to specify the number of blank lines preceding and following the text on tickets. These buttons can also be used to specify how much space is left between paper cuts and to center the text.

Use the Number Pad to Enter.

#### **Default Law**

DEFAULT

Tap to restore the Law Code designation of the law applicable by default to the game and jurisdiction.

The default value is O.C.G.A. 16-12-35 D.E.F.

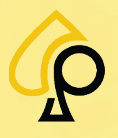

Main | Terminal Config | Game Config | Tickets | Prog Config | Terminal Ops | Audit | Errors | Logs | Recall | Sound | Activation | Hardware | Gloss

#### Signature

SIGNATURE DISABLED ENABLED Some state laws and casino policies require that players sign their tickets. Set the SIGNATURE option to ENABLED to add a signature line to the ticket; set it to DISABLED if the signature is not required.

#### Redemption

REDEMPTION DISABLED ENABLED Tap to enable or to disable the printing of the following message on the ticket: "of goods and services at this location only. Merchandise or this voucher cannot be exchanged for or in part for money of any kind. Only merchandise can be received. I certify with my signature below that no cash has been received from playing this machine."

### 24 Hours

| 24 10000 | Tap to indicate whether there is a limit on the amount that can be won    |
|----------|---------------------------------------------------------------------------|
|          | over a 24-hour period. When this option is enabled, a message is          |
| DISABLED | displayed on the ticket stating that the player's wins do not exceed this |
| ENABLED  | limit, which is equal to the Max \$ Per Ticket value.                     |

### Address

ADDRESS DISABLED ENABLED Tap to enable or to disable the address fields on the collect ticket. When this option is enabled, the NAME, ADDR, CITY, STATE, ZIP and Driver's License # fields are displayed below the win amount on the printed ticket.

#### Law

### LAW DISABLED ENABLED

Tap to enable or to disable the printing of the following message on the ticket: "The value of the goods and services is in accordance with the Default Law."

## **Default Header**

DEFAULT HEADER Tap to restore the default header originally installed by the manufacturer.

## **Print QR Code**

PRINT OR CODE DISABLED ENABLED Tap to enable or to disable the printing of the QR Code.

### Law Code Field

O.C.G.A. 16-12-35 D.E.F.

Tap to enter the appropriate Law Code for the machines Jurisdiction. Use the Alphanumeric Keypad to enter.

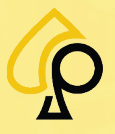

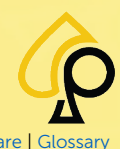

Main | Terminal Config | Game Config | Tickets | Prog Config | Terminal Ops | Audit | Errors | Logs | Recall | Sound | Activation | Hardware | Glossa

## Tickets Configuration Menu – Page 2

Page 2 of the Tickets Configuration Menu allows the Operator to enter the Titles for the various Tickets to be printed.

|                            | TICKETS CO                               | NFIGURATION                 | PAGE 2  |
|----------------------------|------------------------------------------|-----------------------------|---------|
| CASHOUT TICKET<br>TITLE    | CASHOUT TICKET<br>TITLE<br>TO DEFAULT    | TICKET TITLES<br>PRINT TEST |         |
| RESTRICTED TICKET<br>TITLE | RESTRICTED TICKET<br>TITLE<br>TO DEFAULT |                             |         |
| DEMO TICKET<br>TITLE       | DEMO TICKET<br>TITLE<br>TO DEFAULT       |                             |         |
| TEST TICKET<br>TITLE       | TEST TICKET<br>TITLE<br>TO DEFAULT       |                             |         |
| JACKPOT RECEIPT<br>TITLE   | JACKPOT RECEIPT<br>TITLE<br>TO DEFAULT   |                             |         |
| HAND PAY RECEIPT<br>TITLE  | HAND PAY RECEIPT<br>TITLE<br>TO DEFAULT  |                             |         |
|                            |                                          |                             |         |
|                            |                                          |                             |         |
|                            |                                          | NEXT PA                     | GE EXIT |

The Tickets Configuration Menu – Page 2 has the following buttons:

- Cashout Ticket Title
- Restricted Ticket Title
- Demo Ticket Title
- Test Ticket Title
- Jackpot Receipt Title
- Hand Pay Receipt Title
- Ticket Titles Print Test

- Cashout Ticket Title To Default
- Restricted Ticket Title To Default
- Demo Ticket Title To Default
- Test Ticket Title To Default
- Jackpot Receipt Title To Default
- Hand Pay Receipt Title To Default

Use the Alphanumeric Keypad to enter the various Ticket Titles.

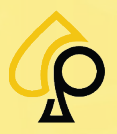

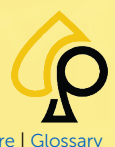

Main | Terminal Config | Game Config | Tickets | Prog Config | Terminal Ops | Audit | Errors | Logs | Recall | Sound | Activation | Hardware | Gloss

| Cashout Ticket Title / Cashout Ticket Title To Default |                                       |                                                         |  |  |  |
|--------------------------------------------------------|---------------------------------------|---------------------------------------------------------|--|--|--|
| CASHOUT TICKET<br>TITLE                                | CASHOUT TICKET<br>TITLE<br>TO DEFAULT | Sets the Title for the Cash<br>Default = Cashout Ticket |  |  |  |

## Restricted Ticket Title / Restricted Ticket Title To Default

| RICIED TICKET | 50               |
|---------------|------------------|
| E<br>IEFAULT  | D                |
|               | E<br>E<br>EFAULT |

ets the Title for Restricted Tickets. refault = Playable Only

the Cashout Ticket.

## Demo Ticket Title / Demo Ticket Title To Default

| DEMO TICKET<br>TITLE | DEMO TICKET<br>TITLE<br>TO DEFAULT | Sets the Title of the Demo Ticket.<br>Default = Demo Ticket |
|----------------------|------------------------------------|-------------------------------------------------------------|
|                      | TO DEFAULT                         |                                                             |

## Test Ticket Title / Test Ticket Title To Default

| TEST TICKET | TEST TICKET         | S |
|-------------|---------------------|---|
| TITLE       | TITLE<br>TO DEFAULT | C |

Sets the Title of the Test Ticket. Default = Test Ticket

### Jackpot Receipt Title / Jackpot Receipt Title To Default

| JACKPOT RECEIPT | JACKPOT RECEIPT | S |
|-----------------|-----------------|---|
| TITLE           | TITLE           |   |
|                 | TO DEFAULT      |   |

ets the Title of the Jackpot Receipt. Default = Jackpot Receipt

### Hand Pay Receipt Title / Hand Pay Receipt Title To Default

| HAND PAY RECEIPT | HAND PAY RECEIPT    | ( |
|------------------|---------------------|---|
| TITLE            | TITLE<br>TO DEFAULT | [ |
|                  |                     |   |

Sets the Title for the Hand Pay Receipt. Default = Hand Pay Receipt

## **Ticket Titles Print Test**

TICKET TITLES

Tap to Print an example of each ticket for TITO Printers only.

See TITO System under SAS Config.

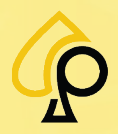

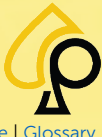

Main | Terminal Config | Game Config | Tickets | Prog Config | Terminal Ops | Audit | Errors | Logs | Recall | Sound | Activation | Hardware | Glossar

# **Progressive Configuration Menu**

The Progressive Configuration Menu is used to set up the Progressives and Game Links.

To access the Progressive Configuration Menu, **Insert** and **Turn** the **Operator Menu key** in the Operator Key switch.

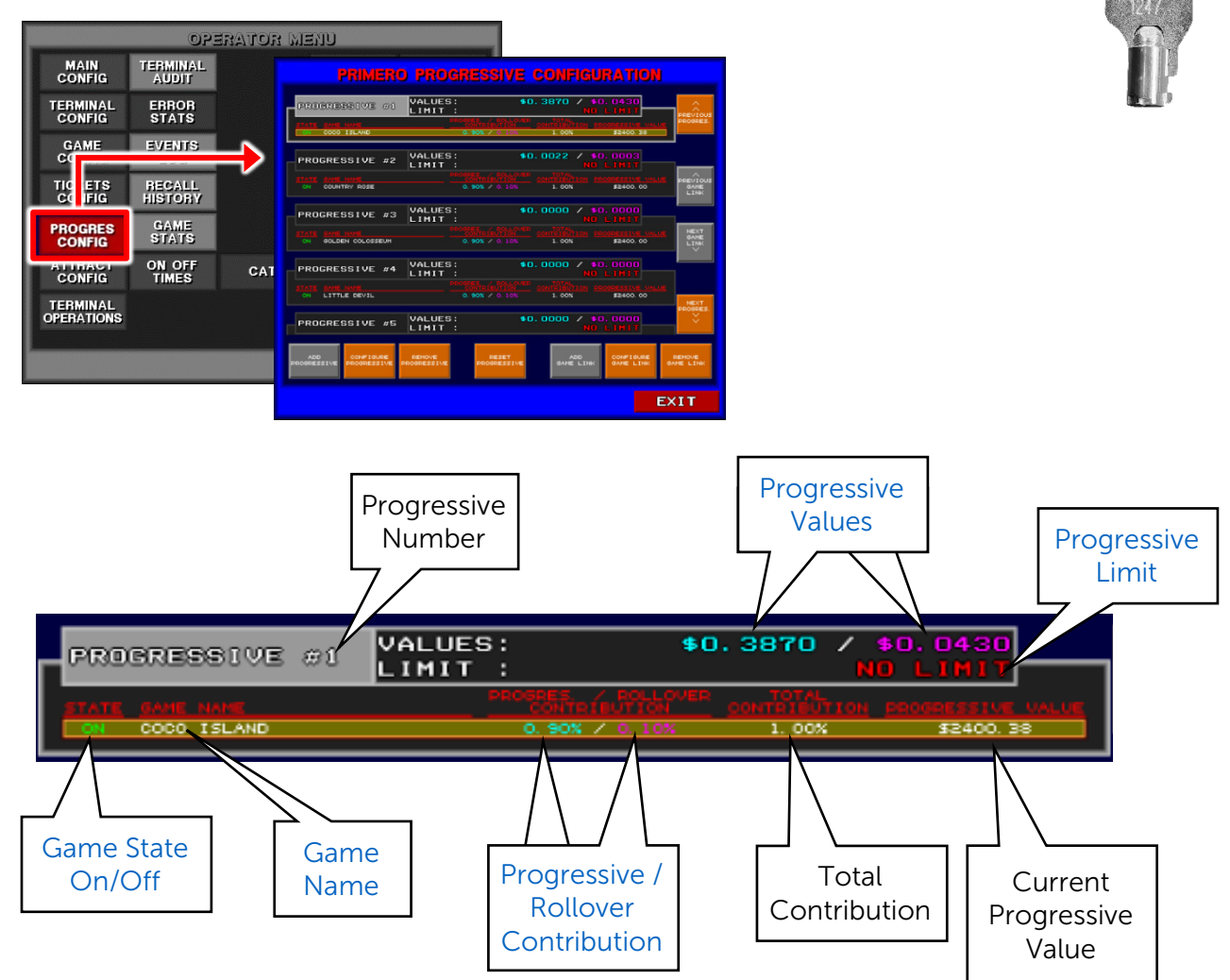

The Progressive Configuration Menu has the following buttons:

- Add Progressive
- Configure Progressive
- Remove Progressive
- Reset Progressive
- Add Game Link
- Configure Game Link
- Remove Game Link

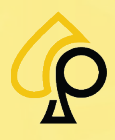

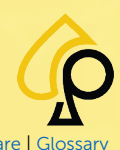

Main | Terminal Config | Game Config | Tickets | Prog Config | Terminal Ops | Audit | Errors | Logs | Recall | Sound | Activation | Hardware | Glossar

| PRIMERO                       | PROG               | RESSIVE                                           | CONFIGU                               | RATION                    |                          |
|-------------------------------|--------------------|---------------------------------------------------|---------------------------------------|---------------------------|--------------------------|
| PROGRESSIVE #1                | VALUES:<br>LIMIT : | 9                                                 | \$0.3870 / \$0<br>ND                  | .0430<br>LIMIT            |                          |
| STATE GAME NAME               | PRO                | CONTRECEDITION                                    | ER TOTAL<br>CONTRIEUTION PRI<br>1.00% | \$2400.38                 | PROGRES.                 |
| PROGRESSIVE #2                | VALUES:<br>LIMIT : | 1                                                 | ♦0.0022 / \$0<br>ND                   | .0003<br>LIMIT            |                          |
| STATE SAME NAME               |                    | SPES. / POLLOV<br>CONTRIBUTION<br>0. 90% / 0. 10% | ER CONTRIBUTION PR                    | SEACO. 00                 | PREVIOUS<br>GAME<br>LINK |
| PROGRESSIVE #3                | VALUES:<br>LIMIT : | ş                                                 | \$0.0000 / \$0<br>ND                  | .0000<br>LIMIT            |                          |
| ON GOLDEN COLOSSEUM           |                    | CONTRIENTION<br>CONTRIENTION<br>0. SOX / 0. 10%   | ER CONTRIBUTION PR                    | SERESSIVE VALUE           | NEXT<br>GAME<br>LINK     |
| PROGRESSIVE #4                | VALUES:<br>LIMIT : | 9                                                 | \$0.0000 / \$0<br>ND                  | .0000<br>LIMIT            |                          |
| ON LITTLE DEVIL               |                    | CONTRIBUTION<br>0. 90% / 0. 10%                   | ER CONTRIBUTION ER                    | SEACO. 00                 | NEXT                     |
| PROGRESSIVE #5                | VALUES:<br>LIMIT : | 1                                                 | \$0.0000 / \$0<br>ND                  | .0000<br>LIMIT            | YROBRES.                 |
| ADD PROGRESSIVE PROGRESSIVE P | REMOVE             | PESET<br>PROGRESSIVE                              | ADD<br>GAME LINK                      | CONFIGURE<br>GAME LINK G/ | REMOVE<br>NME LINK       |
|                               |                    |                                                   |                                       | EX                        | (IT                      |

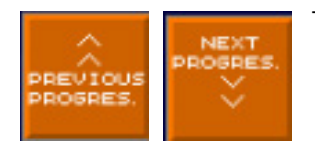

Tap to Navigate between and Select a Progressive.

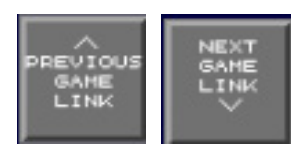

Tap to Navigate between and Select a Game Link.

Greyed out when no games are available to scroll though.

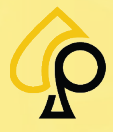

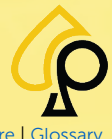

Main | Terminal Config | Game Config | Tickets | Prog Config | Terminal Ops | Audit | Errors | Logs | Recall | Sound | Activation | Hardware | Glossa

#### **Add Progressive**

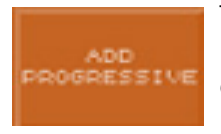

Tap to add a new Progressive. This option is only available if there is a progressive slot open. Once all progressives have been added the button will grey out. The New Progressive will not be linked to a game(s). To Link the Progressive to a game(s) see Add Game Link.

PROGRESSIVE #5 VALUES: \$0.0000 / \$0.0000 LIMIT : NO LIMIT

#### **Configure Progressive**

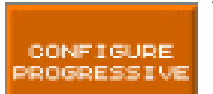

Tap to Configure the Selected Progressive. Tap the value to be configured and use the Number Pad to set the value.

**Progressive Value** = Sets the base or beginning value of the Progressive.

**Progressive Limit** = Sets the Limit to which a Progressive may increase.

A value of 0 = No Limit.

**Rollover Value** = Sets the value of the rollover pool. This value will be transferred to the "Progressive Value" when the progressive is awarded in one of the linked games.

If a Limit is set on the Progressive, any amount added to the progressive once the limit is reached will be held in a Rollover Pool and added back to the Progressive Base Value after the Progressive is awarded. The Rollover Value sets a limit on the amount held after the Progressive Limit is reached. A value of 0 disables this feature.

For example, if the Progressive Base is \$2000 and the Limit is \$5000, when the limit is reached by the player, but not awarded, any further contributions to the Progressive are held in reserve. If another \$100 is added to the Progressive, the \$5000 Limit would remain. When the Progressive is awarded, it will award only the \$5000 and the \$100 held in reserve would be added to the newly reset Base Progressive making it a \$2100 total.

Setting the Rollover value would cap the amount that would roll over after the Progressive is awarded. If the Rollover Value is set to \$50, in the above example, the newly reset Base Progressive would be \$2050 instead of \$2100. (Base = \$2000 + Rollover of \$50 = \$2050)

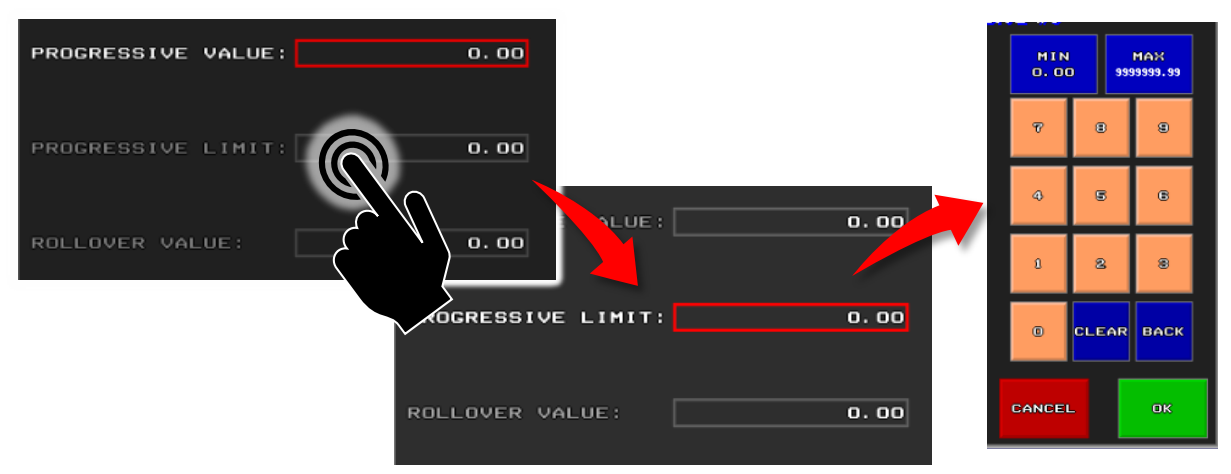

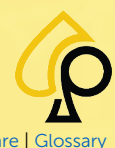

Main | Terminal Config | Game Config | Tickets | Prog Config | Terminal Ops | Audit | Errors | Logs | Recall | Sound | Activation | Hardware | Glossar

#### **Remove Progressive**

Tap to remove the selected Progressive from the list.

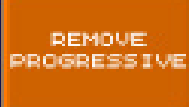

| CONFI<br>DO YOU REALLY<br>THE SELECTED | RMATION<br>WANT TO REMOVE<br>D PROGRESSIVE? |  |
|----------------------------------------|---------------------------------------------|--|
| YES                                    | NO                                          |  |

#### **Reset Progressive**

Tap to Reset the selected Progressive back to the default settings.

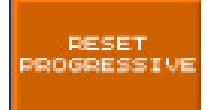

| DO YOU REALLY F<br>THE SELECTED F | NANT TO RESET<br>PROGRESSIVE? |
|-----------------------------------|-------------------------------|
|                                   |                               |
| YES                               | NO                            |
|                                   |                               |

### Add Game Link

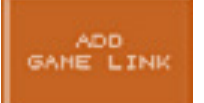

Tap to Link a Progressive to a specific Game. If available Multiple Games may be linked to a single Progressive.

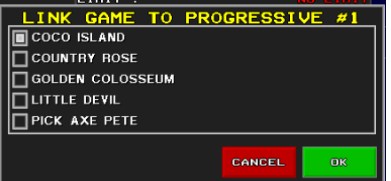

Select the Game to be Linked. If only a single game is available, it will automatically be linked to the Progressive.

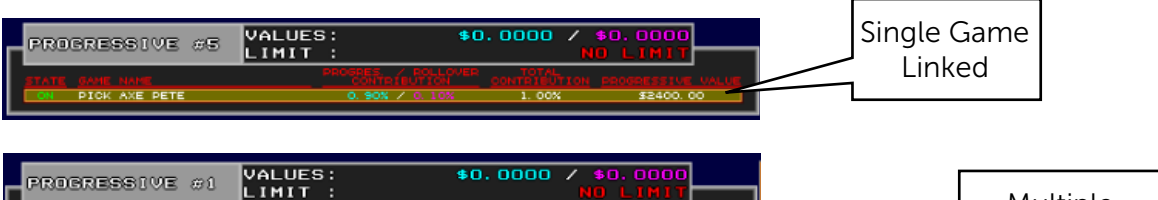

| 0-035 |                  | LIMIT | :               | N     | O LIMIT           |        | Multipla       |
|-------|------------------|-------|-----------------|-------|-------------------|--------|----------------|
|       |                  |       |                 |       | PROGRESSIVE VALUE |        | Multiple       |
| ON    | COCO ISLAND      |       | 0.90% / 0.10%   | 1.00% | \$2400.00         | $\sim$ | Games Linked   |
| ON    | COUNTRY ROSE     |       | 0. 90% / 0. 10% | 1.00% | \$2400.00         | _      | Garries Linkeu |
|       | GOLDEN COLOSSEUM |       | 0.90% / 0.10%   | 1.00% | \$2400.00         |        |                |
|       | LITTLE DEVIL     |       | 0.90X / 0.10X   | 1.00% | \$2400.00         |        |                |
|       | PICK AXE PETE    |       | 0.90% / 0.10%   | 1.00% | \$2400.00         |        |                |
|       |                  |       |                 |       |                   |        |                |

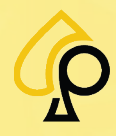

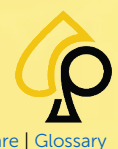

Main | Terminal Config | Game Config | Tickets | Prog Config | Terminal Ops | Audit | Errors | Logs | Recall | Sound | Activation | Hardware | Glossar

#### **Configure Game Link**

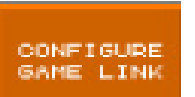

Tap to configure the Progressive Contribution and Rollover Contribution for each game.

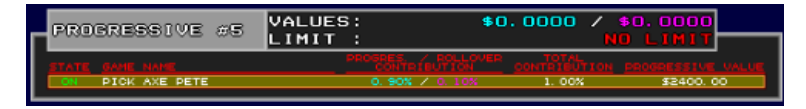

Tap the value to be configured and use the Number Pad to set the value.

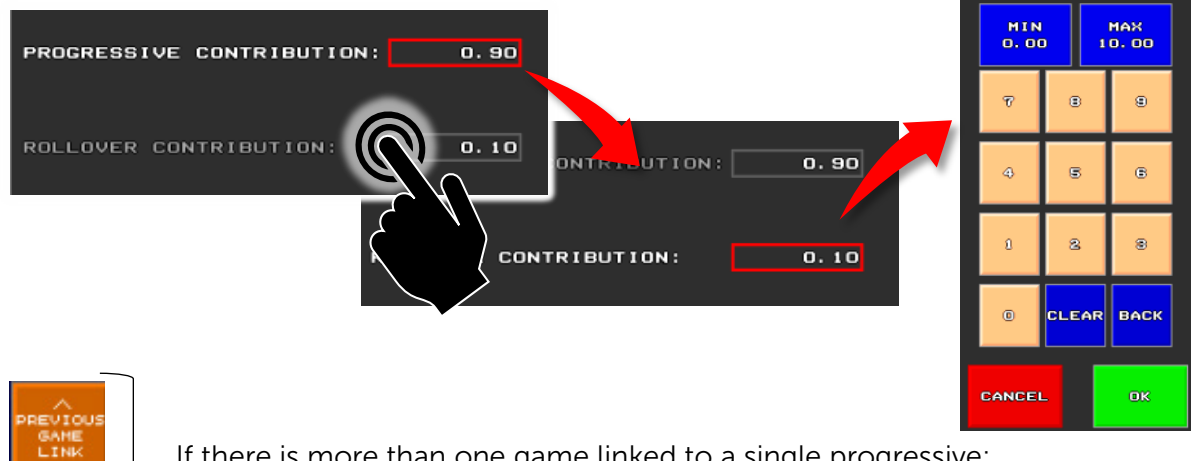

If there is more than one game linked to a single progressive: Tap to scroll through and select the game to be configured.

| - (P130 | GREDDIVE #1      | LIMIT | :                                   | N            | O LIMIT           |
|---------|------------------|-------|-------------------------------------|--------------|-------------------|
| STATE   | GAME NAME        |       | PROSRES. / POLLOVER<br>CONTRIBUTION | CONTRIBUTION | PROGRESSIVE VALUE |
| ON      | COCO ISLAND      |       | 0.90% / 0.10%                       | 1.00%        | \$2400.00         |
| ON      | COUNTRY ROSE     |       | 0. 90% / 0. 10%                     | 1.00%        | \$2400.00         |
| ON      | GOLDEN COLOSSEUM |       | 0. 90% / 0. 10%                     | 1.00%        | \$2400.00         |
| ON      | LITTLE DEVIL     |       | 0. 90N / 0. 10N                     | 1.00%        | \$2400.00         |
| ON      | PICK AXE PETE    |       | 0.90% / 0.10%                       | 1. 00%       | \$2400.00         |

### **Remove Game Link**

Tap to remove a game linked to a Progressive.

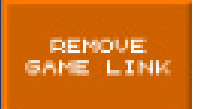

CONFIRMATION DO YOU REALLY WANT TO REMOVE THE SELECTED LINK? YES NO

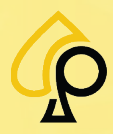

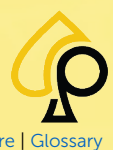

Main | Terminal Config | Game Config | Tickets | Prog Config | Terminal Ops | Audit | Errors | Logs | Recall | Sound | Activation | Hardware | Glossar

# **Attract Configuration Menu**

To access the Attract Configuration Menu, **Insert** and **Turn** the **Operator Menu key** in the Operator Key switch.

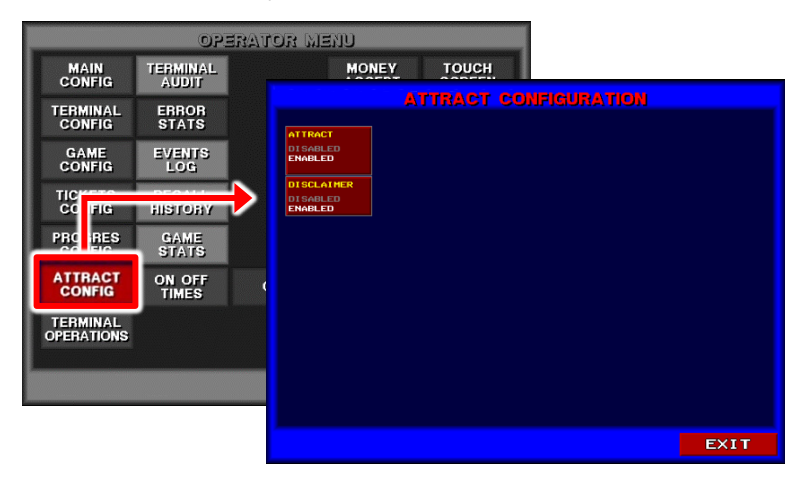

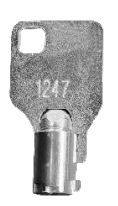

The Attract Configuration Menu has 2 buttons:

#### Attract

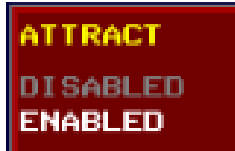

Tap to enable or disable the game's Attract features which are used to attract attention to the Game when not in play by showing a demo of spinning reels and winning plays.

#### Disclaimer

DISCLAIMER DISABLED ENABLED Tap to enable or disable the Disclaimer which displays the message "Must be 18 years old to play."

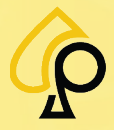

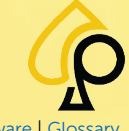

Main | Terminal Config | Game Config | Tickets | Prog Config | Terminal Ops | Audit | Errors | Logs | Recall | Sound | Activation | Hardware | Glossar

# **Terminal Operations Menu**

The Terminal Operations Menu is used to affect the operations of the Machine. Some of these functions require a blank USB or a USB with software to be inserted into the Game Board or an error will occur.

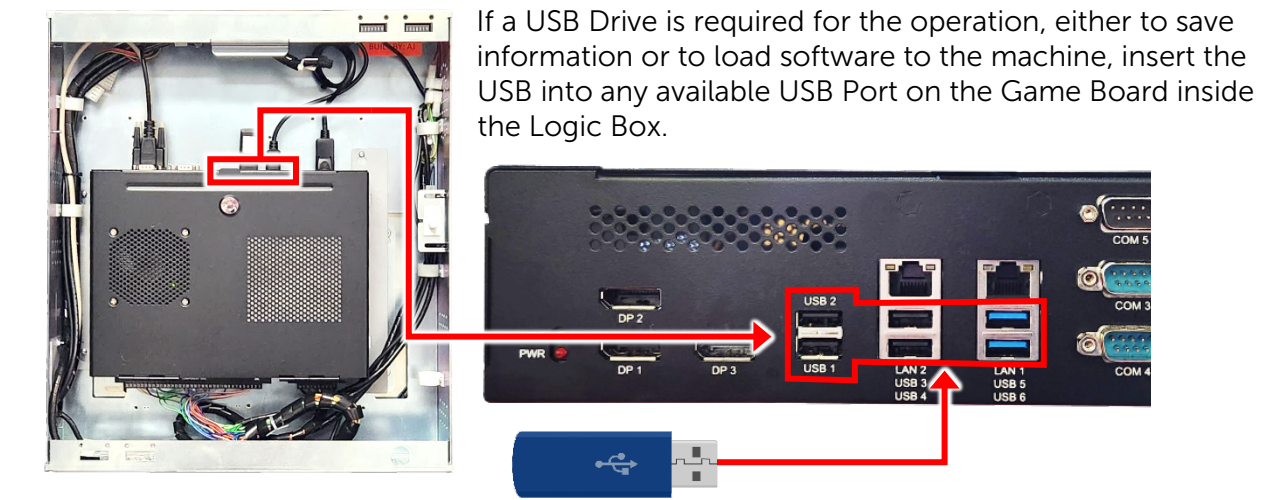

To access the Terminal Operations Menu, **Insert** and **Turn** the **Operator Menu key** in the Operator Key switch.

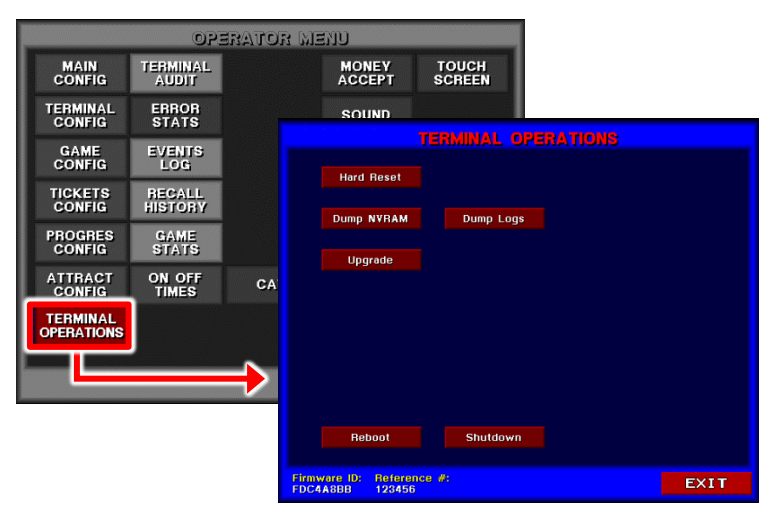

The Terminal Operations Menu has the following buttons and information:

- Firmware ID
- Reference #
- Hard Reset
- Dump NVRAM

- Upgrade
- Dump Logs
- Reboot
- Shutdown

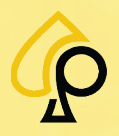

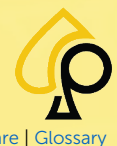

Main | Terminal Config | Game Config | Tickets | Prog Config | Terminal Ops | Audit | Errors | Logs | Recall | Sound | Activation | Hardware | Glossar

#### Firmware ID & Reference #

Firmware ID: Reference #: FDC4A8BB 123456

The Terminal Operations menu displays the Firmware ID and Reference Number for the machine in the lower left of the page.

#### **Hard Reset**

Tap to Reset the Machine back to the Factory Defaults.

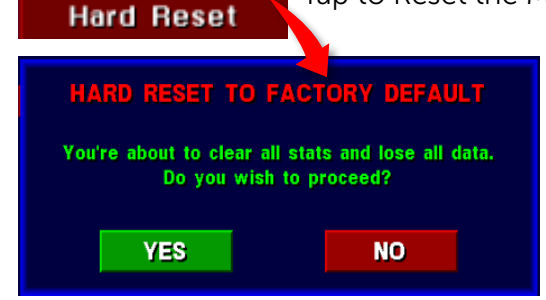

#### **Dump NVRAM**

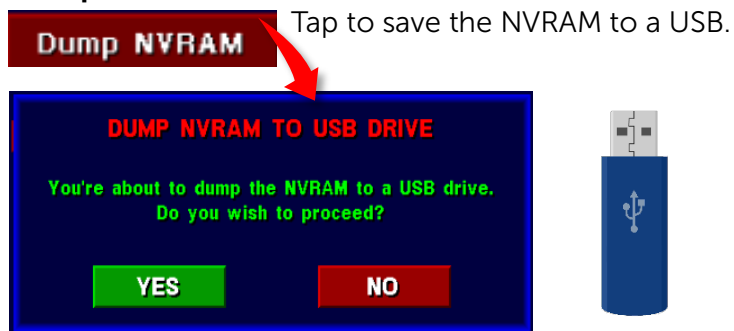

complete this operation successfully.

OK

## Upgrade

 Upgrade
 Tap to Upgrade the Game Version from a USB.

 Upgrade
 This feature is no longer in use.

 Upgrade error
 Image: Image: Im

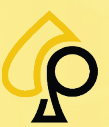

© 2024 Primero Games, LLC. Support 833-503-1724

Ð

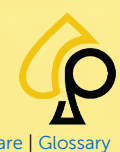

Main | Terminal Config | Game Config | Tickets | Prog Config | Terminal Ops | Audit | Errors | Logs | Recall | Sound | Activation | Hardware | Glossary

#### **Dump Logs**

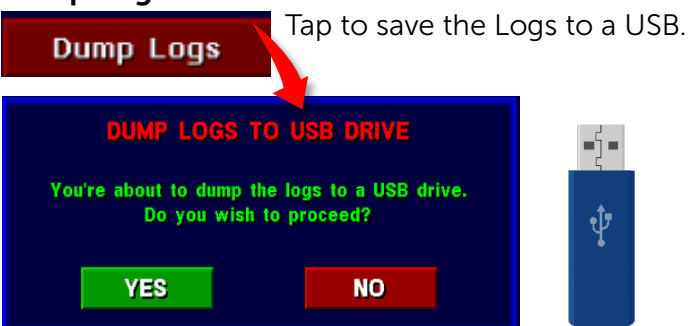

#### Reboot

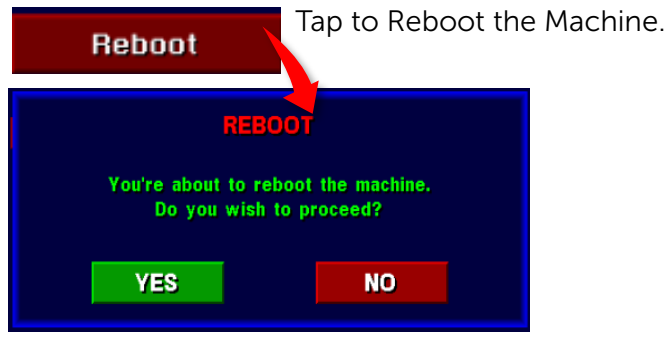

#### Shutdown

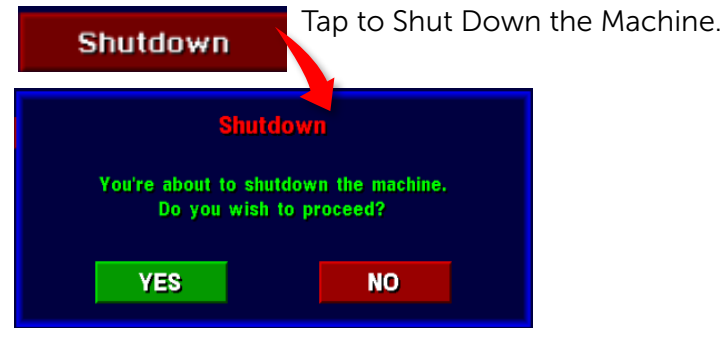

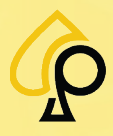

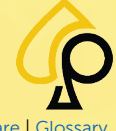

Main | Terminal Config | Game Config | Tickets | Prog Config | Terminal Ops | Audit | Errors | Logs | Recall | Sound | Activation | Hardware | Glossar

# **Terminal Audit**

The Terminal Audit menu is used to view various data recorded by the machine including Financial Data, Meter Readings, Access Information and Recorded Errors. Some of the financial data may be viewed as Credit or Money depending on the data.

To access the Terminal Audit Menu, **Insert** and **Turn** the **Operator Menu key** in the Operator Key switch.

|                        | 09:               | rator men     | Ŋ     |                 |      |
|------------------------|-------------------|---------------|-------|-----------------|------|
| MAIN<br>CONFIG         | TERMINAL<br>AUDIT |               | MONEY | TOUCH<br>SCREEN |      |
| TERMINAL<br>CONFIG     | ER OR<br>ST TS    |               | -     | TERMINAL AUDIT  |      |
| GAME<br>CONFIG         | EV IIS<br>L C     |               |       |                 |      |
| TICKETS                | RE ALL<br>HIS DRY | \$            |       | DATA            |      |
| PROGRES<br>CONFIG      | G<br>STATS        | $\rightarrow$ |       | METERS DATA     |      |
| ATTRACT<br>CONFIG      | ON OFF<br>TIMES   | CAT           |       | ACCESS          |      |
| TERMINAL<br>OPERATIONS |                   |               |       |                 |      |
|                        |                   |               |       | ERRORS          |      |
|                        |                   |               |       |                 |      |
|                        |                   |               |       |                 |      |
|                        |                   |               |       |                 | EXIT |

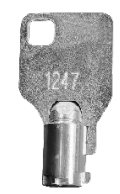

The Main Terminal Audit menu has the following buttons:

- Print Audit & Clear Period
- Data
- Meters Data
- Access
- Errors

#### **Print Audit and Clear Period**

Tap to Print the Audit Data and Clear the Data from the current Period.

| & CLEAR PERIOD              |                                                                 |
|-----------------------------|-----------------------------------------------------------------|
| CONFIR<br>DO YOU RE<br>TO C | RMATION<br>EALLY MANT<br>LEAR?                                  |
| YES                         | ΝΟ                                                              |
| PRINT AUDIT<br>& Clear All  | Tap to Print the Audit Data and Clear all Data from the system. |
| PRINT<br>Audit ticket       | Tap to Print the Audit Data Only.                               |

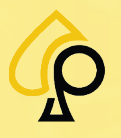

### Data

#### DATA

The Terminal Audit Data page displays information about the games financial data which can be displayed as Credit or Money. The information can be paired down to financials Collected In and Out for both standard and SAS set ups.

| TERMINAL AUDIT              |                             |               |       |            |        |
|-----------------------------|-----------------------------|---------------|-------|------------|--------|
| ٥                           | АТА                         | TOTAL         |       | PE         | RIOD   |
| TOTAL DROP                  | - IN                        |               | 19.00 |            | 19.00  |
| CANCELLED C<br>= (OUT DEV + | REDIT - PAID<br>OUT ATTEND) |               | 0.00  |            | 0.00   |
| HOLD %                      |                             | × 1           | 00.00 |            | 100.00 |
| NET = (IN -                 | PAID)                       |               | 19.00 |            | 19.00  |
| OUT (DEVICE                 |                             |               | 0.00  |            | 0.00   |
| OUT (ATTEND                 |                             |               | 0.00  |            | 0.00   |
| TOTAL IN -                  | PLAYED                      |               | 43.25 |            | 43.25  |
| TOTAL OUT -                 | WON                         |               | 29.00 |            | 29.00  |
| WON (%)                     |                             |               | 67.05 |            | 67.05  |
| GAMES PLAYED                |                             |               | 74    |            | 74     |
| GAMES WON                   |                             |               | 29    |            | 29     |
| AVERAGE                     |                             |               | 0, 58 |            | 0.58   |
| SPINS PER M                 | IN                          |               | 0.00  |            | 0.00   |
| LAST RESET                  |                             | 10:28:1       | 9     | 10         | 28:19  |
|                             |                             | 03/28/2024    |       | 03/28/2024 |        |
| CREDIT BALANCE: 44.75       |                             |               |       |            |        |
| COLLECT<br>IN               | OULECT                      | SAS<br>IN/OUT | PUSH  | FOR<br>DIT | EXIT   |

The Data age displays the following information:

- Total Drop In = Cash or credit inserted into the machine over the last period.
- Cancelled Credit Paid = The amount of cash or credit paid out by both the machine and attendant.
- Hold % = Is Calculated by subtracting the "Cancelled Credit Paid" divided by the "Total Drop In" from 1 and then multiplied by 100.
- Net = The net amount of cash or credit retained by the machine after payouts.
- Out (Device) = The amount paid out directly by the machine or printed on a ticket.
- Out (Attend) = The amount paid out by the attendant.
- Total In Played = The total amount of cash or credits played.
- Total Out Won = The amount of cash or credits paid out to players as winnings.
- Average = Average Bet Value
- Spins Per Min = The Average Spins per Minute for the Session. The Session is the period of time from player cash in to player cash out.
- Last Reset = The Time and Date of the last reset.
- Credit Balance = The Players current credit balance.

The Terminal Audit Data page has the following buttons:

Collect In

• Collect Out

SAS In/Out

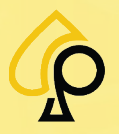

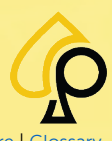

Main | Terminal Config | Game Config | Tickets | Prog Config | Terminal Ops | Audit | Errors | Logs | Recall | Sound | Activation | Hardware | Glossar

| TER                                                 | MINAL AUDIT            |               |          |             |            |
|-----------------------------------------------------|------------------------|---------------|----------|-------------|------------|
| DATA                                                | TOTAL                  | PERIOD        | TER      | MINAL AUDIT |            |
| TOTAL DROP - IN                                     | 19.00                  | 19.00         |          | TOTAL       | PERIOD     |
| CANCELLED CREDIT - PAID<br>= (OUT DEV + OUT ATTEND) | 0.00                   | 0.00          |          | 1900        | 1900       |
| HOLD %                                              | % 100.00               | % 100.00      | T - PAID | 0           | 0          |
| NET = (IN - PAID)                                   | 19.00                  | 19.00         | ATTEND)  | 0           | 0          |
| OUT (DEVICE)                                        | 0.00                   | 0.00          |          | % 100.00    | % 100.00   |
| OUT (ATTEND)                                        | 0.00                   | 0.00          | D)       | 1900        | 1900       |
| TOTAL IN - PLAYED                                   | 43.25                  | 43.25         |          | 0           | 0          |
| TOTAL OUT - WON                                     | 29.00                  | 29.00         |          | 0           | 0          |
| WON (%)                                             | % 67.05                | % 67.05       | ED.      | 4325        | 4325       |
| GAMES PLAYED                                        | 74                     | 74            |          | 2900        | 2900       |
| GAMES WON                                           | 29                     | 2.9           |          | % 67.05     | % 67.05    |
| AVERAGE                                             | 0.58                   | 0.58          |          | 74          | 74         |
| SPINS PER MIN                                       | 0.00                   | 0,0           |          | 29          | 29         |
| LAST RESET                                          | 10:28:19               | 10:28         |          | 58          | 58         |
|                                                     | 03/28/2024             | 03/7/2024     |          | 0.00        | 0.00       |
|                                                     |                        |               |          | 10:28:1     | 10:28:19   |
|                                                     |                        |               |          | 03/28/202   | 03/28/2024 |
| CREDIT BALANCE: 44.75                               |                        |               | 475      |             |            |
| IN OUT                                              | SAS PUSI<br>IN/OUT CRE |               |          |             |            |
|                                                     |                        | COLLECT<br>IN | OULEOT   | SAS PUSH    |            |

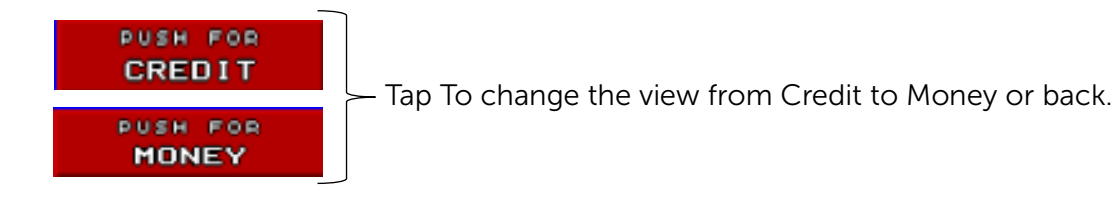

#### Collect In

COLLEOT

Tap to view the cash and number of bills and coins inserted into the machine.

The Collect In Page displays the following information:

- \$1.00 Note
- \$2.00 Note
- \$5.00 Note
- \$10.00 Note
- \$20.00 Note
- \$100.00 Note
- Total Notes
- Coin Slot 1
- Coin Slot 2
- Coin Slot 3
- Total Coin
- Voucher
- Network
- Total
- Last Clear

| COLLECT IN    |            |         |  |  |
|---------------|------------|---------|--|--|
|               | QUANTITY   | AMOUNT  |  |  |
| \$1.00 NOTE   | 0          | \$0.00  |  |  |
| \$2.00 NOTE   | 0          | \$0.00  |  |  |
| \$5.00 NOTE   | 0          | \$0.00  |  |  |
| \$10.00 NOTE  | 0          | \$0.00  |  |  |
| \$20.00 NOTE  | 0          | \$0.00  |  |  |
| \$50.00 NOTE  | 0          | \$0.00  |  |  |
| \$100.00 NOTE | 0          | \$0.00  |  |  |
| TOTAL NOTES   | 0          | \$0.00  |  |  |
| COIN SLOT 1   | 9          | \$9.00  |  |  |
| COIN SLOT 2   | 6          | \$6.00  |  |  |
| COIN SLOT 3   | 4          | \$4.00  |  |  |
| TOTAL COIN    | 19         | \$19.00 |  |  |
| VOUCHER       | 0          | \$0.00  |  |  |
| NETWORK       | 0          | \$0.00  |  |  |
| TOTAL         | 19         | \$19.00 |  |  |
| LAST CLEAR    | 10:28:19   |         |  |  |
|               | 03/28/2024 |         |  |  |
|               |            |         |  |  |
|               |            | EXIT    |  |  |

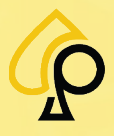

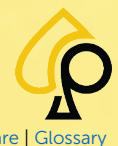

Main | Terminal Config | Game Config | Tickets | Prog Config | Terminal Ops | Audit | Errors | Logs | Recall | Sound | Activation | Hardware | Glos

#### Collect Out

OULEOT

Tap to view the quantity and amount of payments made directly from the machine or redeemed by the cashiers and attendants.

The Collect Out Page displays the following information:

- Ticket
- Voucher
- Handpay
- Special Win
- Bonus In
- Bonus Handpaid
- Last Clear

| COLLECT OUT    |            |        |  |  |
|----------------|------------|--------|--|--|
|                | QUANTITY   | AMOUNT |  |  |
| TICKET         | 0          | \$0.00 |  |  |
| VOUCHER        | 0          | \$0.00 |  |  |
| HANDPAY        | 0          | \$0.00 |  |  |
| SPECIAL WIN    | 0          | \$0.00 |  |  |
| BONUS IN       | 0          | \$0.00 |  |  |
| BONUS HANDPAID | 0          | \$0.00 |  |  |
| LAST CLEAR     | 10:28:19   |        |  |  |
|                | 03/28/2024 |        |  |  |
|                |            |        |  |  |
|                |            | EXIT   |  |  |

#### SAS In/Out

SAS

Tap to view the SAS In/Out financial data.

The SAS In/Out page displays the following information:

- Coupon Promo In
- Coupon Promo Out
- Noncashable Promo Played
- Promo Played
- Machine Paid External Bonus Payout
- Attendant Paid External Bonus Payout
- WAT In
- Noncahable Electronic Promo In
- Cashable Electronic Promotion In
- EFT In
- WAT In to Ticket
- Noncashable Promo In to Ticket
- Debit to Ticket
- Bonus In
- Bonus Promo In
- WAT Out
- Noncashable Electronic Promo Out
- Cashable Electronic Promotion Out

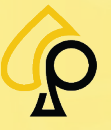

|                                      | acchieft |        |
|--------------------------------------|----------|--------|
| COUPON PROMO IN                      |          | \$0.00 |
| COUPON PROMO OUT                     |          | \$0.00 |
| NONCASHABLE PROMO PLAYED             |          | \$0.00 |
| PROMO PLAYED                         |          | \$0.00 |
| MACHINE PAID EXTERNAL BONUS PAYOUT   | 0        | \$0.00 |
| ATTENDANT PAID EXTERNAL BONUS PAYOUT | 0        | \$0.00 |
| WAT IN                               | 0        | \$0.00 |
| NONCASHABLE ELECTRONIC PROMO IN      | 0        | \$0.00 |
| CASHABLE ELECTRONIC PROMOTION IN     | 0        | \$0.00 |
| EFT IN                               | 0        | \$0.00 |
| WAT IN TO TICKET                     | 0        | \$0.00 |
| NONCASHABLE PROMO IN TO TICKET       | 0        | \$0.00 |
| DEBIT TO TICKET                      | 0        | \$0.00 |
| BONUS IN                             | 0        | \$0.00 |
| BONUS PROMO IN                       | 0        | \$0.00 |
| WAT OUT                              | 0        | \$0.00 |
| NONCASHABLE ELECTRONIC PROMO OUT     | 0        | \$0.00 |
| CASHABLE ELECTRONIC PROMOTION OUT    | 0        | \$0.00 |
|                                      |          |        |
|                                      |          | EXIT   |

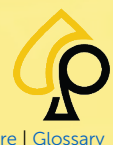

Main | Terminal Config | Game Config | Tickets | Prog Config | Terminal Ops | Audit | Errors | Logs | Recall | Sound | Activation | Hardware | Glossar

### Meters Data

METERS DATA

The Terminal Audit Meters page displays the information collected by the physical meters and displays the Lifetime Total and Current Mechanical Reading.

Meters Data:

- In •
- Paid •
- Played
- Won

| TERMINAL AUDIT                                      |                |                    |  |  |  |  |  |
|-----------------------------------------------------|----------------|--------------------|--|--|--|--|--|
|                                                     |                |                    |  |  |  |  |  |
| METERS DATA                                         | LIFETIME TOTAL | MECHANICAL READING |  |  |  |  |  |
| 1 IN                                                | \$19.00        | 000023             |  |  |  |  |  |
| 2 PAID                                              | \$0.00         | 000000             |  |  |  |  |  |
| 3 PLAYED                                            | \$43.25        | 000043             |  |  |  |  |  |
| 4 WON                                               | \$29.00        | 000029             |  |  |  |  |  |
| NB DIGITS<br>6<br>SETTING DATE: 11:08:25 11/13/2023 |                |                    |  |  |  |  |  |
| MECHANICAL<br>METERS SETTING                        |                | EXIT               |  |  |  |  |  |

#### **NB** Digits

NB DIGITS

Tap to change the Number of Digits Displayed by the Mechanical Meter Readings (6 to 8).

| MECHANICAL READING | MECHANICAL READING |
|--------------------|--------------------|
| 000023             | 00000013           |
| 000000             | 0000005            |
| 000043             | 0000007            |
| 000029             | 0000004            |
|                    |                    |

#### **Mechanical Meters Settings**

6

MECHANICAL

Tap to set the Mechanical Meters when a game is first installed. Use the METERS SETTING Number Pad to Enter. Tap **OK** to move to the next Meter.

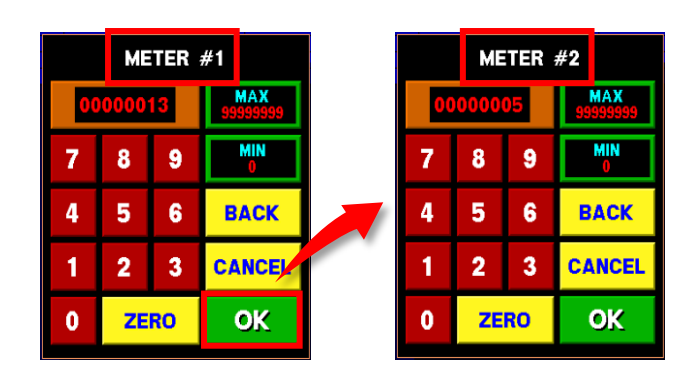

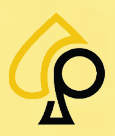

## Access

#### ACCESS

The Terminal Audit Access page shows any access to the machine as recorded by the intrusion switches from the various access points or doors. This page also displays two meter readings for the number of games played since the last Power Reset and Door Opening.

The Terminal Audit Access page displays the following information:

- Power On (Total, Time & Date)
  - o Main Door
  - o Cash Door
  - o Logic Door
  - o Bill Door
- Power Off (Total, Time & Date)
  - o Main Door
  - o Cash Door
  - o Logic Door
  - o Bill Door
- Games Since Power Reset
- Games Since Door Open

| TERMINAL AUDIT          |          |          |            |  |  |  |  |
|-------------------------|----------|----------|------------|--|--|--|--|
| ACCESS                  | TOTAL    | TIME     | DATE       |  |  |  |  |
| POWER ON                | 18       | 09:04:56 | 04/03/2024 |  |  |  |  |
| MAIN DOOR               | 61       | 09:06:51 | 04/03/2024 |  |  |  |  |
| CASH DOOR               | 27       | 09:06:53 | 04/03/2024 |  |  |  |  |
| LOGIC DOOR              | 25       | 09:06:52 | 04/03/2024 |  |  |  |  |
| BILL DOOR               | 27       | 14:36:43 | 04/02/2024 |  |  |  |  |
| POWER OFF               | 17       | 16:53:42 | 04/02/2024 |  |  |  |  |
| MAIN DOOR               |          |          |            |  |  |  |  |
| CASH DOOR               |          |          |            |  |  |  |  |
| LOGIC DOOR              |          |          |            |  |  |  |  |
| BILL DOOR               |          |          |            |  |  |  |  |
| GAMES SINCE POWER RESET | 00000055 |          |            |  |  |  |  |
| GAMES SINCE DOOR OPEN   | 00000049 |          |            |  |  |  |  |
|                         |          |          |            |  |  |  |  |
|                         |          |          | EXIT       |  |  |  |  |

## **Errors**

#### ERRORS

The Terminal Audit Errors page displays the total errors that have occurred during the period including the Time and Date of the Errors.

The Terminal Audit Errors page displays the following information:

- Coins In (Total, Time & Date)
- RAM (Total, Time & Date)
- Communication (Total, Time & Date)
- Info 1 (Total, Time & Date)
- Info 2 (Total, Time & Date)
- Info 3 (Total, Time & Date)
- Traps
- Ext Traps

| TERMINAL AUDIT |     |       |   |    |          |   |            |    |    |
|----------------|-----|-------|---|----|----------|---|------------|----|----|
| ERRORS         |     | TOTAL |   |    | TIME     |   | DATE       |    |    |
| COINS IN       |     | 12    |   | 09 | 09:06:59 |   | 04/04/2024 |    |    |
| RAM            | RAM |       |   |    |          |   |            |    |    |
| COMMUNICATION  |     |       |   |    |          |   |            |    |    |
| INFO 1         |     |       |   |    |          |   |            |    |    |
| INFO 2         |     |       |   |    |          |   |            |    |    |
|                |     |       |   |    |          |   |            |    |    |
| TRAPS          |     | 0     | 0 | 0  | 0        | 0 | 0          | 0  | 0  |
|                |     |       | • | 0  |          | 0 | 0          | 0  | 0  |
|                |     |       |   |    |          |   |            |    |    |
|                |     | A     | в | С  | D        | E | F          | G  | н  |
| EXT TRAPS      | 0   | 0     | 0 | 0  | 0        | 0 | 0          | 0  | •  |
|                | 1   | 0     | 0 | 0  | 0        | 0 | 0          | 0  | •  |
|                | 2   | 0     | • | 0  | 0        | 0 | 0          | 0  | •  |
|                |     |       |   |    |          |   |            |    |    |
|                |     |       |   |    |          |   |            |    |    |
|                |     |       |   |    |          |   |            |    |    |
|                |     |       |   |    |          |   |            |    |    |
|                |     |       |   |    |          |   |            | EX | IT |

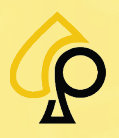

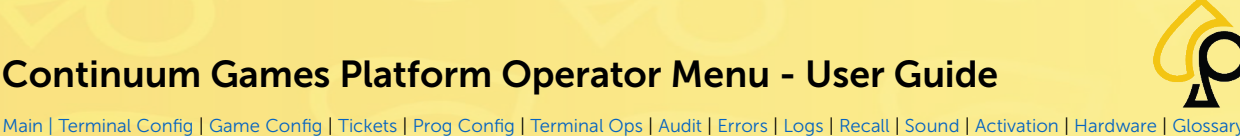

**Error Statistics** 

The Error Statistics page shows any current Errors or Tilts occurring in the system, the number of those errors that have occurred and allows the Operator to clear the error once resolved.

To access the Error Statistics page, Insert and Turn the Operator Menu key in the Operator Key switch.

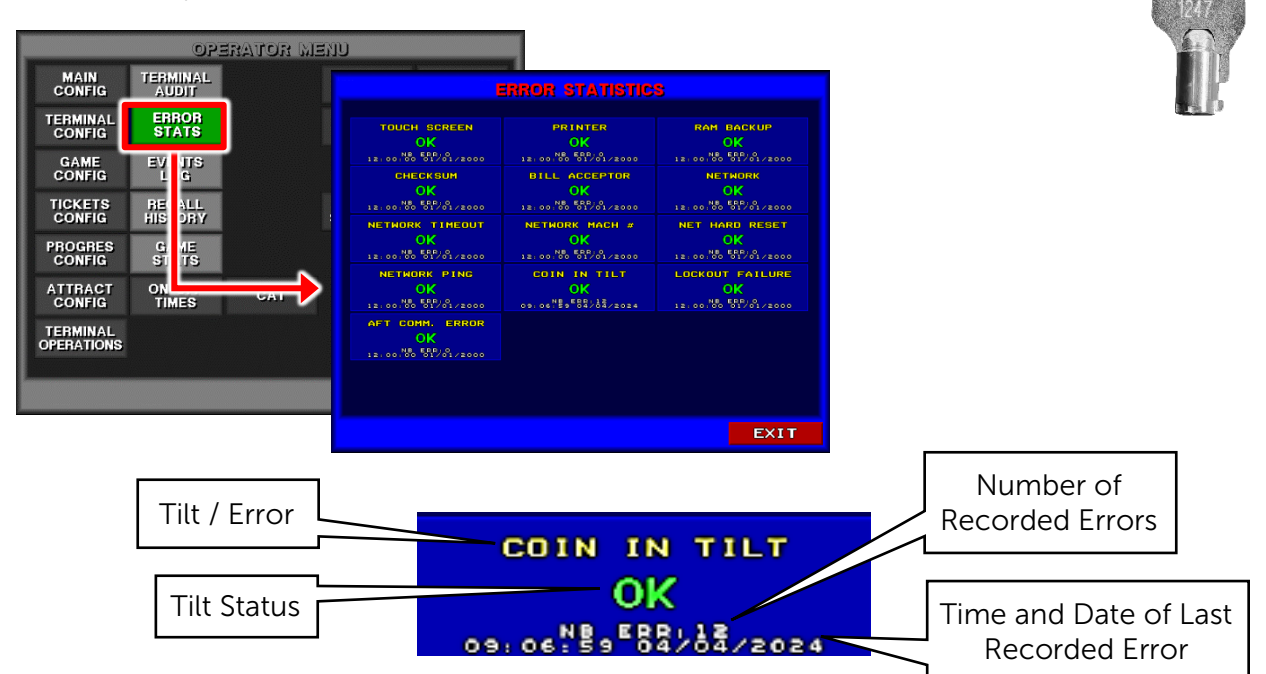

The Error Statistics page displays the following errors:

- **Touch Screen** •
- Checksum •
- Network Timeout •
- Network Ping •
- AFT Comm. Error •
- Printer •
- **Bill Acceptor**

- Network Mach #
- Coin In Tilt
- RAM Backup
- Network
- Net Hard Reset •
- Lockout Failure •

Tap the Error button to clear the error once it has been resolved.

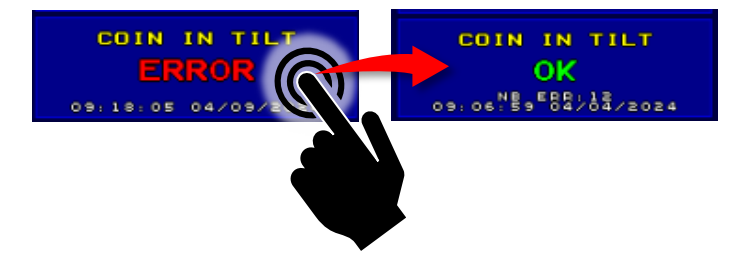

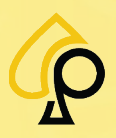

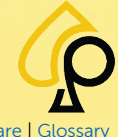

Main | Terminal Config | Game Config | Tickets | Prog Config | Terminal Ops | Audit | Errors | Logs | Recall | Sound | Activation | Hardware | Glossar

# **Events Log**

The Events Log page displays the last 300 events recorded by the machine, beginning with the most recent, including the Time and Date of the event as well as the Game being played during the Event.

To access the Events Log page, **Insert** and **Turn** the **Operator Menu key** in the Operator Key switch.

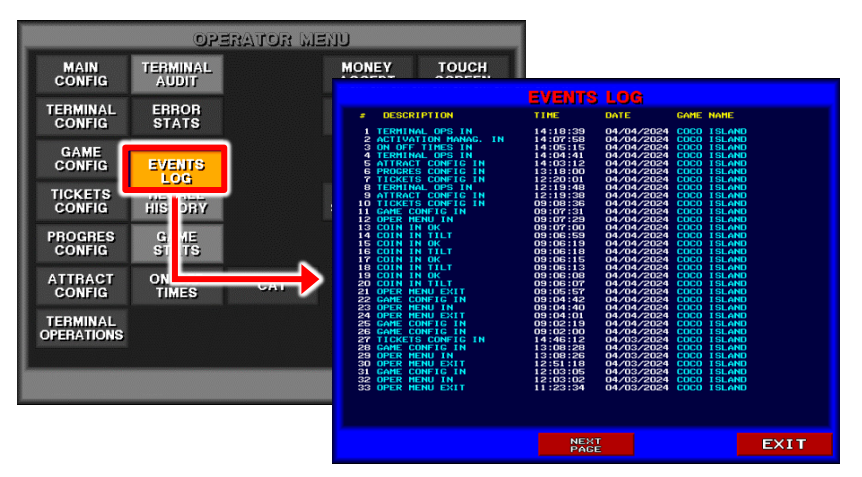

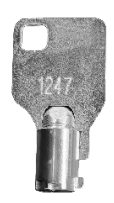

The Events Log page displays the following information:

- Machine Powered On or Off
- Access Events for Doors or Intrusion Switches
- Opening or Exiting the Operator Menu and Sub-Menus
- Operator Actions such as RAM Clears, Audit Events and Cleared Errors or Tilts.
- Recorded Errors and Tilts from the various devices such as the Printer, Touch Screen or Bill Acceptor.

| EVENTS LOG                                                                                                    |                                                                                                    |                                                                                                    |                                                                                                    |                                                                                                    |  |  |  |
|----------------------------------------------------------------------------------------------------|----------------------------------------------------------------------------------------------------|----------------------------------------------------------------------------------------------------|----------------------------------------------------------------------------------------------------|----------------------------------------------------------------------------------------------------|--|--|--|
| # DESCRIPTION                                                                                                    | TIME                                                                                                    | DATE                                                                                                    | GAME N                                                                                                    | AME                                                                                                    |  |  |  |
| Z         DESCRIPTION           1         TERMINAL OPS IN           2         ACTIVATION MAMAG. IN           3         ON OFF TIMES IN           4         TERMINAL OPS IN           5         ATTRACT CONFIG IN           6         PROGRES CONFIG IN           7         TICKETS CONFIG IN           8         TERMINAL OPS IN           9         ATTRACT CONFIG IN           9         ATTRACT CONFIG IN           9         ATTRACT CONFIG IN           9         ATTRACT CONFIG IN           9         ATTRACT CONFIG IN           9         ATTRACT CONFIG IN           11         TICKETS CONFIG IN           12         OPER HENU IN           13         COIN IN TILT           15         COIN IN TILT           16         COIN IN TILT           17         COIN IN TILT           18         COIN IN TILT           20         PER MENU EXIT           23         OPER MENU EXIT           24         OPER MENU EXIT           25         GAME CONFIG IN           27         TICKETS CONFIG IN           28         GAME CONFIG IN           29         OPE | 11HE<br>14:18:39<br>14:07:58<br>14:05:15<br>14:06:15<br>14:06:15<br>14:06:12<br>12:19:348<br>12:19:348<br>12:19:348<br>12:19:348<br>12:19:348<br>09:07:30<br>09:06:19<br>09:06:19<br>10:06:19<br>09:06:19<br>09:06:19<br>09:06:19<br>09:06:19<br>10:06:19<br>09:06:19<br>09:06:19<br>10:06:19<br>10:06 | DATE<br>04/04/2024<br>04/04/2024<br>04/03/2024<br>04/03/2024<br>04/03/2024<br>04/03/2024<br>04/03/2024<br>04/03/2024 | GAHE N.<br>COCO 1<br>COCO 1<br>C | AHE<br>SLAND<br>SLAND |  |  |  |
| 31 GAME CONFIG IN<br>32 OPER MENU IN<br>33 OPER MENU EXIT                                                                                                    | 12:03:05<br>12:03:02<br>11:23:34                                                                                                    | 04/03/2024<br>04/03/2024<br>04/03/2024                                                                                                    | COCO I<br>COCO I<br>COCO I                                                                                                    | SLAND<br>SLAND<br>SLAND                                                                                                    |  |  |  |
|                                                                                                    |                                                                                                    |                                                                                                    |                                                                                                    |                                                                                                    |  |  |  |
|                                                                                                    | EXIT                                                                                                    |                                                                                                    |                                                                                                    |                                                                                                    |  |  |  |

# PREVIOUS

NEXT

Tap to scroll through the pages.

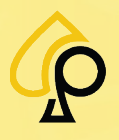

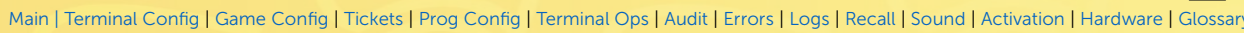

# **Recall History**

The Recall History Menu allows the Operator to view statistics about the last games played, the amounts of money inserted into the machine or paid to the players, the last special wins, progressive jackpots awarded, as well as the refills and activations recorded.

To access the Recall History menu, **Insert** and **Turn** the **Operator Menu key** in the Operator Key switch.

To enable access to the Recall History menu via the Attendant Key, see Alt. Key Recall Hist.

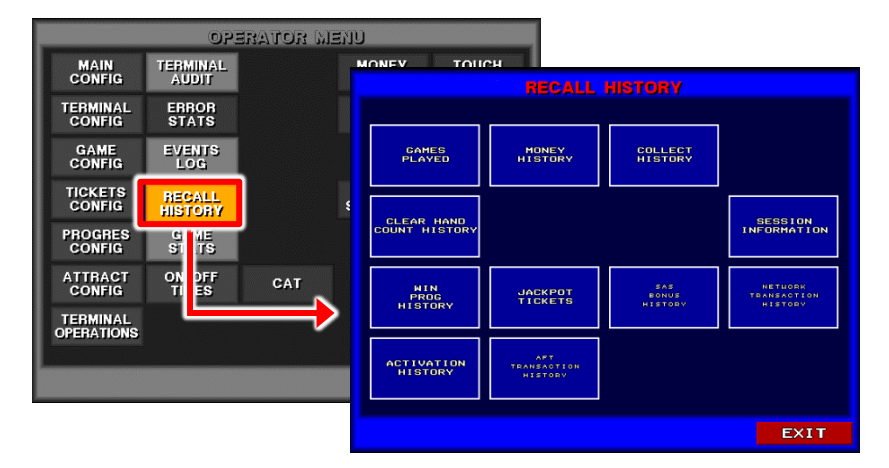

The Recall History menu has the following buttons:

- Games Played
- Clear Hand Count History
- Win Prog History
- Activation History
- Money History
- Jackpot Tickets
- AFT Transaction History
- Collect History
- SAS Bonus History
- Session Information
- Network Transaction History

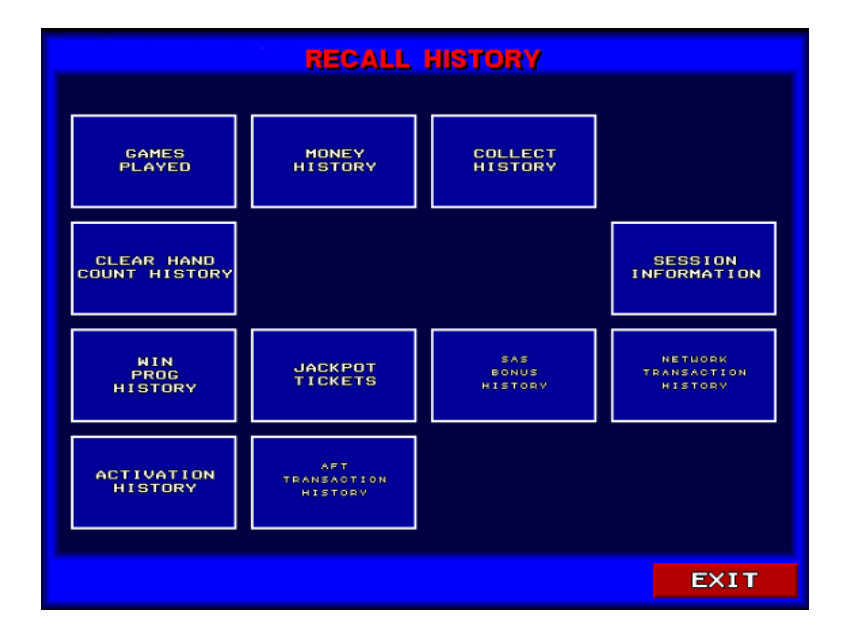

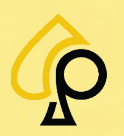

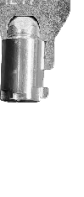

Main | Terminal Config | Game Config | Tickets | Prog Config | Terminal Ops | Audit | Errors | Logs | Recall | Sound | Activation | Hardware | Glossar

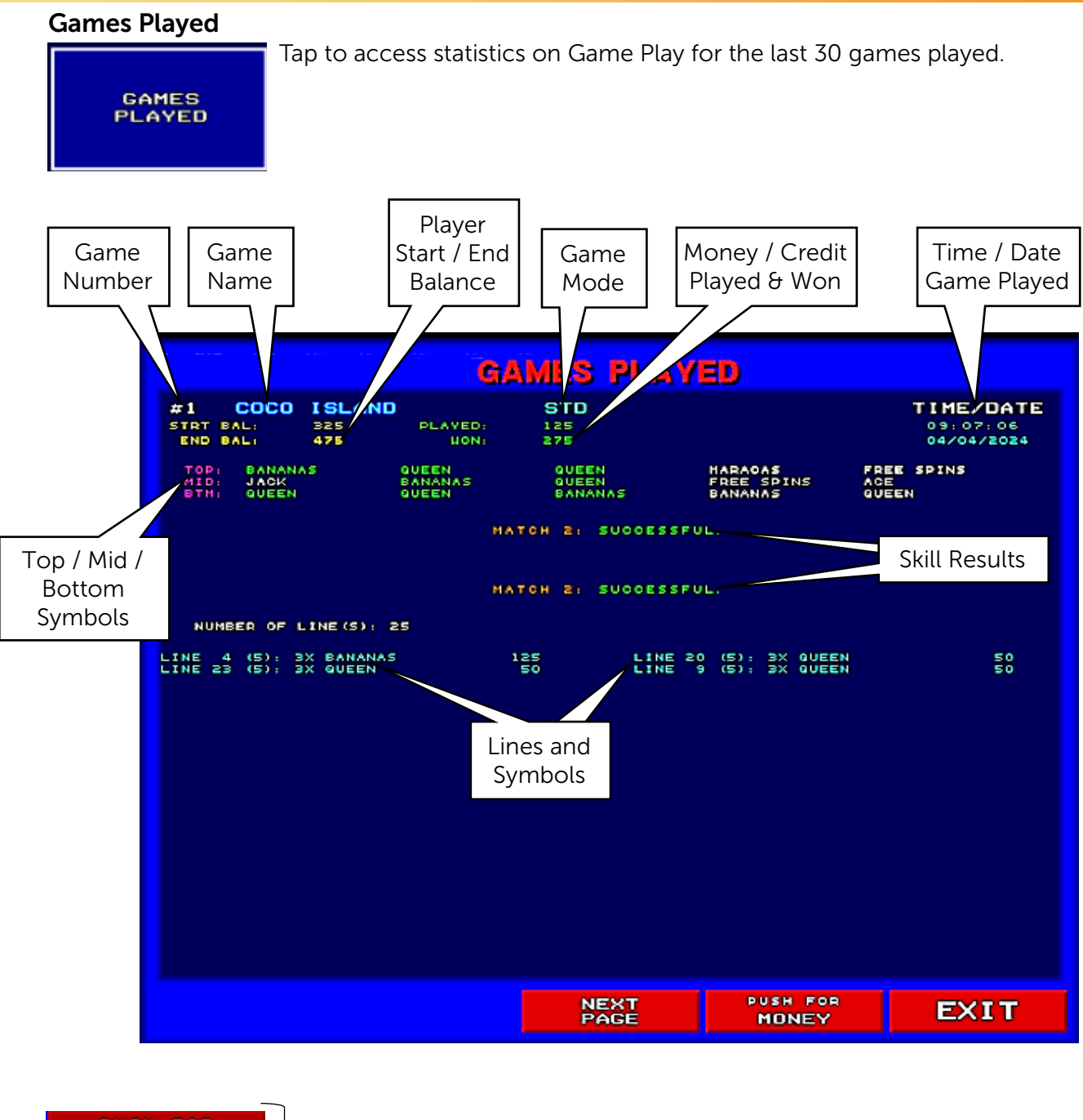

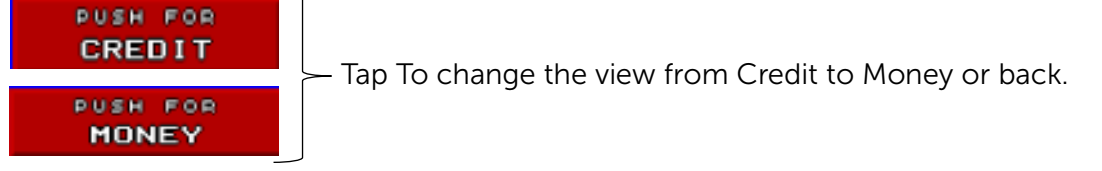

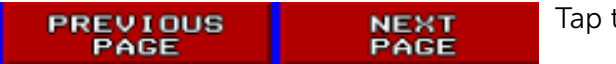

Tap to scroll through the pages.

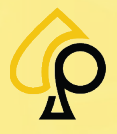
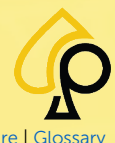

Main | Terminal Config | Game Config | Tickets | Prog Config | Terminal Ops | Audit | Errors | Logs | Recall | Sound | Activation | Hardware | Glossa

### **Clear Hand Count History**

Tap to view the history of Cleared Hand Counts by Attendants.

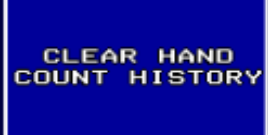

The Clear Hand Count page shows the following:

- Attendant ID
- Hand Count
- Amount
- Time
- Date

|    | CLEAR      | HAND COUNT | HISTORY |      |
|----|------------|------------|---------|------|
| 10 | HAND COUNT | AMOUNT     | TIME    | DATE |
|    |            |            |         |      |
|    |            |            |         |      |
|    |            |            |         |      |
|    |            |            |         |      |
|    |            |            |         |      |
|    |            |            |         |      |
|    |            |            |         |      |
|    |            |            |         |      |
|    |            |            |         |      |
|    |            |            |         |      |
|    |            |            |         | EXIT |

### **Win Prog History**

Tap to view the History of the Progressive Wins.

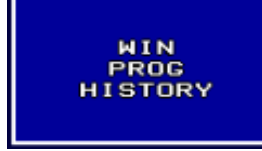

The Win Prog History page shows the following:

- Number
- Game Name
- Amount
- Time
- Date

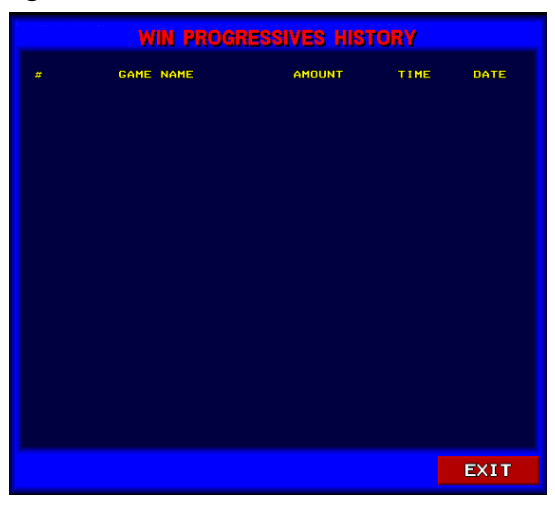

### **Activation History**

Tap to display a list of all Refills and Activations that have occurred.

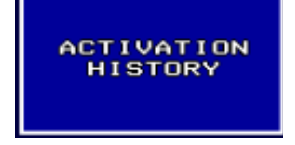

The Activation History page displays the following:

- Number
- Type
- Info
- Date
- Time

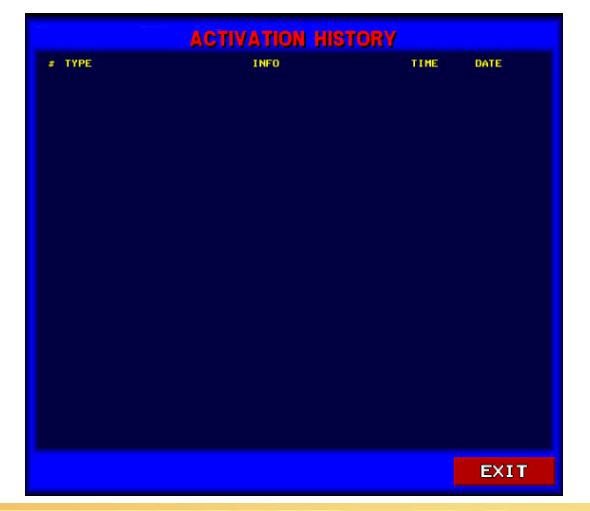

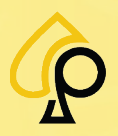

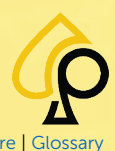

Main | Terminal Config | Game Config | Tickets | Prog Config | Terminal Ops | Audit | Errors | Logs | Recall | Sound | Activation | Hardware | Glossar

#### **Money History**

MONEY HISTORY Tap to display a list and sub-menu for the amounts inserted into the Bill Acceptor or Coin Slot.

The Money History page displays the following:

- Number
- Game Name
- Amount
- Insert Location (Abbreviated)
- Time
- Date

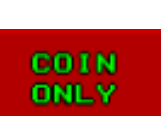

Tap to view Coins Only.

Tap to view Bills Only

| ONLY            |                                       |
|-----------------|---------------------------------------|
| AFT<br>ONLY     | Tap to view AFT Transactions Only     |
| NETWORK<br>ONLY | Tap to view Network Transactions Only |
| 1022000         | Tap for All amounts inserted.         |

### **Jackpot Tickets**

Tap to view the printed Jackpot Tickets.

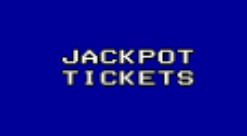

The Jackpot Tickets History page displays the following:

- Number
- Game Name
- Amount
- Ticket Number
- Validation Number
- Time
- Date

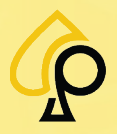

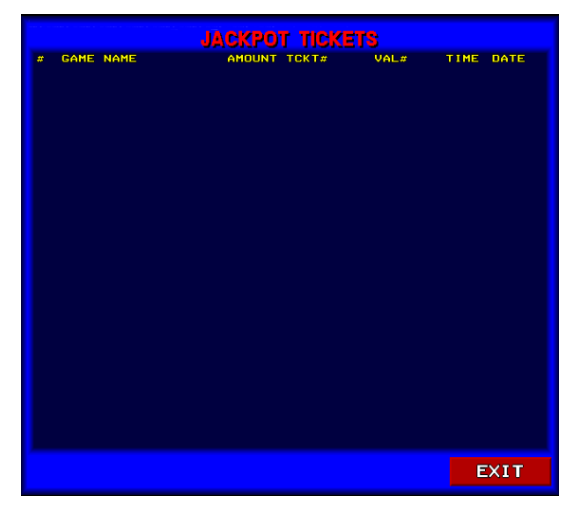

|  | EXIT |
|--|------|
|  |      |
|  |      |
|  |      |
|  |      |
|  |      |
|  |      |
|  |      |
|  |      |
|  |      |

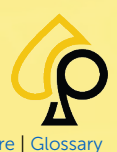

Main | Terminal Config | Game Config | Tickets | Prog Config | Terminal Ops | Audit | Errors | Logs | Recall | Sound | Activation | Hardware | Gloss

#### **AFT Transaction History**

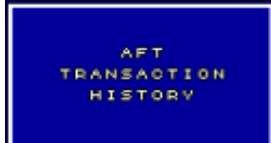

Tap to display a list of all communication messages exchanged between

the gaming machine and the server for the SAS AFT feature.

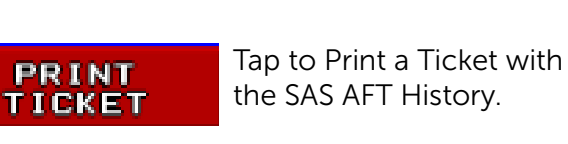

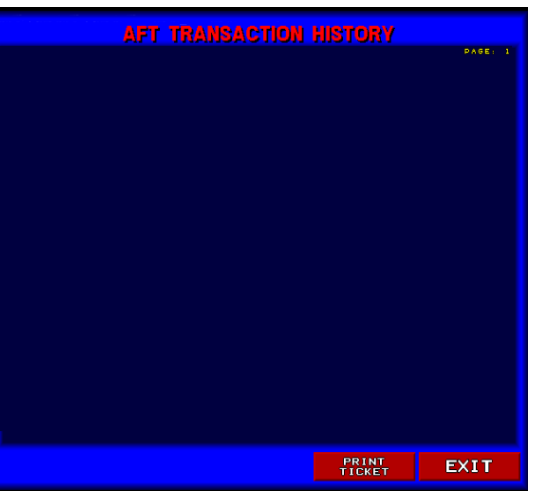

### **Collect History**

Tap to display a list of the last money collections.

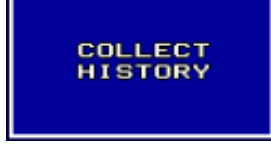

The Collect History page displays the following:

- Number
- Game Name
- Amount
- Ticket Number
- Validation Number
- Time
- Date

### **SAS Bonus History**

Tap to display a list of all SAS bonuses.

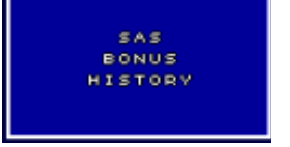

The SAS Bonus History page displays the following:

- Number
- Game Name
- Type
- Amount
- Time
- Date

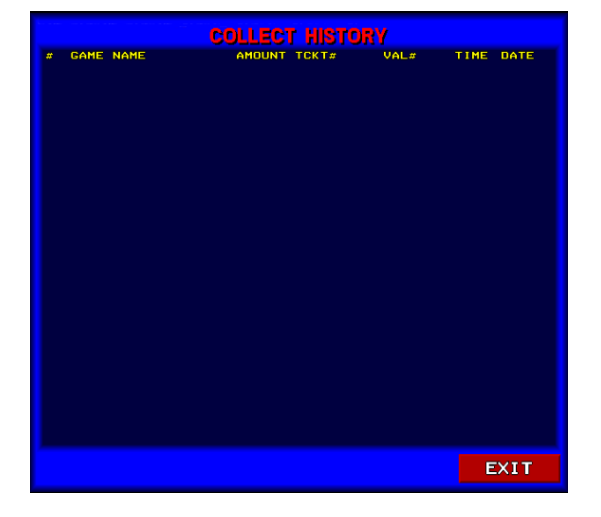

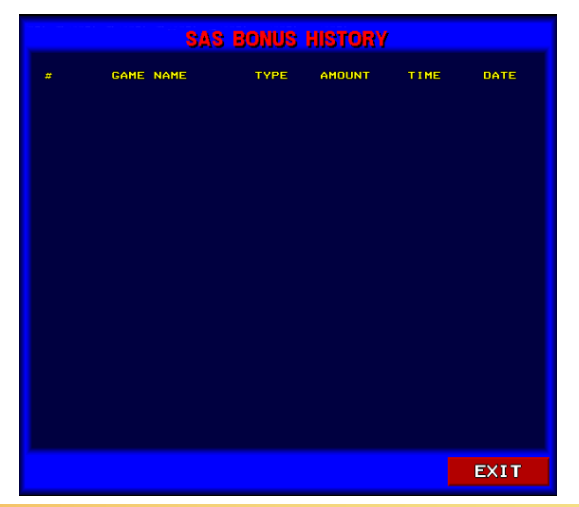

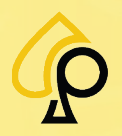

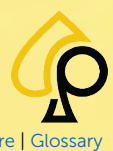

EXIT

Main | Terminal Config | Game Config | Tickets | Prog Config | Terminal Ops | Audit | Errors | Logs | Recall | Sound | Activation | Hardware | Gloss

#### **Session Information**

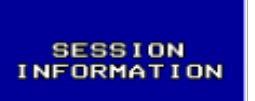

Tap to display the Session Information for each game since the last Hard Reset of the machine.

The Session Information pages shows the following:

- Session Status
- Start Time
- Total Session Time
- Game Time
- Number of Games Played

#### For Each Game

- Current Time
- Total Time
- Payback (Played | Win | Loses | Skipped | Timeout)

### **Network Transaction History**

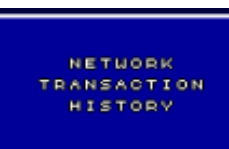

Tap to display a list of all the amounts that were transferred between the machine and the Network Controller when the machine is in Network System Mode

The Network Transaction History page displays the following:

- Number
- Description
- Time / Date

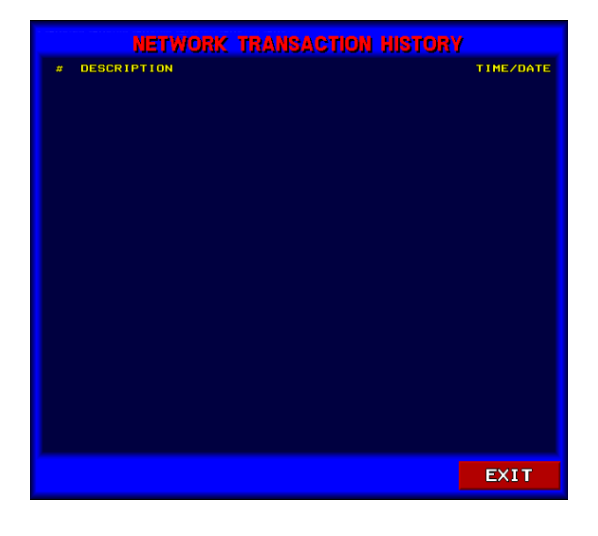

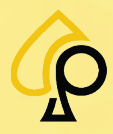

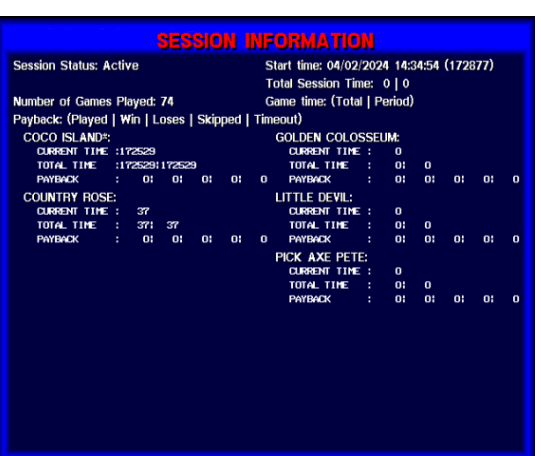

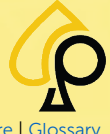

Main | Terminal Config | Game Config | Tickets | Prog Config | Terminal Ops | Audit | Errors | Logs | Recall | Sound | Activation | Hardware | Glossar

### **Game Stats**

The Game Statistics Menu appears in multigame environments and allows the Operator to view information about each game individually.

To access the Game Statistics menu, **Insert** and **Turn** the **Operator Menu key** in the Operator Key switch.

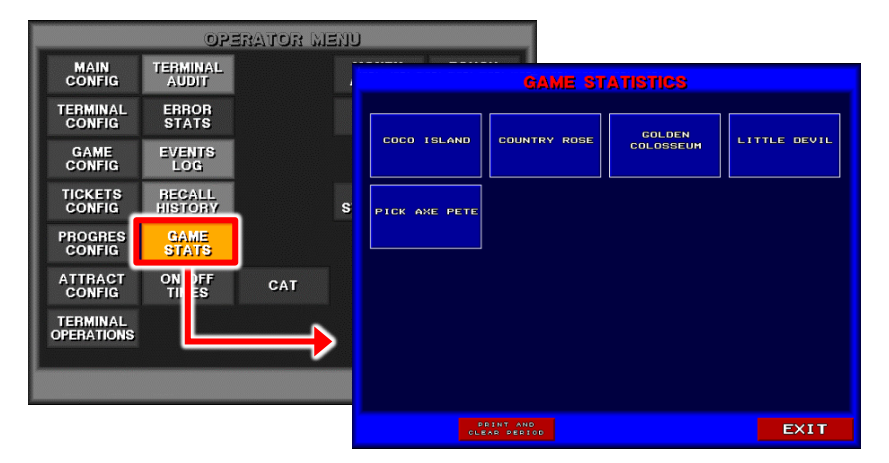

PRINT AND CLEAR PERIOD Tap to Print Game Statistics for All Games and Clear the current period.

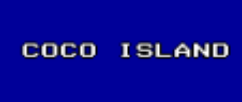

Tap the Game Title box to access a list of Total and Periodic game statistics for the selected game.

Each Game Statistics page shows the following information:

- Played
- Won
- Won Percent
- Games Played
- Games Won
- Progressive Amount Won
- Number of Progressives Won
- Last Reset (Time / Date)
- Payback
   (Played | Win | Loses | Skipped | Timeout)

| GAME STATISTICS                      |                        |              |                        |       |  |  |
|--------------------------------------|------------------------|--------------|------------------------|-------|--|--|
| COCO ISLAND                          | TOTAL                  | TOTAL PERIOD |                        |       |  |  |
| PLAYED                               |                        | 4300         | 4300                   |       |  |  |
| WON                                  |                        | 2900         |                        | 2900  |  |  |
| WON %                                |                        | 67.44        |                        | 67.44 |  |  |
| GAMES PLAYED                         |                        | 73           |                        | 73    |  |  |
| GAMES NON                            |                        | 29           |                        | 29    |  |  |
| PROG WON                             | 0                      |              |                        | 0     |  |  |
| NB PROG WON                          | 0                      |              |                        |       |  |  |
| LAST RESET                           | 10:28:19<br>03/28/2024 |              | 10:28:19<br>03/28/2024 |       |  |  |
| РАУВАСКЖЖ                            | 0 0 0                  | 0 0          | 0 0                    | 0 0 0 |  |  |
| II, PLAYED/UIN/LOSES/SKIEDEC/TIHEOUT |                        |              |                        |       |  |  |
|                                      |                        | PUSH<br>MOR  | FOR                    | EXIT  |  |  |

CREDIT

PUSH FOR MONEY - Tap To change the view from Credit to Money or back.

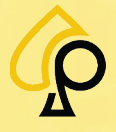

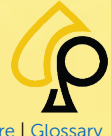

Main | Terminal Config | Game Config | Tickets | Prog Config | Terminal Ops | Audit | Errors | Logs | Recall | Sound | Activation | Hardware | Glossar

# **On Off Times**

The On Off Times page is used to set the days and times (by the hour) the machine is available for game play in Redemption Game environments.

To access the On Off Times menu, **Insert** and **Turn** the **Operator Menu key** in the Operator Key switch.

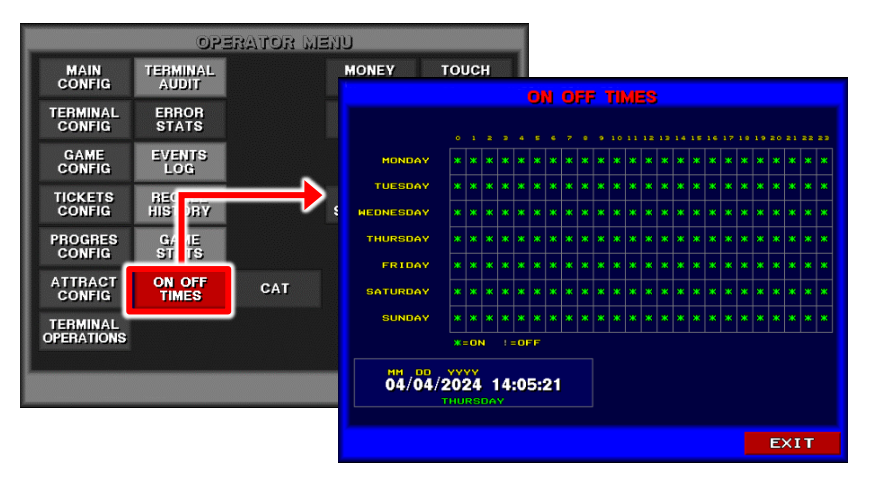

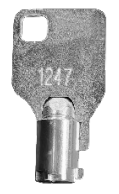

To Activate or Deactivate a specific time, Tap the box that corresponds to the time and day.

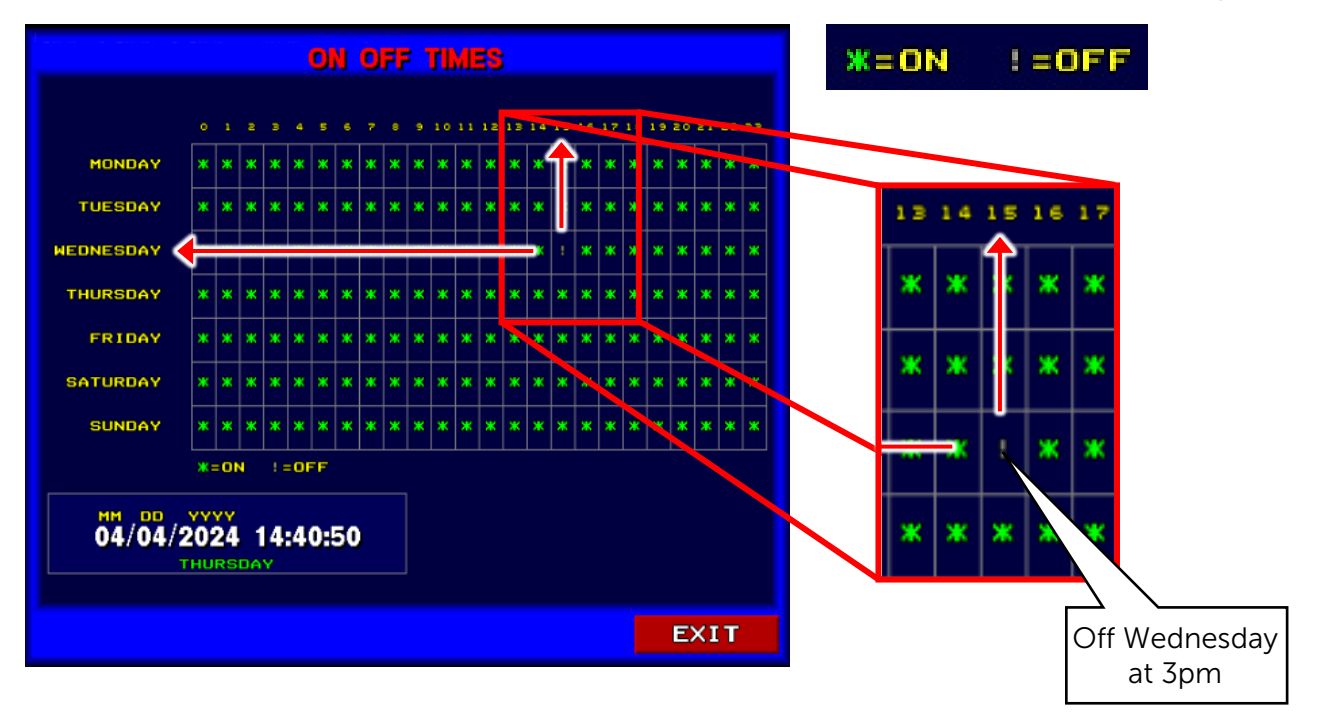

**Note:** Times are listed as a 24 period. For example, 15 = 3pm.

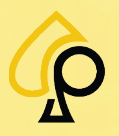

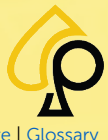

Main | Terminal Config | Game Config | Tickets | Prog Config | Terminal Ops | Audit | Errors | Logs | Recall | Sound | Activation | Hardware | Glossary

# **Money Accept**

The Money Accept page allows the Operator to test the Bill Acceptor and, if applicable to the machine, to test the three Coin Slots for functionality.

To access the Money Accept page, **Insert** and **Turn** the **Operator Menu key** in the Operator Key switch.

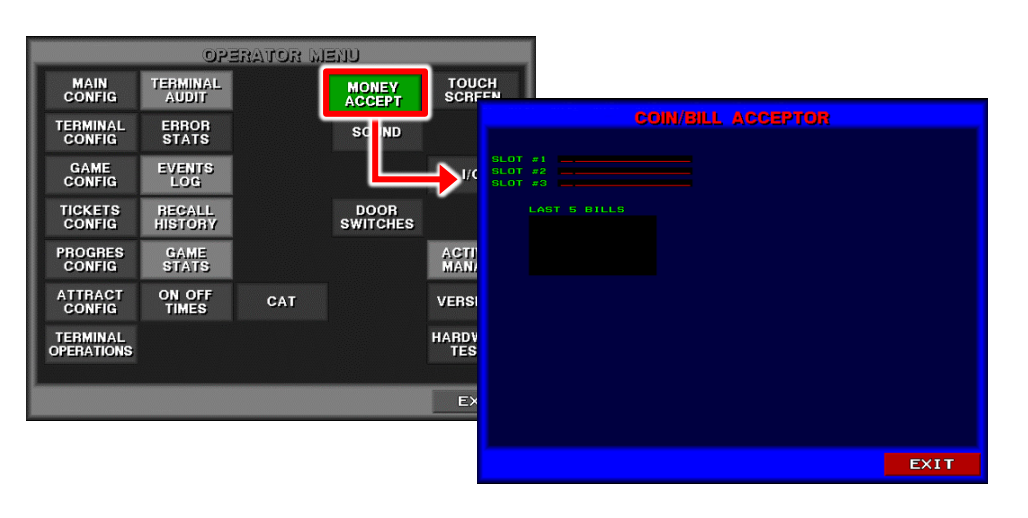

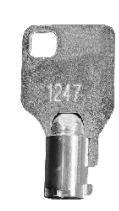

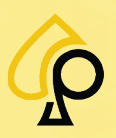

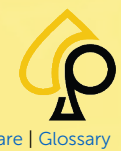

Main | Terminal Config | Game Config | Tickets | Prog Config | Terminal Ops | Audit | Errors | Logs | Recall | Sound | Activation | Hardware | Glossar

# CAT

The CAT Pages allows the Operator to setup a CAT device which is used for Prepaid revenue sharing.

To access the CAT page, **Insert** and **Turn** the **Operator Menu key** in the Operator Key switch.

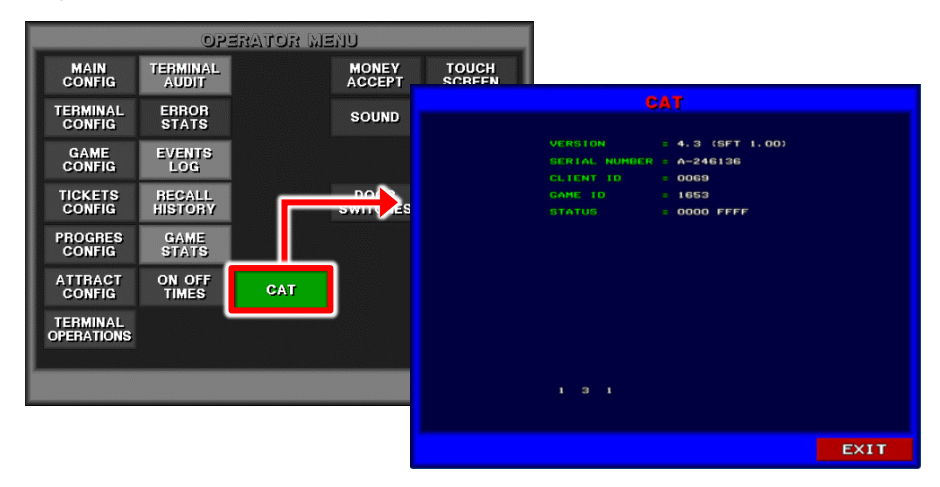

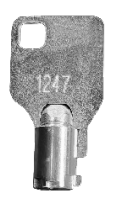

The CAT Device Activation Modes are:

- Cash
- Played
- Profits
- Time
- Item

If no CAT Device exists, the Page will display a Not Implemented message.

**Note**: Some Machines may display SAM instead of CAT. SAM = Secure Access Module

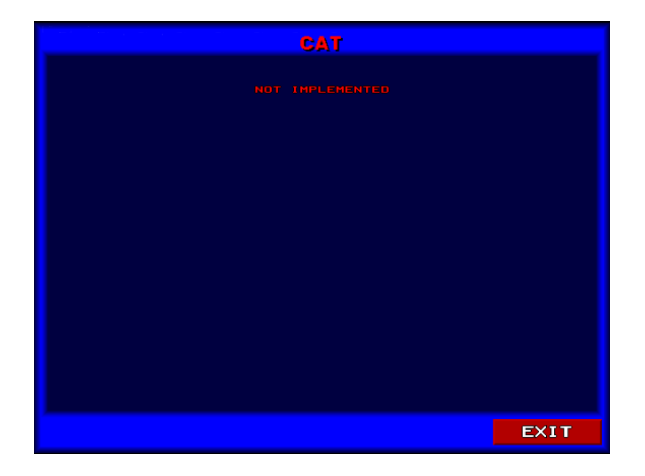

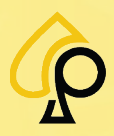

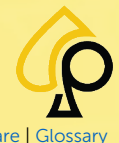

Main | Terminal Config | Game Config | Tickets | Prog Config | Terminal Ops | Audit | Errors | Logs | Recall | Sound | Activation | Hardware | Glossar

### Sound

The Sound Menu is used to manage the Audio settings for the various sounds and music played by the Games.

To access the Sound Menu, **Insert** and **Turn** the **Operator Menu key** in the Operator Key switch.

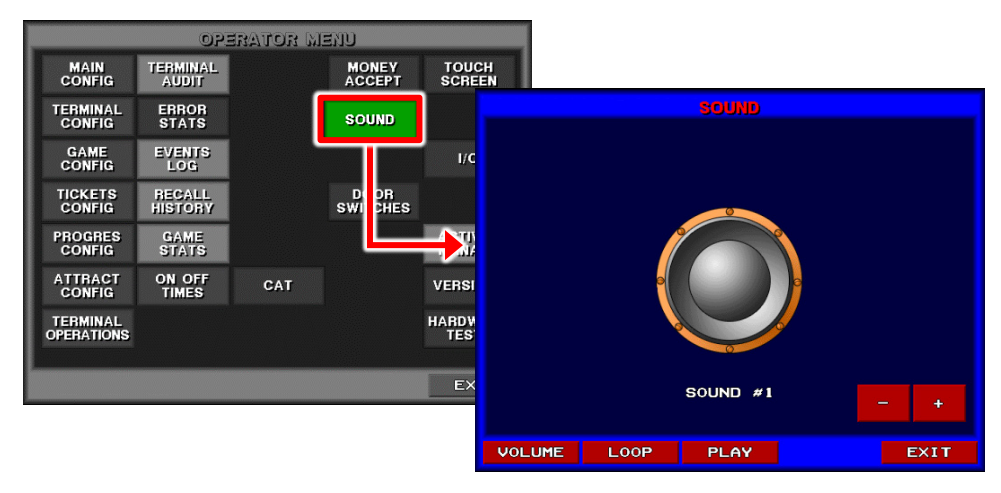

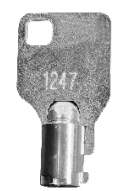

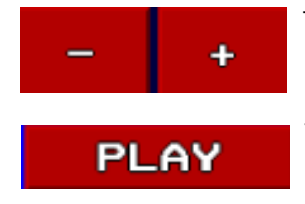

Tap to scroll through the various sounds and music available.

Tap to play the selected sound once.

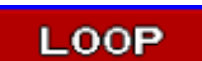

Tap to play the selected sound continually.

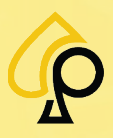

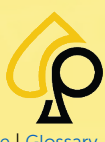

Main | Terminal Config | Game Config | Tickets | Prog Config | Terminal Ops | Audit | Errors | Logs | Recall | Sound | Activation | Hardware | Glossar

#### Volume

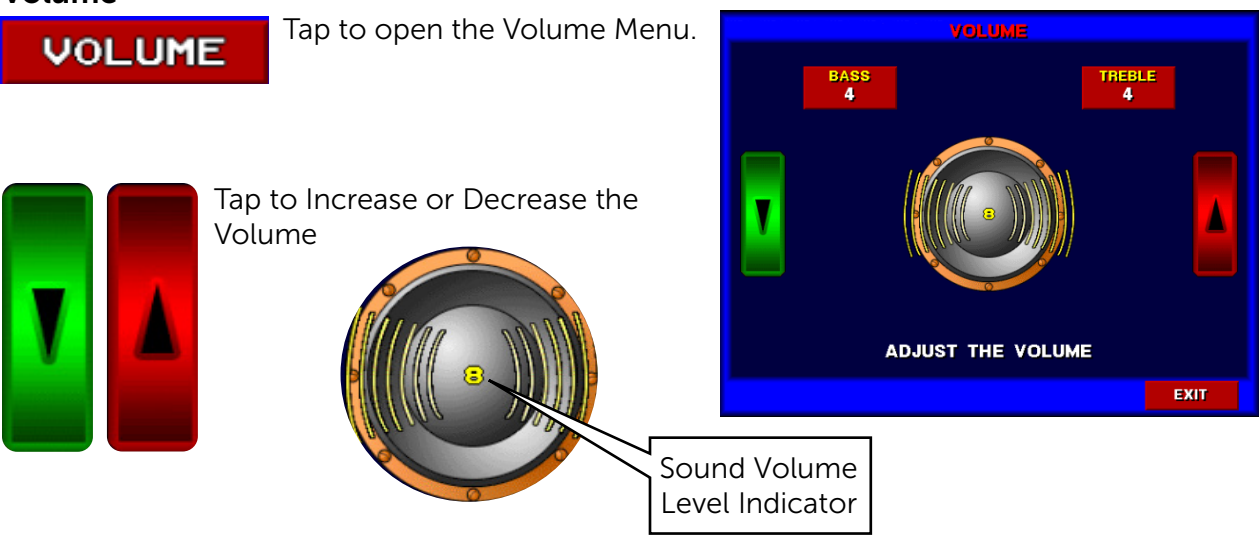

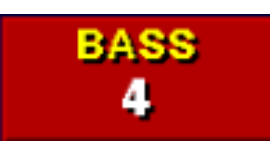

Tap to adjust the Bass settings for the machine.

Use the Number Pad to Enter.

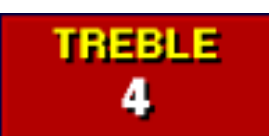

Tap to adjust the Treble settings for the machine. Use the Number Pad to Enter.

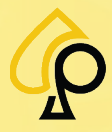

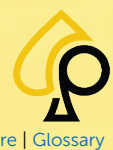

Main | Terminal Config | Game Config | Tickets | Prog Config | Terminal Ops | Audit | Errors | Logs | Recall | Sound | Activation | Hardware | Glossar

### **Door Switches**

The Door Switches page displays the status of the various Door Intrusion Switches for testing by the Operator.

To access the Door Switches page, **Insert** and **Turn** the **Operator Menu key** in the Operator Key switch.

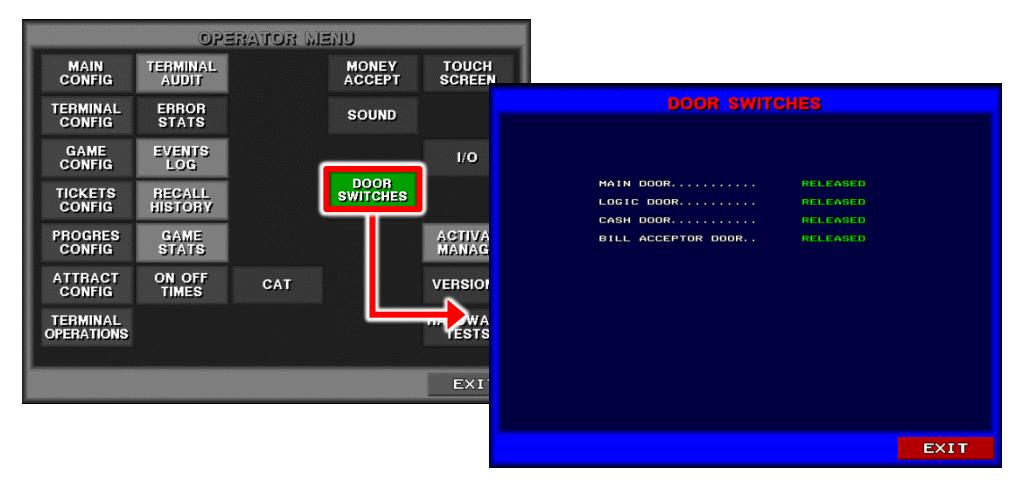

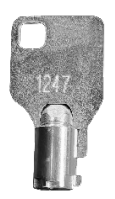

The Door Switch page displays the status of the following Switches:

- Main Door
- Logic Door
- Cash Door
- Bill Acceptor Door

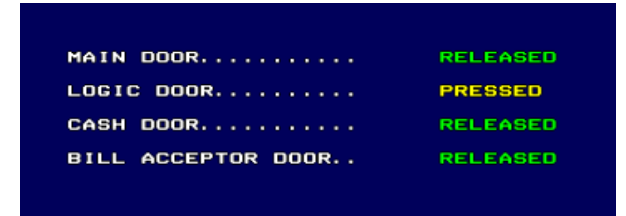

Released = Door is closed, or the Intrusion Switch is deactivated.

Pressed = Door is open, or the Intrusion Switch has been activated

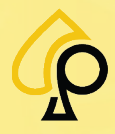

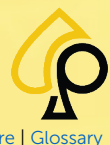

Main | Terminal Config | Game Config | Tickets | Prog Config | Terminal Ops | Audit | Errors | Logs | Recall | Sound | Activation | Hardware | Glossan

### **Touch Screen**

The Touch Screen page allows the Operator to calibrate the Touch Screen.

To access the Touch Screen page, **Insert** and **Turn** the **Operator Menu key** in the Operator Key switch.

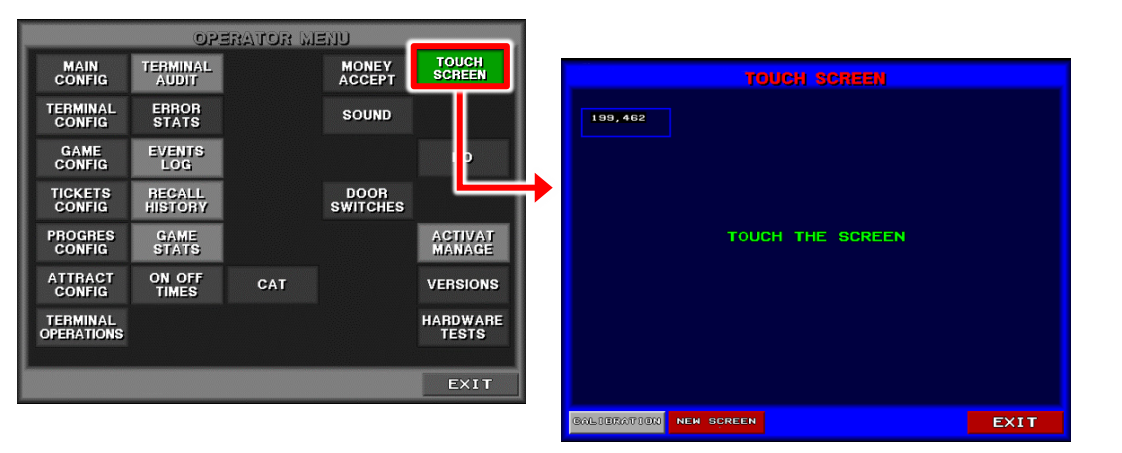

To check the Touch Screen Calibration, Tap and Draw lines on the monitor. The lines should correspond to the drawn trajectory and the screen will show where the Tap was **Pressed** and where it was **Released**.

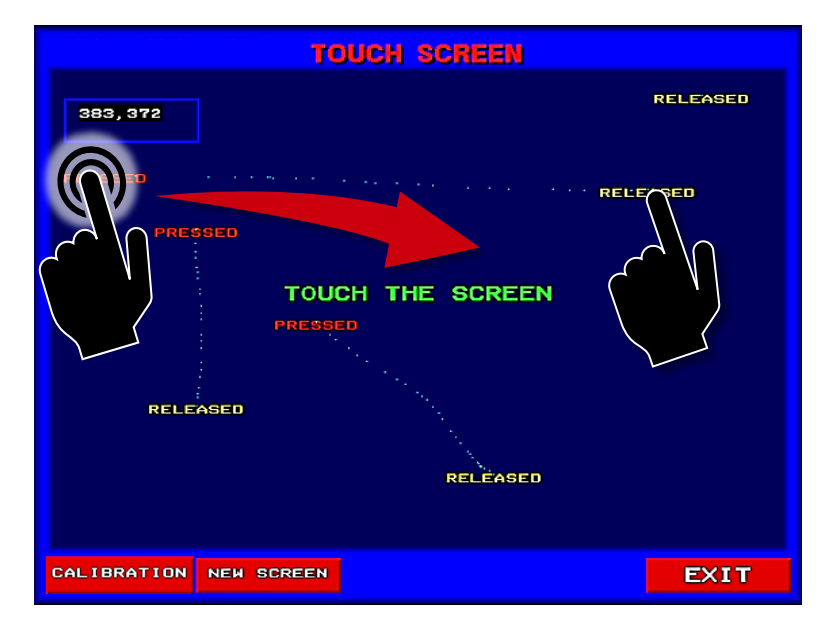

**CALIBRATION** Tap to calibrate the correct range.

NEW SCREEN

Tap to clear the screen.

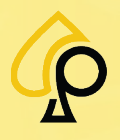

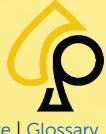

Main | Terminal Config | Game Config | Tickets | Prog Config | Terminal Ops | Audit | Errors | Logs | Recall | Sound | Activation | Hardware | Glossar

# I/O - Inputs/Outputs

The I/O Menu is used to test the Input and Output components connected to the game board.

To access the Inputs/Outputs page, **Insert** and **Turn** the **Operator Menu key** in the Operator Key switch.

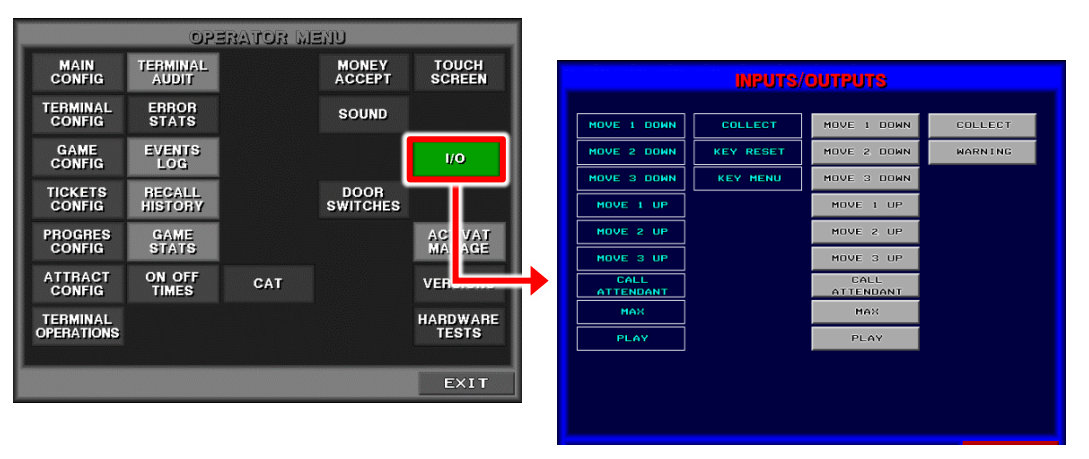

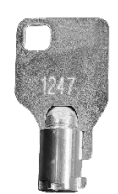

Tap the various buttons to test the working order of the components.

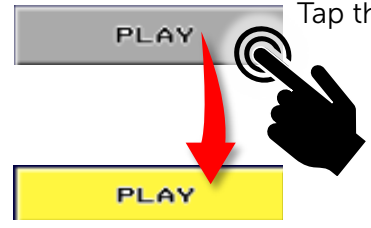

The Input / Output menu allows for testing the following:

- Move 1 Down
- Move 2 Down
- Move 3 Down
- Move 1 Up
- Move 2 Up
- Move 3 Up
- Call Attendant
- Max
- Play
- Collect
- Warning

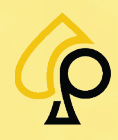

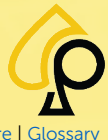

Main | Terminal Config | Game Config | Tickets | Prog Config | Terminal Ops | Audit | Errors | Logs | Recall | Sound | Activation | Hardware | Glossar

### **Activation Manage**

The Activat (Activation) Manage pages allows the Operator to obtain existing activation codes or enter activations codes to Activate or Refill the Machine.

To access the Activation Manage page, **Insert** and **Turn** the **Operator Menu key** in the Operator Key switch.

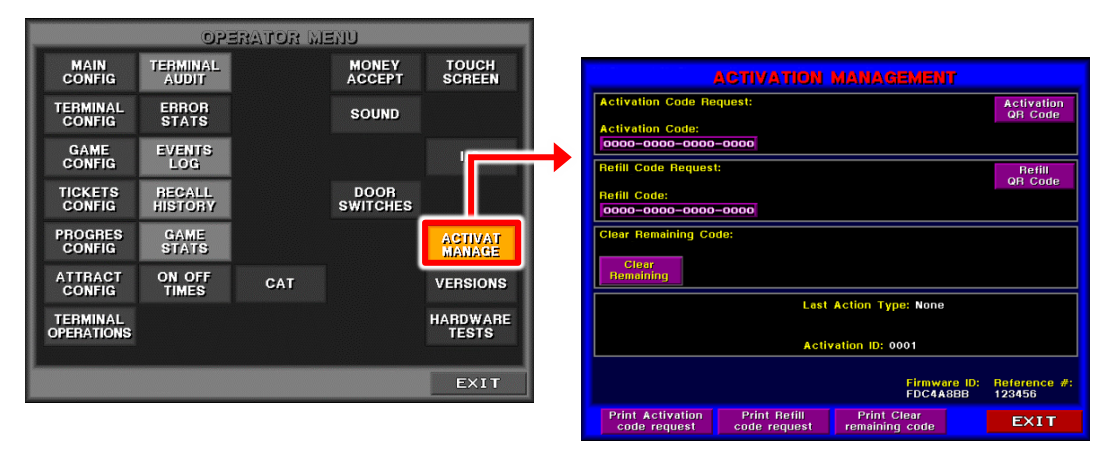

The Activation Management menu has the following buttons and other info:

- Activation Code Request
- Refill Code Request
- Clear Remaining
- Activation QR Code
- Refill QR Code
- Print Activation Code Request
- Print Refill Code Request
- Print Clear Remaining Code
- Last Action Type

Last Action Type: None

Activation ID: 0001

Firmware ID:

FDC4A8BB

- Activation ID
- Firmware ID
- Reference #

|                        | ACTIVATION   | managemen        |               |                        |  |
|------------------------|--------------|------------------|---------------|------------------------|--|
| Activation Code Re     | quest:       |                  |               | Activation<br>QR Code  |  |
| Activation Code:       |              |                  |               |                        |  |
| 0000-0000-0000         | -0000        |                  |               |                        |  |
| Refill Code Request    | t:           |                  |               | Refill<br>QR Code      |  |
| Refill Code:           |              |                  |               |                        |  |
| 0000-0000-0000         | -0000        |                  |               |                        |  |
| Clear Remaining Co     | de:          |                  |               |                        |  |
| Clear<br>Remaining     |              |                  |               |                        |  |
| Last Action Type: None |              |                  |               |                        |  |
|                        |              |                  |               |                        |  |
| Activation ID: 0001    |              |                  |               |                        |  |
|                        |              |                  |               |                        |  |
|                        |              | Firmwa<br>FDC4A8 | re ID:<br>BBB | Reference #:<br>123456 |  |
| Print Activation       | Print Refill | Print Clear      |               | EXIT                   |  |

Displays the last Action Type taken by the Operator and the Activation ID.

Displays the Firmware ID and Reference Number for the Machine.

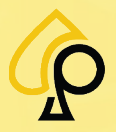

Reference #:

123456

86

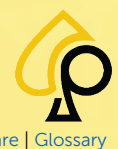

Main | Terminal Config | Game Config | Tickets | Prog Config | Terminal Ops | Audit | Errors | Logs | Recall | Sound | Activation | Hardware | Gloss

#### **Activation Code Request**

**Activation Code Request:** 

Activation Code:

0000-0000-0000-0000

Tap to enter the activation code obtained from the website.

Use the Alphanumeric Keypad to Enter.

### **Refill Code Request**

Refill Code Request: Refill Code: 0000-0000-0000-0000 Tap to enter the refill code obtained from the website.

Use the Alphanumeric Keypad to Enter.

### **Clear Remaining**

Clear Remaining Tap to clear the items left on the machine and to generate a clear remaining code.

### **Activation QR Code**

Activation OR Code

Tap to display the Activation QR Code.

Refill QR Code

Refill QR Code

Tap to display the Refill QR Code.

### **Print Activation Code Request**

Print Activation code request Tap to print the Activation Code Request displayed on the screen.

### Print Refill Code Request

Print Refill code request

Print Clear remaining code Tap to print the Refill Code Request displayed on the screen.

### Print Clear Remaining Code

Tap to print the clear remaining code displayed onscreen.

| LOW DAYS | VERY LOW   |
|----------|------------|
| LEVEL    | DAYS LEVEL |
| 30       | 10         |

Displays the number of Days left before a Fill must be performed. Once the number of days falls below the set number an Alert Message will appear at the bottom left of the screen.

**Note**: For Sweepstakes games, these will be displayed in number of Plays.

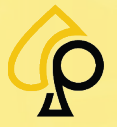

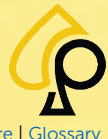

Main | Terminal Config | Game Config | Tickets | Prog Config | Terminal Ops | Audit | Errors | Logs | Recall | Sound | Activation | Hardware | Glossary

### Versions

The Versions pages display the software versions, serial numbers and identification numbers for various systems and components in the machine.

To access the Versions page, **Insert** and **Turn** the **Operator Menu key** in the Operator Key switch.

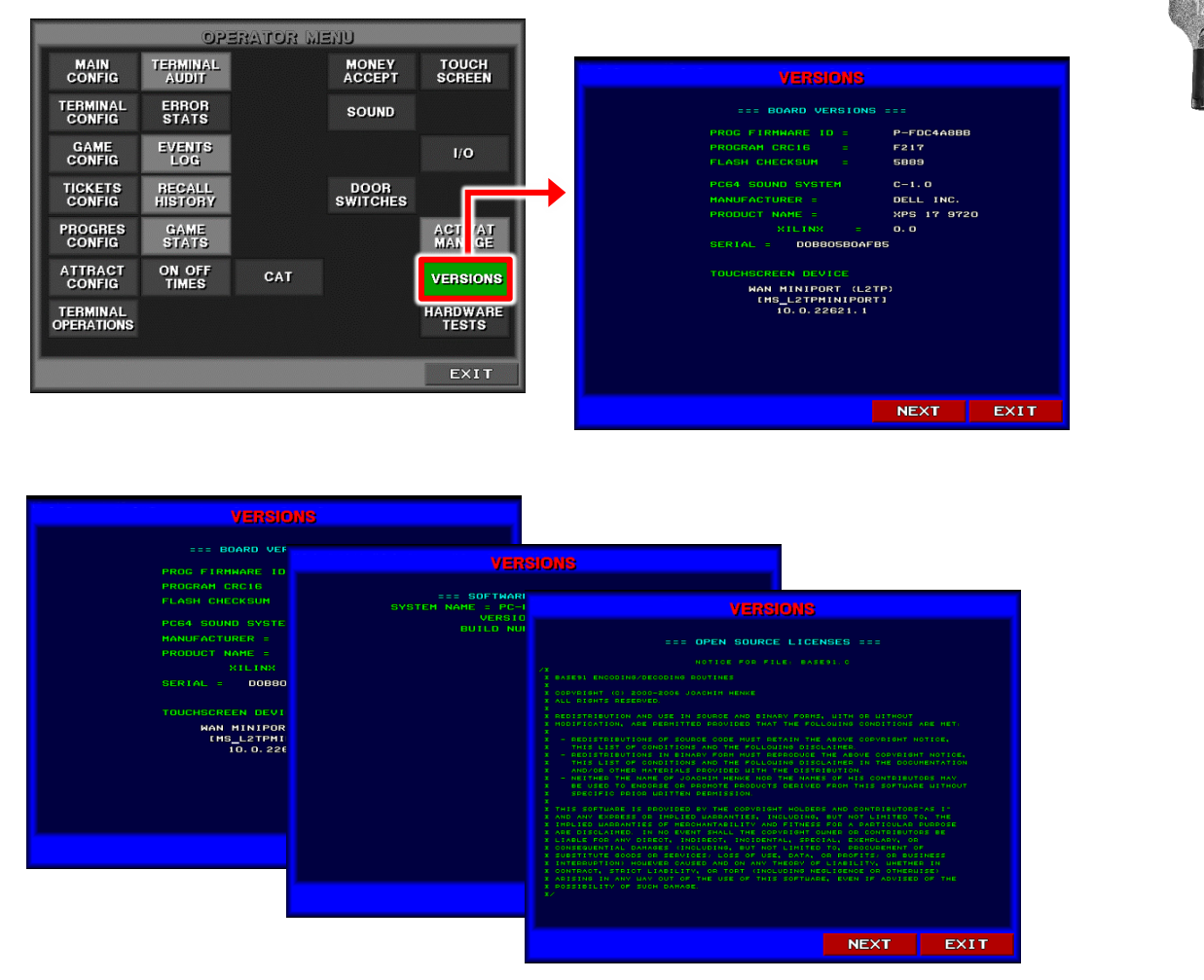

Versions has three pages of information for the following:

- Board
- Software
- Open-Source Licenses

NEXT

Tap to scroll through the pages.

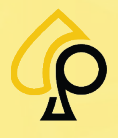

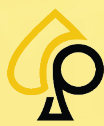

Main | Terminal Config | Game Config | Tickets | Prog Config | Terminal Ops | Audit | Errors | Logs | Recall | Sound | Activation | Hardware | Glossar

#### **Board Versions**

The Board Versions page shows the following:

- Program Firmware ID
- Program CRC16
- Flash Checksum
- MIG-II DSP
  - o PIC16
    - o FPGA
- Serial

| VERSIONS                                                                                                    |                                                                             |      |
|----------------------------------------------------------------------------------------------------|-----------------------------------------------------------------------------|------|
| === BOARD VERSIONS                                                                                                    |                                                                             |      |
| PROG FIRHWARE ID =<br>PROGRAM CRCIE =<br>FLASH CHECKSUM =<br>PCG4 SOUND SYSTEM<br>MANUFACTURER =<br>PRODUCT NAME =<br>XILINX =<br>SERIAL = DOB805B0AFI<br>TOUCHSCREEN DEVICE<br>MAN MINIPORT (L27<br>IMS_L2TPHINIPOR<br>10.0.22621.1 | P-FDC4A888<br>F217<br>5889<br>C-1.0<br>DELL INC.<br>XPS 17 972<br>0.0<br>85 |      |
|                                                                                                    | NEXT                                                                        | EXIT |

#### **Software Versions**

The Software Versions Page shows the following:

- System Name
- Version
- Build Number

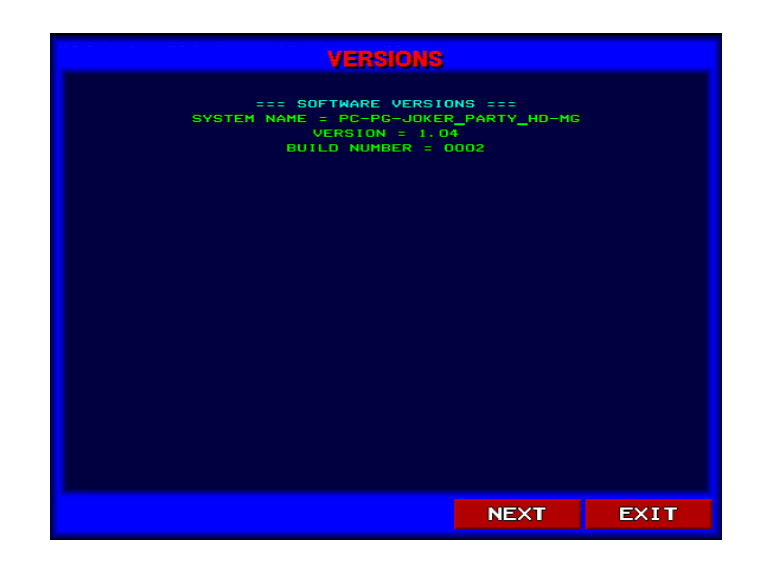

### **Open-Source License Versions**

The Open-Source License page displays the required Open-Source Licensing agreement for the software.

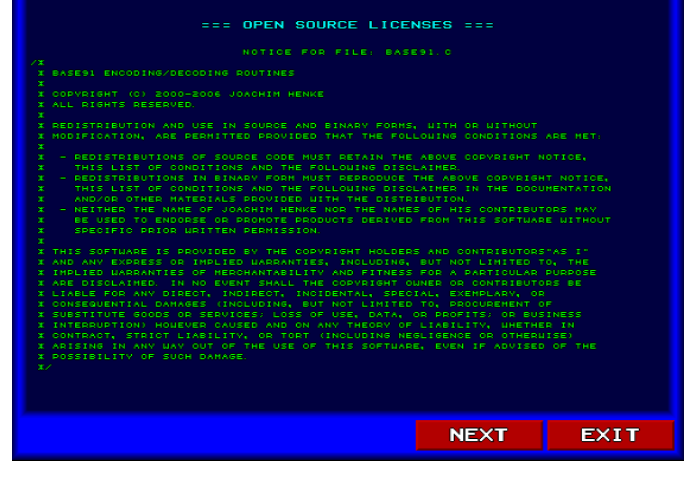

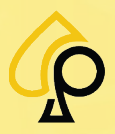

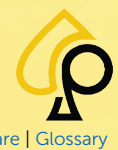

Main | Terminal Config | Game Config | Tickets | Prog Config | Terminal Ops | Audit | Errors | Logs | Recall | Sound | Activation | Hardware | Glossary

### Hardware Tests

To access the Hardware Tests page, **Insert** and **Turn** the **Operator Menu key** in the Operator Key switch.

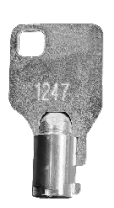

| _                      | 02                | erator M | end              |                   |                                   |          |       |               |
|------------------------|-------------------|----------|------------------|-------------------|-----------------------------------|----------|-------|---------------|
| MAIN<br>CONFIG         | TERMINAL<br>AUDIT |          | MONEY<br>ACCEPT  | TOUCH<br>SCREEN   |                                   | HARDWARE | TESTS |               |
| TERMINAL<br>CONFIG     | ERROR<br>STATS    |          | SOUND            |                   | Watchdog<br>Watchdog timeout : NO |          | 12010 | Watchdog Test |
| GAME<br>CONFIG         | EVENTS<br>LOG     |          |                  | I/O               | Hutchaby thiebdt . NO             |          |       |               |
| TICKETS<br>CONFIG      | RECALL<br>HISTORY |          | DOOR<br>SWITCHES |                   |                                   |          |       |               |
| PROGRES<br>CONFIG      | GAME<br>STATS     |          |                  | ACI<br>MALAGE     |                                   |          |       |               |
| ATTRACT<br>CONFIG      | ON OFF<br>TIMES   | CAT      |                  | VER: ONS          |                                   |          |       |               |
| TERMINAL<br>OPERATIONS |                   |          |                  | HARDWARE<br>TESTS |                                   |          |       |               |
|                        |                   |          |                  | EXIT              |                                   |          |       |               |
|                        |                   |          |                  |                   |                                   |          |       |               |
|                        |                   |          |                  |                   |                                   |          |       | EXIT          |

Watchdog Test

Tap to run a test to determine if the Watchdog system is functioning correctly.

Watchdog = A device that monitors hardware for issues and reboots the machine if any issues are found.

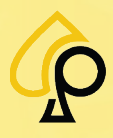

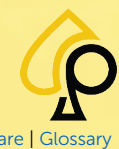

Main | Terminal Config | Game Config | Tickets | Prog Config | Terminal Ops | Audit | Errors | Logs | Recall | Sound | Activation | Hardware | Glossar

# Video RAM

To access the Video RAM page, **Insert** and **Turn** the **Operator Menu key** in the Operator Key switch.

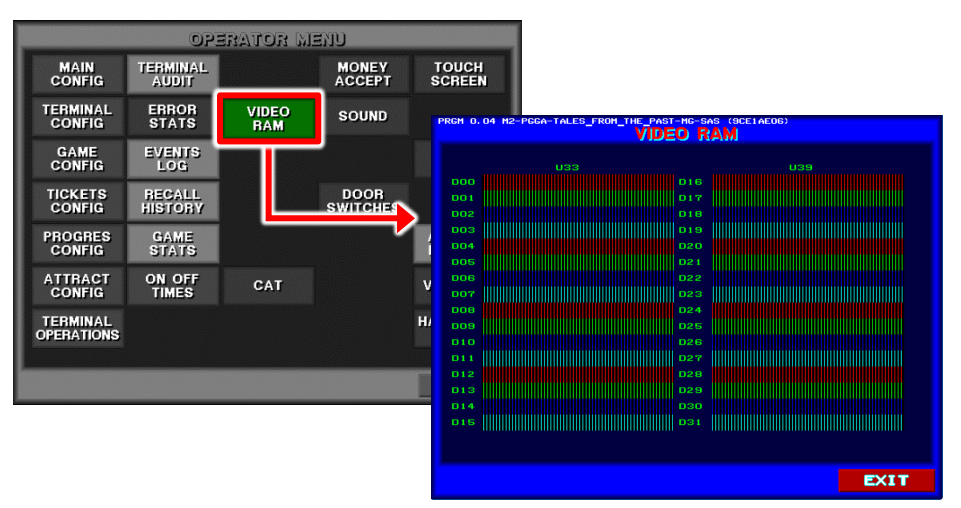

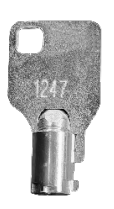

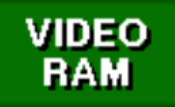

Tap to view the condition of the Video RAM.

This page is displayed for Cabinets using some MIG-II Boards only and shows the status of each Pin (D00 – D31) for the 2 Video RAM Chips in sockets U33 and U39 on the board.

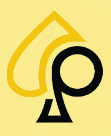

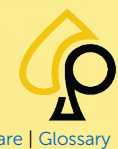

Main | Terminal Config | Game Config | Tickets | Prog Config | Terminal Ops | Audit | Errors | Logs | Recall | Sound | Activation | Hardware | Glossary

### **RAM Backup**

To access the RAM Backup page, **Insert** and **Turn** the **Operator Menu key** in the Operator Key switch.

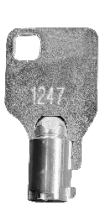

Operator Menu TERMINAL AUDIT MAIN TOUCH SCREEN MONEY TERMINAL CONFIG ERROR STATS SOUND GAME CONFIG EVENTS 2048KB RECALL HISTORY DOOR SWITCHES RAM BACKUP TICKETS CONFIG PROGRES CONFIG ON OFF ATTRACT CONFIG AТ TERMINAL OPERATIONS EXIT

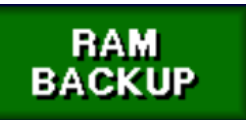

Tap to run a Test on the RAM used for securing backup statistics. This page is only displayed for Cabinets using some MIG-II Boards.

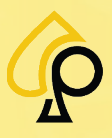

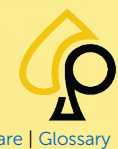

Main | Terminal Config | Game Config | Tickets | Prog Config | Terminal Ops | Audit | Errors | Logs | Recall | Sound | Activation | Hardware | Glossary

### **CPU RAM**

To access the CPU RAM page, **Insert** and **Turn** the **Operator Menu key** in the Operator Key switch.

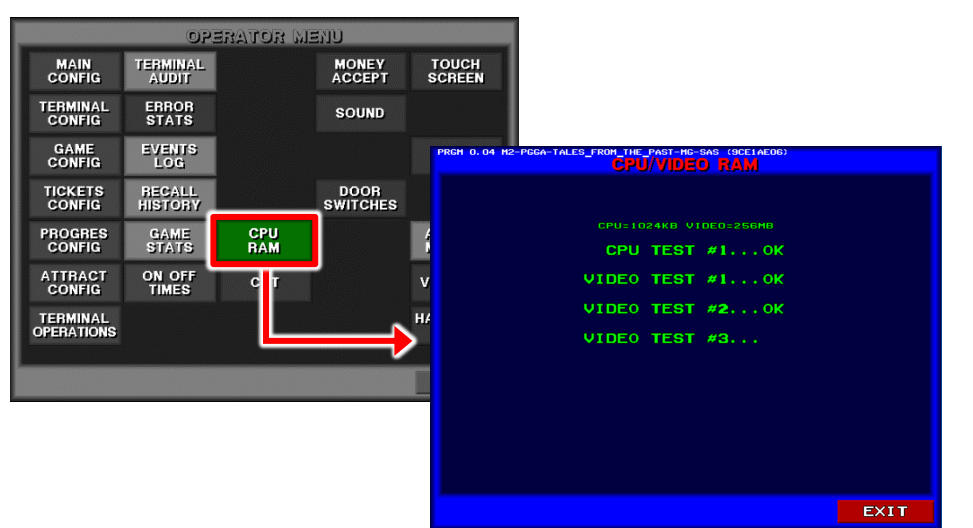

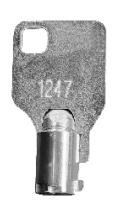

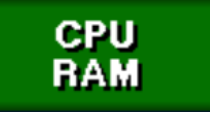

Tap to run a test on the CPU and Video RAM. This page is only displayed for Cabinets using some MIG-II Boards.

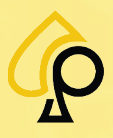

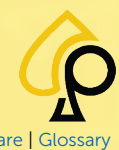

Main | Terminal Config | Game Config | Tickets | Prog Config | Terminal Ops | Audit | Errors | Logs | Recall | Sound | Activation | Hardware | Glossar

### **Color Palette**

To access the CPU RAM page, **Insert** and **Turn** the **Operator Menu key** in the Operator Key switch.

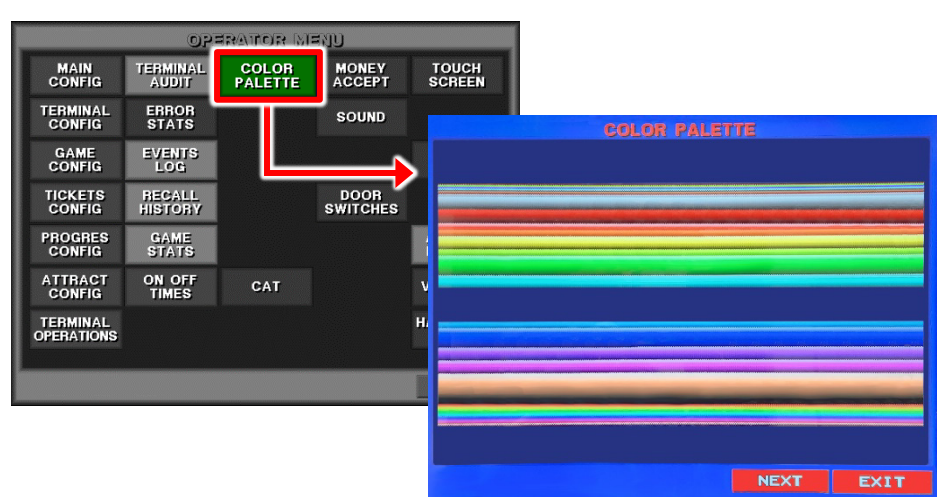

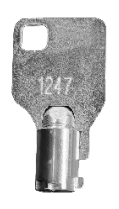

COLOR PALETTE Tap to verify that every hue programmed is displayed on the monitor. This page is only displayed for Cabinets using some MIG-II Boards.

Color Palette has 4 pages, All Color, Red, Green and Blue:

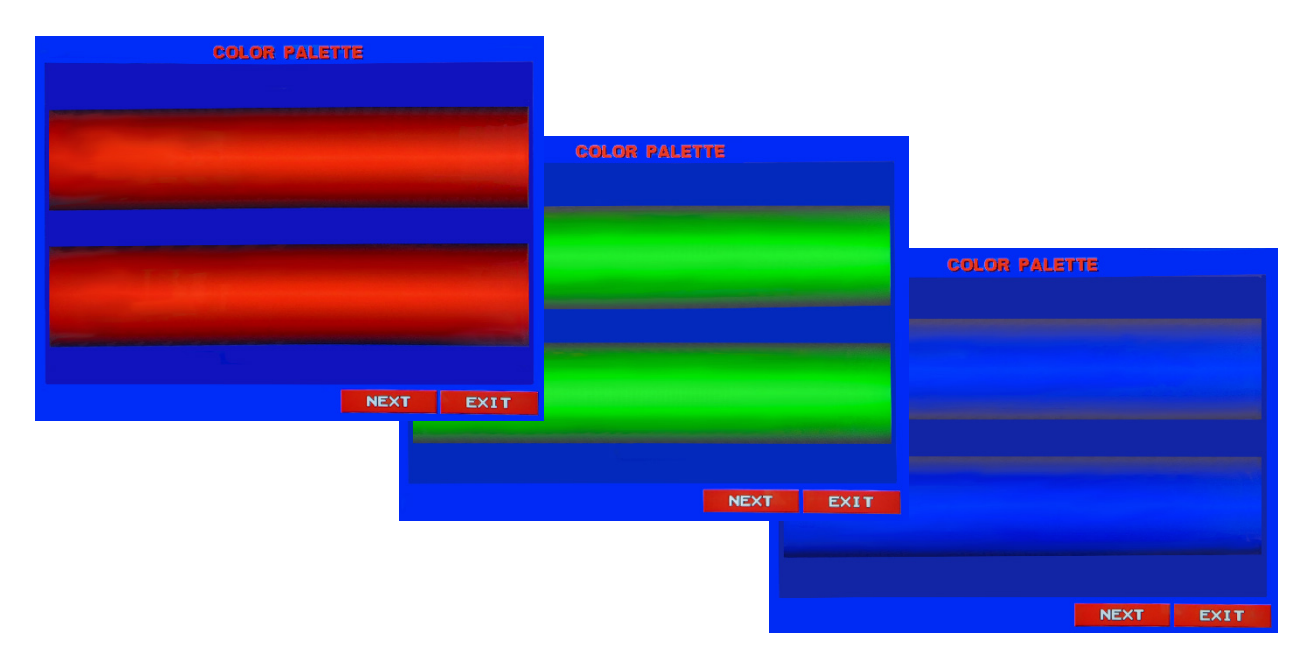

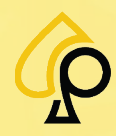

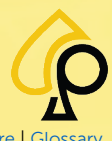

Main | Terminal Config | Game Config | Tickets | Prog Config | Terminal Ops | Audit | Errors | Logs | Recall | Sound | Activation | Hardware | Glossary

# Appendix A: Glossary

| Term               | Definition                                                                                                    |
|--------------------|----------------------------------------------------------------------------------------------------|
| Activation Code    | The initial licensing code used to activate the game.                                                                                                    |
| AFT                | Advanced Funds Transfer – A process of electronically moving funds between game machines via a SAS host server.                                                                                                    |
| Attendant          | A person who works for the venue and attends to the player by printing tickets, paying out winnings and clearing errors on the machine.                                                                                                    |
| Bank               | A group of slot machines or games in a particular location.                                                                                                    |
| Betting Line       | The amount played on each possible Hand resulting from a single play. One betting<br>Line wins or loses on one possible combination of symbols while 2 betting lines may<br>win or lose on 2 sets of symbols, but costs twice as much as a single betting line. |
| Bill Acceptor (BA) | A device or component of a slot machine in which the player inserts paper currency<br>which is authenticated and stored in the cash box in exchange for play or credits to<br>play the game. Also called a Bill Validator.                                      |
| Cash In / Out      | Deposited or Withdrawn funds from a machine.                                                                                                    |
| САТ                | Cash and Time – A security device in the form of a Module or USB used to track Game Play.                                                                                                    |
| Checksum           | A small-sized block of data derived from another block of digital data for the purpose<br>of detecting errors that may have been introduced during its transmission or storage.                                                                                 |
| Credit             | The converted coins or cash inserted into the slot machine.                                                                                                    |
| Door               | <ol> <li>Access point on a Slot Machine or Cabinet.</li> <li>A graphical feature that conceals the spinning of the reels.</li> </ol>                                                                                                    |
| Firmware           | A micro-program embedded into a hardware device for its operation.                                                                                                    |
| Game Board         | The Motherboard and other connected circuit boards that control the Cabinets Games and Components.                                                                                                    |
| Hand               | The resulting combination of symbols displayed by a single spin of the reels.                                                                                                    |
| Handpay            | A payout of winnings handled by the Attendant rather than directly from the Machine,<br>Cabinet or Kiosk.                                                                                                    |
| Hopper             | Allows players to put the results of one or more reels on hold as they try to improve results by spinning the other reels.                                                                                                    |
| 1/0                | Input Output                                                                                                    |
| Jackpot            | The top prize payable by a slot machine or game.                                                                                                    |
| Logic Box          | A box inside a Slot Machine, Cabinet or Game that contains the Motherboard, Hard Drives and other Circuit Boards used to control game play.                                                                                                    |
| Machine            | Another term for a Cabinet or Slot.                                                                                                    |
| Meter              | Small mechanical rotary indicators that are housed on a Slot Machine or Cabinet. Each cash in and cash out event is registered, to allow a simple method of tracking activity.                                                                                  |
| NVRAM              | Non-Volatile Random Access Memory                                                                                                    |
| Operator           | A technician who performs maintenance and updates on slot machines, kiosks, and games on behalf of the venue or manufacturer.                                                                                                    |
| Operator Key       | A tubular key used to access the Operator Menu on a cabinet.<br>Also called a 1247 Key.                                                                                                    |
| Pay Back           | A feature of some games that allows the player to win back some or all of a bet lost on a particular play by completing a skill or set of skills.                                                                                                    |
| Paytable           | Reflects the Return to Player Percentage or RTP of a specific game. The higher the difficulty the lower the RTP.                                                                                                    |
| Ping               | Packet Inter-Network Groper - A basic program that allows a user to test and verify if a particular destination IP address exists and can accept requests in computer network administration                                                                    |

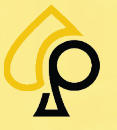

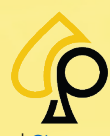

Main | Terminal Config | Game Config | Tickets | Prog Config | Terminal Ops | Audit | Errors | Logs | Recall | Sound | Activation | Hardware | Glossary

| Term                        | Definition                                                                                                    |
|-----------------------------|----------------------------------------------------------------------------------------------------|
| Play                        | <ol> <li>The action of engaging in a game as a whole. "To play the game."</li> <li>A single spin of the reels on the game. "A winning play"</li> </ol>                                                                                                    |
| Player                      | The person playing a game or slot machine.                                                                                                    |
| POS                         | Point of Sale - A system for executing payments for products or services.                                                                                                    |
| Progressive                 | A jackpot pool, often linked to a number of games or machines, increases every time it<br>isn't won. A portion of each play that the players make is contributed to this prize pool,<br>so the more activity a game sees, the faster the pool grows.                                                                                           |
| Progressive<br>Contribution | The amount or rate at which monies or credits are added to the Progressive Jackpot.                                                                                                    |
| Progressive Value           | The total current value of the Progressive Jackpot.                                                                                                    |
| QR Code                     | Quick Response Code - A type of two-dimensional matrix barcode.                                                                                                    |
| RAM                         | Random Access Memory - Provides fast, short-term memory for the Game systems.                                                                                                    |
| Redemption                  | A game of skill that rewards the player proportionally to their score in the game. The reward most often comes in the form of tickets, with more tickets being awarded for higher scores. These tickets can then be redeemed (hence the name) at a central location for prizes.                                                                |
| Reel                        | Originating in classic slot machines, Reels were originally physical objects or disks that would spin and 'Index', demonstrating what, if any, award was won via visual symbols and patterns.                                                                                                    |
| Reel Symbol                 | A symbol that appears on the Reel.                                                                                                    |
| Refill Code                 | A code used for licensing renewal.                                                                                                    |
| Reset Key                   | A key used by the Attendant to access some of the Cabinets menus in order to service the game or player.                                                                                                    |
| Rollover Contribution       | The amount added to the progressive rollover pool on a limited progressive jackpot.                                                                                                    |
| SAS                         | Slot Accounting System - A network protocol and command set originally designed by IGT. This protocol gives a standard method for communicating game related events, value transmission, and remote management.                                                                                                    |
| Session                     | The period of time from when a player begins play on a machine to the time that play<br>ends and includes any action taken in between.                                                                                                    |
| Skill                       | Refers to the player being required to perform an additional action to end the play. In classic slots you push the button and see the result. In a skill game you (for example) need to select a matching pair of symbols manually after the reels have come to rest. The play is not complete until the additional action has been completed. |
| Spin                        | A verb meaning the act of triggering a game event, even if there are no literal 'spins' involved in the game mechanic.                                                                                                    |
| Stacker                     | A stacker is a part of a bill acceptor. When you insert a bill into a kiosk/vending machine/etc. the bill is verified by the validator (optically and magnetically) and then passed to the stacker for ingestion into the bill cassette (the box that holds the bills).                                                                        |
| Terminal                    | Alternative Term for a Cabinet or Machine.                                                                                                    |
| Ticket                      | A receipt printed from a slot machine that can be either redeemed with a cashier (or kiosk) or directly entered into another machine for additional play.                                                                                                    |
| Tilt                        | Slang term from Pinball Machines in which tilting the machine to cheat and guide the ball would result in an error. In modern game machines like slot machines, tilt or tilt codes cover a variety of errors including software malfunctions, physical intrusions, and network errors.                                                         |
| ТІТО                        | Ticket In Ticket Out - A system designed to issue a ticket containing the winning amount each time a player cashes out from a slot.                                                                                                    |
| Total Contribution          | The total amount of monies or credits being added to the Progressive Jackpot including the Rollover Contribution if active.                                                                                                    |
| Tower Light                 | A blinking light on the top of a slot machine used to signal or call an attendant to the machine for various tasks such as payout, errors, and other issues.                                                                                                    |

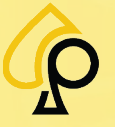

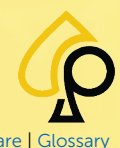

Main | Terminal Config | Game Config | Tickets | Prog Config | Terminal Ops | Audit | Errors | Logs | Recall | Sound | Activation | Hardware | Glossary

### Notes

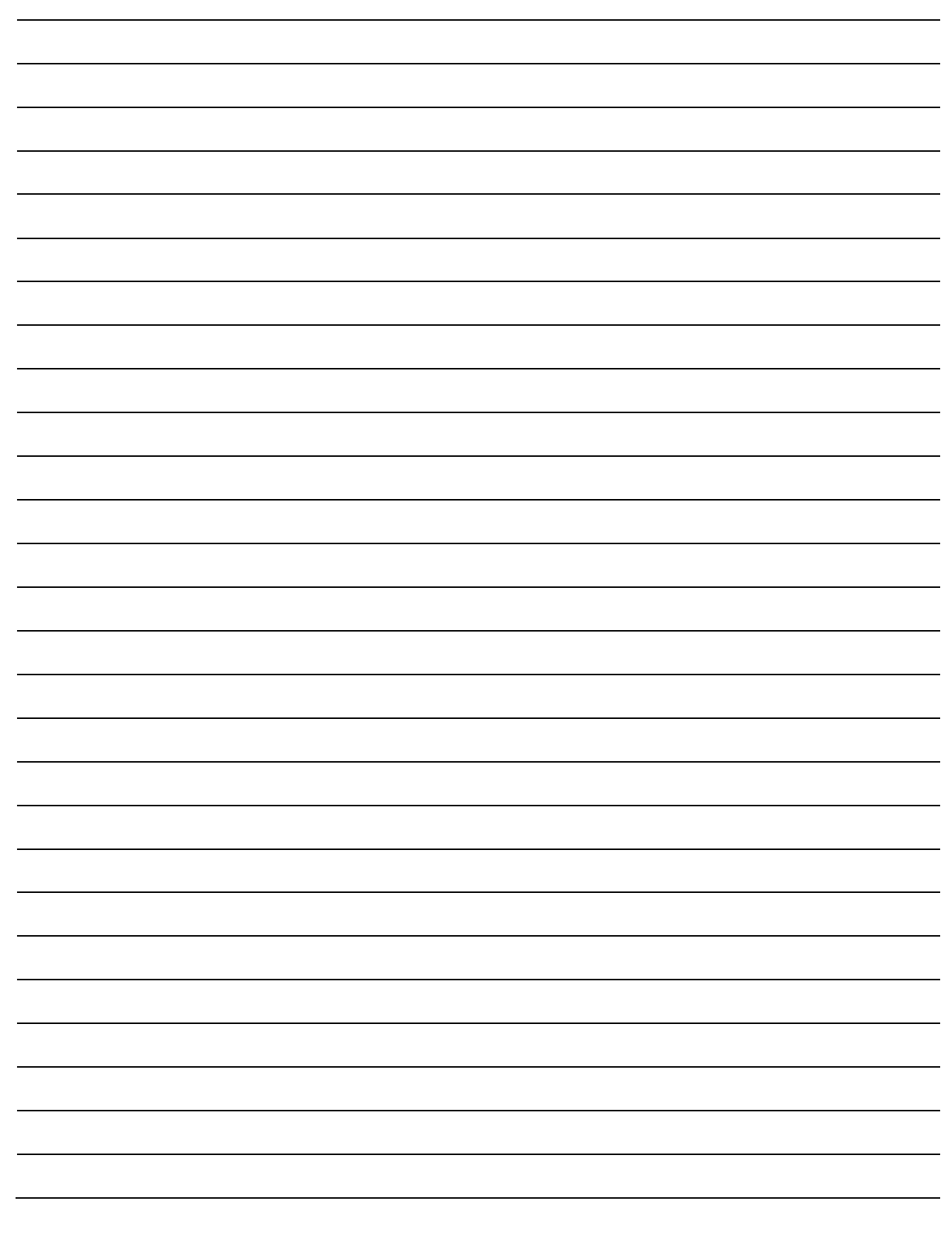

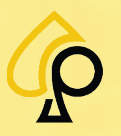